# **User Manual**

## **ARK for SharePoint 2010**

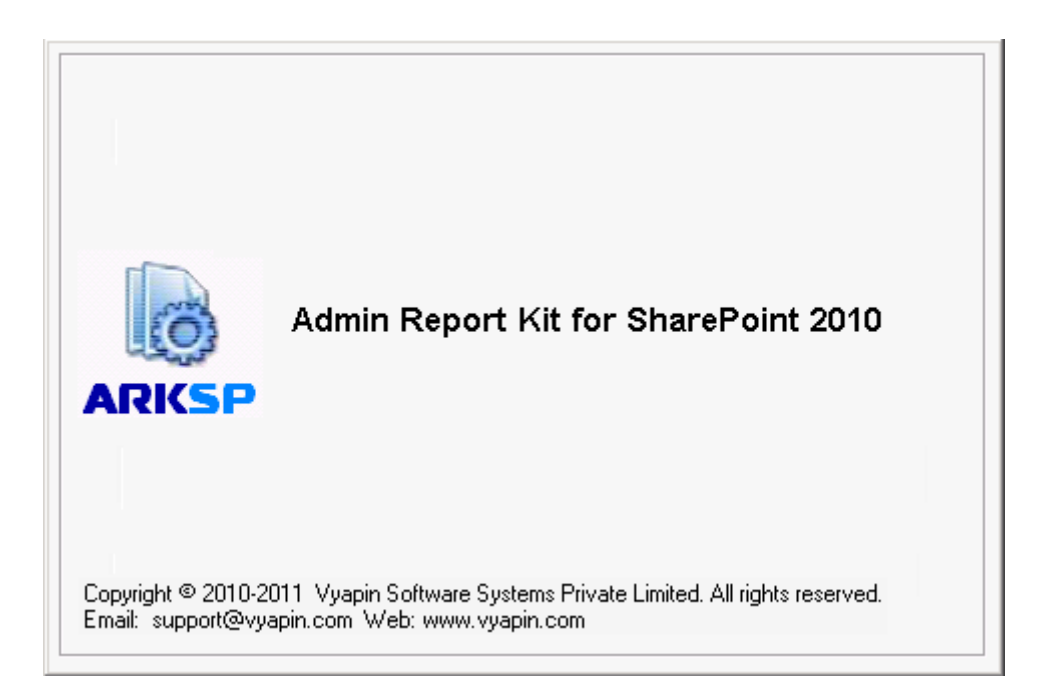

## **Table of Contents**

| 1 A | bout Admin Report Kit for SharePoint (ARKSP) | 1  |
|-----|----------------------------------------------|----|
| 1.1 | Who can Use ARKSP?                           |    |
| 1.2 | System Requirements                          | 2  |
| 1.3 | How to activate the software?                | 3  |
| 2 A | RKSP Reports                                 | 5  |
| 2.1 | Web Application Reports                      | 5  |
| 2.2 | Site Reports                                 |    |
| 2.3 | List Reports                                 | 12 |
| 2.4 | Change Log Reports                           | 15 |
| 2.5 | Usage Analysis Reports                       |    |
| 2.6 | Audit Reports                                | 20 |
| 2.7 | Audit Settings                               | 21 |
| 3 U | sing ARKSP                                   | 24 |
| 3.1 | How to get started with ARKSP?               | 24 |
| 3.2 | ARKSP Settings                               | 26 |
| 3.3 | Change Application Data folder location      | 27 |
| 3.4 | Task Status                                  | 29 |
| 4 Q | uick Reports                                 | 30 |
| 4.1 | How to generate a Web Application Report?    |    |
| 4.2 | How to generate a Site Report?               | 33 |
| 4.3 | How to generate a List Report?               |    |
| 4.4 | Custom View                                  | 39 |
| 4.5 | Find Data                                    | 40 |
| 4.6 | Filter Data                                  |    |
| 4.7 | Refresh Data                                 | 41 |

| 4.8   | Export Report                            | 42  |
|-------|------------------------------------------|-----|
| 4.9   | Publish Report                           | 43  |
| 4.10  | Print Report                             | 44  |
| 4.11  | E-mail Report                            | 48  |
| 5 Po  | ower Reports                             | 50  |
| 5.1   | About Power Reports                      | 50  |
| 5.2   | Task Manager- Power Reports Task Manager | 51  |
| 5.3   | New Task                                 | 56  |
| 5.4   | Edit Task                                | 72  |
| 5.5   | Copy Task                                |     |
| 5.6   | Delete Task                              |     |
| 5.7   | Create Windows Task                      |     |
| 5.8   | Run Now                                  | 75  |
| 5.9   | Run a task from command line             | 76  |
| 5.10  | Task Activity View                       | 78  |
| 5.11  | Cleanup History                          |     |
| 6 Cu  | istom Reports                            | 80  |
| 6.1   | Custom Reports Manager                   |     |
| 6.2   | New Custom Report                        |     |
| 7 Re  | ferences                                 | 99  |
| 7.1   | Alert Messages                           |     |
| 7.2   | Troubleshooting                          | 104 |
| 7.3   | Technical Support                        | 104 |
| 7.4   | How to Uninstall ARKSP?                  | 105 |
| 8 Inc | dex                                      | 108 |

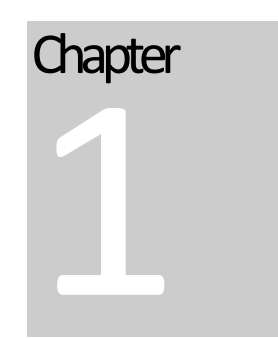

## 1 About Admin Report Kit for SharePoint (ARKSP)

**Admin Report Kit for SharePoint (ARKSP)** is a powerful configuration and usage reporting tool for Microsoft SharePoint Server 2010. **ARKSP** presents information across web applications, sites, site collection and lists in SharePoint in a simple report format.

**ARKSP** collects configuration information about Windows SharePoint Services, Sites, Site Collection, Web and List Configuration and List Details etc. and reports them in a format for use by SharePoint Administrators. **ARKSP** also presents the usage information about site collection and list items.

#### 1.1 Who can Use ARKSP?

Organizations running Microsoft SharePoint Server 2010 can greatly benefit from **ARKSP.** It is a powerful reporting tool collects configuration information about Windows SharePoint Services, Sites, Site Collection, Web and List Configuration and List Details etc. and reports them in a format for use by SharePoint Administrators.

#### **1.2 System Requirements**

| Processor        | Intel Pentium processor                                                                                                    |
|------------------|----------------------------------------------------------------------------------------------------|
| Disk Space       | 20 MB of free disk space                                                                                                    |
| Operating System | Windows Server 2008 with .NET<br>Framework 3.5 or higher with the<br>latest service packs.                                                                   |
| Software         | Microsoft SharePoint Server 2010<br>(or) Microsoft SharePoint<br>Foundation 2010, with latest<br>Service Pack. <b>Microsoft Data</b>                         |
|                  | Access Components (MDAC)<br>v2.8 only. Microsoft SQL Server                                                                                                  |
|                  | 2008 (Enterprise / Standard /<br>Developer / Express edition) or<br>Microsoft SQL Server 2005                                                                |
|                  | <ul><li>(Enterprise / Standard / Developer</li><li>/ Express edition) running in local</li><li>/ remote computer with latest</li><li>Service Pack.</li></ul> |

**NOTE: ARKSP** must be installed in the **web front-end server / application server** in the SharePoint farm.

#### **1.3 How to activate the software?**

Once you purchase the software online or through any one of our resellers, you will receive a sale notification through e-mail from our sales department. We will send you an e-mail with the necessary instructions to activate the software.

In case you do not receive an e-mail from our sales team after you purchase the software, please send the following information to our sales department at sales@vyapin.com with the sales order number:

- > Company Name: End-user Company Name
- > Location: City & Country for the Company Name given above

Please allow 12 to 24 hours from the time of purchase for our sales department to process your orders.

| Activate Admin Report Kit for SharePoint 2010                                                                                             |  |  |
|----------------------------------------------------------------------------------------------------|--|--|
| License Type: 30-day Evaluation Copy                                                                                                    |  |  |
| To activate the software, copy and paste the license key in the textbox below:<br>Click here to see how to copy and paste the license key |  |  |
| License Key:                                                                                                    |  |  |
| <u>A</u> ctivate <u>C</u> ancel                                                                                                    |  |  |

#### Image 1 - Activate screen

Perform the following steps to activate the software:

- **1.** Download evaluation/trial copy of software from the respective product page available in our website at http://www.vyapin.com/
- **2.** Install the software on the desired computer.
- **3.** You will receive a license key through e-mail as soon as the purchase process is complete.
- Click 'Activate' in Help -> About -> Activate menu to see the Activate dialog (as shown in Image 1).

#### CHAPTER 1 - About Admin Report Kit for SharePoint (ARKSP)

5. Copy the license key sent to you through email, and pastes it in the 'License Key' textbox. For help on how to copy the license key, click 'Click here to see how to copy and paste the license key' link in the Activate dialog (as shown in Image 2).

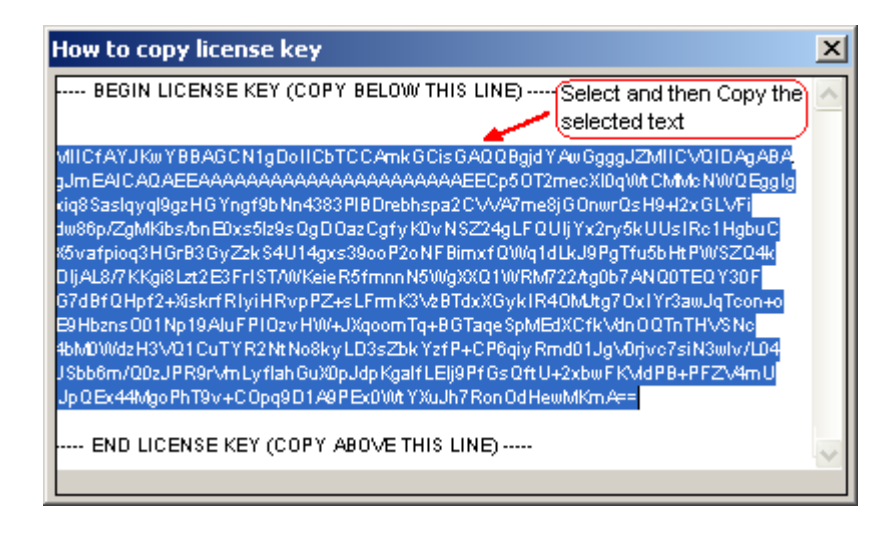

Image 2 - How to copy license key screen

# Chapter

# **2 ARKSP Reports**

## 2.1 Web Application Reports

**ARK for SharePoint 2010** provides the following built-in reports in the web application reports category:

| Description                                                                                                    | Fields                                                                                                    |
|----------------------------------------------------------------------------------------------------|----------------------------------------------------------------------------------------------------|
| Displays the public URLs from<br>Alternate Access Mappings<br>Configured in the web<br>application                                            | Web Application, Internal URL,<br>URL Zone, Public URL for Zone                                                                                                    |
| Displays the public URLs from<br>Alternate Access Mappings<br>Configured in the external<br>Web Application                                   | Web Application, Internal URL,<br>URL Zone, Public URL for Zone                                                                                                    |
| Displays the Authentication<br>Providers configured in the<br>Web Application                                                                 | Web Application, Zone, Allow<br>Anonymous, Authentication<br>Mode, Allow Client Object Model<br>Requires Use RemoteAPIs<br>Permission, Enable Client<br>Integration  Disable Kerberos,<br>Allow Use Basic Authentication                                                                                                    |
| Displays the list of blocked file<br>extensions configured in the<br>web application                                                          | Web Application, Blocked File Types                                                                                                    |
| Displays properties of the content databases in each web application                                                                          | Web Application, Database<br>Name, Database Status,<br>Database Server, Current<br>Number of Sites, Site Level<br>Warning, Maximum Number of<br>Sites, Disk Size Required For<br>Backup (in MB)                                                                                                    |
| Displays information about<br>data retrieval settings such as<br>data retrieval services, limit<br>response size, data source<br>timeout etc. | Web Application, Inherit Central<br>Administration Application<br>Settings, Data Retrieval<br>Services, Limit Response Size<br>(in KB), Data Source Time-out<br>(in seconds), Services Enabled,<br>Update Support Enabled                                                                                                    |
|                                                                                                    | DescriptionDisplays the public URLs from<br>Alternate Access Mappings<br>Configured in the web<br>applicationDisplays the public URLs from<br>Alternate Access Mappings<br>Configured in the external<br>Web ApplicationDisplays the Authentication<br>Providers configured in the<br>Web ApplicationDisplays the list of blocked file<br>extensions configured in the<br>web applicationDisplays the list of blocked file<br>extensions configured in the<br>web applicationDisplays the list of blocked file<br>extensions configured in the<br>web applicationDisplays properties of the<br>content databases in each web<br>applicationDisplays information about<br>data retrieval settings such as<br>data retrieval setvices, limit<br>response size, data source<br>timeout etc. |

| Farm Features                            | Displays farm activated<br>features and its dependency<br>details                                          | Feature Name, Feature Folder<br>Name, Description, Action<br>Dependency Feature, Hidden,<br>Version                                                                                                    |
|------------------------------------------|----------------------------------------------------------------------------------------------------|----------------------------------------------------------------------------------------------------|
| Page Visits                              | Displays information about all<br>the pages that are visited in<br>the web application                     | Web Application, Site URL, Page<br>URL, User, Client IP Address,<br>Visited Date                                                                                                    |
| Self Service Site<br>Management          | Displays information about<br>self service site creation<br>settings for each web<br>application           | Web Application, Self Service<br>Site Creation Enabled, Require<br>Secondary Contact                                                                                                    |
| SandBoxed<br>Solutions                   | Displays the solution's<br>resource usage and its status<br>details                                        | Web Application, Site Collection<br>URL, Solution Name, Solution<br>Id, Solution Status, Total<br>Average Resource Usage(Last<br>14 days), Total Current<br>Resource Usage(Today)                                                                                                    |
| Site Collection<br>Administrators        | Displays information about the<br>site collection administrators<br>configured for the site<br>collections | Web Application, Site Collection<br>URL, Created Date, Primary<br>Administrator, Primary<br>Administrator Login Name,<br>Primary Administrator E-Mail,<br>Secondary Administrator,<br>Secondary Administrator Login<br>Name, Secondary Administrator<br>E-Mail                                                                                                    |
| Site Collection<br>Features              | Displays information about<br>activated features and its<br>dependency details in site<br>collections      | Web Application, Site URL,<br>Feature Name, Feature Folder<br>Name, Description, Action<br>Dependency Feature, Hidden                                                                                                    |
| Site Collection<br>Quotas and Locks      | Displays information about the site collection storage settings and lock settings                          | Web Application, Site URL,<br>Owner Login Name, Quota<br>Template, Storage Maximum<br>Level (in MB), Current Storage<br>Used (in MB), Storage Warning<br>Level (in MB), Read Locked,<br>Write Locked                                                                                                    |
| Site Collection<br>Summary               | Displays site collection<br>information such as site URL,<br>owner name, email etc.                        | Web Application, Site URL,<br>Created Date, Last Item<br>Modified Date, Last Content<br>Modified Date, Last Security<br>Modified Date, Primary Owner<br>Name, Primary Owner Display<br>Name, Primary Owner E-Mail,<br>Secondary Owner Name,<br>Secondary Owner Display<br>Name, Secondary Owner E-Mail,<br>Number of Sub webs, Number<br>of Users, Number of Groups,<br>Number of Alerts |
| Site Collection<br>Workflow<br>Templates | Displays information about the<br>workflow templates configured<br>in each site collection                 | Web Application, Site URL,<br>Workflow Template Name,<br>Description, Associations, In<br>Progress, Permissions                                                                                                    |
|                                          |                                                                                                    |                                                                                                    |

| Web Application  | Displays information about the | Web Application, From Address,    |
|------------------|--------------------------------|-----------------------------------|
| E-Mail Settings  | e-mail settings for the web    | Reply To Address, Outbound        |
| Web Application  | Displays web application       | Web Application Default Time      |
| Conoral Sottings | deports web application        | Zono, Dofault Quota Tomplato      |
| General Settings |                                | Zone, Delault Quota Template,     |
|                  | such as default time zone,     | Presence Enabled, Maximum         |
|                  | default quota template,        | Child Size (III MD), Alerts       |
|                  |                                | Maximum Alarta DSS Foods          |
|                  | etc.                           | Enabled Blog ADI Enabled Blog     |
|                  |                                | API Authontication Enabled        |
|                  |                                | Security Validation Enabled       |
|                  |                                | Security Validation Expires       |
|                  |                                | Security Validation Timeout (in   |
|                  |                                | minutes) Send Login               |
|                  |                                | Credentials By F-Mail Event       |
|                  |                                | Handlers Enabled, Delete Log      |
|                  |                                | Entries, Log Retention Period (in |
|                  |                                | days), Recycle Bin Enabled,       |
|                  |                                | Recycle Bin Cleanup Enabled,      |
|                  |                                | Recycle Bin Retention Period (in  |
|                  |                                | days), Second Stage Recycle       |
|                  |                                | Bin Quota (in percentage)         |
| Web Application  | Displays web application       | Web Application, Version, Host    |
| Summary          | information such as            | Name, Port Number, Zone,          |
|                  | application pool name, content | Allow Anonymous,                  |
|                  | database, version etc.         | Authentication Mode,              |
|                  |                                | Authentication Provider, Use      |
|                  |                                | Secure Sockets Layer,             |
|                  |                                | Application Pool Name,            |
|                  |                                | Type User Name Number of          |
|                  |                                | Content Databases Content         |
|                  |                                | Databases                         |
| Web Application  | Displays information about the | Web Application, Send Unused      |
| Use Confirmation | confirmation and deletion      | Site Collection E-Mail            |
| and Deletion     | settings for unused web site   | Notification, Send Notifications  |
|                  | collections                    | After (in days), Unconfirmed      |
|                  |                                | Site Collection Deletion Enabled, |
|                  |                                | Number of Notifications Before    |
|                  |                                | Deletion                          |
| Web Application  | Displays user permissions      | Web Application, User             |
| User Permissions | defined for each web           | Permissions                       |
|                  | application                    |                                   |
| Web Part Pages   | Displays security information  | Web Application, Allow Web        |
| Security         | for web parts and web part     | Parts To Communicate, Allow       |
|                  |                                |                                   |

#### 2.2 Site Reports

ARK for SharePoint 2010 provides the following built-in reports in the site reports category:

| Report Name                         | Description                                                                                                    | Fields                                                                                                    |
|-------------------------------------|----------------------------------------------------------------------------------------------------|----------------------------------------------------------------------------------------------------|
| Alerts                              | Displays information about all the<br>alerts created for notifying the<br>changes                                                                | Web URL, Web Title, List<br>URL, List Name, Item<br>Name, Alert Title, Owner,<br>Set for, Alert Type, Alert<br>Filter, Alert Frequency,<br>Alert Status, Email<br>Recipient, Alert Day, Alert<br>Time |
| Audit - Deleted<br>Lists            | Audit report displays the deleted<br>lists in each site in the last 'N'<br>days or for the given date range                                      | Web URL, Web Title, List<br>URL, Occurred, Performed<br>By                                                                                                    |
| Audit - Deleted<br>Sites            | Audit report displays the deleted sites in the last 'N' days or for the given date range                                                         | Web URL, Web Title, Site<br>Name, Occurred,<br>Performed By                                                                                                    |
| Audit - Group<br>Member Added       | Audit report displays the list of<br>newly added members in a Group<br>in the last 'N' days or for the<br>given date range                       | Web URL, Web Title, User<br>Name, Group Name,<br>Occurred, Performed By                                                                                                    |
| Audit - Group<br>Member Deleted     | Audit report displays the list of<br>deleted members from a Group in<br>the last 'N' days or for the given<br>date range                         | Web URL, Web Title, User<br>Name, Group Name,<br>Occurred, Performed By                                                                                                    |
| Audit - Page Visits                 | Audit report displays the web<br>pages visited in each site in the<br>last 'N' days or for the given date<br>range                               | Web URL, Web Title, Page<br>URL, Occurred, Performed<br>By                                                                                                    |
| Audit - Permission<br>Level Changes | Audit report displays permission<br>levels changed in each site in the<br>last 'N' days or for the given date<br>range                           | Web URL, Web Title,<br>Event, Permission Level<br>ID, Permission Level, Old<br>Base Permissions, New<br>Base Permissions,<br>Occurred, Performed By                                                   |
| Audit - Permission<br>Changes       | Audit report displays the<br>permission changes performed in<br>Groups/Users in each site in the<br>last 'N' days or for the given date<br>range | Audit URL, Event,<br>Group/Users ID,<br>Groups/Users, Old<br>Permission, New<br>Permission, Changes in<br>Permission, Occurred,<br>Performed By                                                       |
| Audit – Search                      | Audit report displays the search<br>queries and scope used in each<br>site in the last 'N' days or for the<br>given date range                   | Web URL, Web Title,<br>Query, Search Scope,<br>Occurred, Performed By                                                                                                    |
| List Templates                      | Displays information about all the list templates available in the site                                                                          | Web URL, Web Title, List<br>Template, Internal Name,<br>Description, Document<br>Template, Type, Base                                                                                                 |

|                                      |                                                                                                    | Type, Category Type, On<br>Quick Launch, Is Custom<br>Template                                                                                                    |
|--------------------------------------|----------------------------------------------------------------------------------------------------|----------------------------------------------------------------------------------------------------|
| Invited Users -<br>Feature Status    | Displays all invited users to the<br>site and their permissions,<br>activation status for SharePoint<br>Enterprise Site Collection feature<br>and Enterprise Site feature | Web URL, Web Title,<br>Enterprise Site Collection<br>Features, Enterprise Site<br>Features, Account Display<br>Name, Account Name,<br>Account Type, Permission<br>Levels |
| Page Hits                            | Displays the number of times a<br>web page has been visited in each<br>site                                                                                               | Web URL, Web Title, File<br>URL, Total Hits, Recent<br>Month Hits, Recent Day,<br>Recent Day Hits                                                                        |
| Page Hits - Monthly<br>Usage         | Displays the number of times a<br>page in a site has been visited in<br>a given month range or all<br>months in the last 31 months<br>along with last accessed date       | Web URL, Web Title, Page<br>URL, Last Accessed Date,<br>Total Hits, Month1,<br>Month2,, Month31                                                                          |
| Recycle Bin<br>Summary               | Displays recycle bin summary<br>information like total number of<br>items, last deleted date, total size<br>of deleted item etc.                                          | Web URL, Web Title, Last<br>Item Deleted Date, Last<br>Item Deleted By, Total<br>size (in MB)                                                                            |
| Site Columns                         | Displays all the site columns that are available in the site                                                                                                    | Web URL, Web Title,<br>Column Name, Type, Type<br>Display Name, Group,<br>Description, Required                                                                          |
| Site Content Types                   | Displays all the site content types that are available in the site                                                                                                    | Web URL, Web Title,<br>Content Type, Description,<br>Group, Document<br>Template, Document<br>Template URL, Read Only                                                    |
| Site Features                        | Displays information about<br>activated features and its<br>dependency details in each site                                                                               | Web URL, Web Title,<br>Feature Name, Feature<br>Folder Name, Description,<br>Action Dependency<br>Feature, Hidden                                                        |
| Site Hits Summary                    | Displays a summary of site visits                                                                                                    | Web URL, Web Title, Total<br>Hits, Recent Month Hits,<br>Recent Day, Recent Day<br>Hits                                                                                  |
| Site Hits Summary<br>- Monthly Usage | Displays the number of times a<br>site has been visited in a given<br>month range or all months in the<br>last 31 months                                                  | Web URL, Web Title, Total<br>Hits, Month1, Month2,,<br>Month31                                                                                                    |
| Site Group Settings                  | Displays information about groups<br>available in each site                                                                                                    | Web URL, Web Title,<br>Group Name, Account<br>Type, Inherit Permissions,<br>View Membership, Edit<br>Membership, Join/Leave<br>Group, Auto Accept,<br>Permission Levels  |
| Site Permission<br>Levels            | Displays information about<br>permission levels defined in each<br>site                                                                                                   | Web URL, Web Title,<br>Permission Level,<br>Description, Permissions                                                                                                    |

| Site Permissions                 | Displays information about site<br>permissions (groups and users)<br>defined in each site                                                                       | Web URL, Web Title,<br>Groups/Users, Account<br>Type, Description, Group<br>Owner, Permission Levels,<br>Members                                                                                                    |
|----------------------------------|----------------------------------------------------------------------------------------------------|----------------------------------------------------------------------------------------------------|
| Site Visitors                    | Displays the number of times users have visited each site.                                                                                                    | Web URL, Web Title, User,<br>Total Hits, Recent Month<br>Hits, Recent Day, Recent<br>Day Hits                                                                                                    |
| Site Visitors -<br>Monthly Usage | Displays the number of times an<br>user has visited each site in a<br>given month range or all months<br>in the last 31 months along with<br>last accessed date | Web URL, Web Title, Site<br>Visitors, Last Accessed<br>Date, Total Hits, Month1,<br>Month2,, Month31                                                                                                    |
| Site Security                    | Displays site security information<br>like allow anonymous access,<br>authentication mode etc.                                                                  | Web URL, Web Title, Allow<br>Anonymous Access,<br>Anonymous State, Allow<br>Unsafe Updates,<br>Authentication Mode, Has<br>External Security Provider,<br>Inherits Role Assignments,<br>Inherits Role Definitions,<br>Request Access Enabled,<br>Request Access E-Mail |
| Site Settings                    | Displays site settings information<br>like time zone, theme, template<br>etc.                                                                                   | Web URL, Web Title,<br>Description, Time Zone,<br>Theme, Template, Quick<br>Launch Enabled, Tree View<br>Enabled, RSS Enabled                                                                                                    |
| Site Summary                     | Displays site summary<br>information like author, created<br>date, web size(in MB) and number<br>of sub webs etc.                                               | Web URL, Web Title,<br>Author, Created Date, Last<br>Item Modified Date, Web<br>Size (in MB), Number of<br>Sub webs, Number of<br>Users, Number of Groups,<br>Number of Lists, Number<br>of Alerts, Number of<br>Content Types, Number of<br>Site Columns              |
| Site Activity                    | Displays the first and last activity<br>performed on the SharePoint site<br>for last 'N' days or for the given<br>date range.                                   | Web URL, Web Title, First<br>Activity Date, First Activity<br>- User Name, First Activity<br>- Transaction, Last Activity<br>Date, Last Activity - User<br>Name, Last Activity -<br>Transaction                                                                        |
| Site Workflows                   | Displays the information about<br>workflows configured in each site                                                                                             | Web URL, Web Title,<br>Workflow Name, Initiator,<br>Started On, Last Run,<br>Workflow Status, Task<br>Title, Task Assigned To,<br>Due Date, Task Status,<br>Outcome                                                                                                    |
| Web Pages                        | Displays information about all the<br>web pages that are available in<br>each site                                                                              | Web URL, Web Title, Web<br>Page Title, Web Page URL,<br>Author, Web Part Title,<br>Created On, Last Modified,                                                                                                    |

|                          |                                                                                                    | Page Size (in KB), Total                                                                                                    |
|--------------------------|----------------------------------------------------------------------------------------------------|----------------------------------------------------------------------------------------------------|
|                          |                                                                                                    | Size (in KB)                                                                                                    |
| Web Parts                | Displays information all the web parts available in each site, user who created the web part etc.                                | Web URL, Web Title, Web<br>Part Title, Web Part Name,<br>Parent Folder, Author,<br>Created On, Last Modified,<br>Size (in KB)                                  |
| Web Parts<br>Utilization | Displays information about<br>utilization (size, used web pages,<br>etc.) of all the web parts in the<br>site's web part gallery | Web URL, Web Title, Web<br>Part Title, Web Part Name,<br>Web Page Title, Web Page<br>URL, Parent Folder,<br>Author, Created On, Last<br>Modified, Size (in KB) |

#### 2.3 List Reports

ARK for SharePoint 2010 provides the following built-in reports in the list reports category:

| Report Name                                | Description                                                                                                    | Report Fields                                                                                                    |
|--------------------------------------------|----------------------------------------------------------------------------------------------------|----------------------------------------------------------------------------------------------------|
| Audit – Checked-<br>In Items               | Audit report displays the list items<br>checked-in in the last 'N' days or<br>for the given date range                                            | Web URL, Web Title, List<br>Name, Item URL, Item type,<br>Item Name, Occurred,<br>Performed By                                             |
| Audit – Checked-<br>Out Items              | Audit report displays the list items<br>checked-out in the last 'N' days or<br>for the given date range                                           | Web URL, Web Title, List<br>Name, Item URL, Item Type,<br>Item Name, Occurred,<br>Performed By                                             |
| Audit – Copied<br>Items                    | Audit report displays the list items<br>that are copied to another location<br>in the last 'N' days or for the given<br>date range                | Web URL, Web Title, List<br>Name, Source URL, Source<br>Item Name, Destination<br>URL, Destination Item<br>Name, Occurred, Performed<br>By |
| Audit – Deleted<br>Items                   | Audit report displays the list items<br>deleted in the last 'N' days or for<br>the given date range                                               | Web URL, Web Title, List<br>Name, Item URL, Item Type,<br>Item Name, Occurred,<br>Performed By                                             |
| Audit – Profile<br>Changed                 | Audit report displays the changes<br>details about the content types in<br>the connected list in the last 'N'<br>days or for the given date range | Web URL, Web Title, List<br>Name, Content Type Name,<br>Group Name, Performed On,<br>Performed By                                          |
| Audit – Renamed<br>Items                   | Audit report displays the list items<br>that are renamed in the last 'N'<br>days or for the given date range                                      | Web URL, Web Title, List<br>Name, Old Name, New<br>Name, Occurred, Performed<br>By                                                         |
| Audit – Restored<br>Items                  | Audit report displays the list of<br>items that are restored from the<br>Recycle Bin in the last 'N' days or<br>for the given date range          | Web URL, Web Title, List<br>Name, Item URL, Item Type,<br>Item Name Occurred,<br>Performed By                                              |
| Audit – Updated<br>Items                   | Audit report displays the list items<br>added or modified in the last 'N'<br>days or for the given date range                                     | Web URL, Web Title, List<br>Name, Item URL, Item Type,<br>Item Name, Occurred,<br>Performed By                                             |
| Audit – Visited<br>Items                   | Audit report displays the list items<br>visited in the last 'N' days or for<br>the given date range or for the<br>given date range                | Web URL, Web Title, List<br>Name, Item URL, Item Type,<br>Item Name, Occurred,<br>Performed By                                             |
| Checked Out<br>Documents<br>(Library only) | Displays the list of documents that<br>are checked out in a library                                                                               | Web URL, Web Title, Item<br>URL, Created By, Created<br>Date, Size (in MB), Checked<br>Out By, Checked Out Date,<br>Check Out Status       |
| File Types                                 | Displays the file types available in the document library                                                                                         | Web URL, Web Title, Base<br>Template, List Name, File<br>Type, Count                                                                       |
| List Activity                              | Displays the first and last activity performed on the list for last 'N'                                                                           | Web URL, Web Title, List<br>URL, List Name, First                                                                                          |

|                              | days or for the given date range                                                                                                    | Activity - Item Name, First<br>Activity - Item URL, First<br>Activity Date, First Activity -<br>User Name, First Activity -<br>Transaction, Last Activity -<br>Item URL, Last Activity -<br>Item Name, Last Activity<br>Date, Last Activity - User<br>Name, Last Activity -<br>Transaction                                                                                                    |
|------------------------------|----------------------------------------------------------------------------------------------------|----------------------------------------------------------------------------------------------------|
| Last Modified<br>Items       | Displays the list of items that are<br>Modified in last 'N' days or for the<br>given date range                                                  | Web URL, Web Title, Item<br>URL, Item Name, Modified<br>By - User Name, Modified By<br>- Display Name, Modified<br>Date, Size (in MB))                                                                                                    |
| Last Deleted<br>Items        | Displays the list of items that are<br>Deleted in last 'N' days or for the<br>given date range                                                   | Web URL, Web Title, Item<br>URL, Item Name, Deleted By<br>- User Name, Deleted By -<br>Display Name, Deleted Date,<br>Created By - User Name,<br>Created Date, Last Modified<br>By - User Name, Last<br>Modified Date, Size (in MB)                                                                                                    |
| List Columns                 | Displays all the columns available<br>in the list                                                                                                | Web URL, Web Title, Base<br>Template, List Name,<br>Column Name, Type,<br>Description, Required                                                                                                    |
| List Folders<br>Security     | Displays information about the<br>Groups/Users and their<br>permissions assigned to each<br>folder and its sub-folders in the<br>connected list. | Web URL, Web Title, Base<br>Template, List Name, Folder<br>Name, Folder URL,<br>Groups/Users, Permission<br>Levels                                                                                                    |
| List General<br>Settings     | Displays general settings<br>information about the list such as<br>versioning enabled, version limit,<br>etc.                                    | Web URL, Web Title, Base<br>Template, List Name,<br>Description, Attachments<br>Enabled, On Quick Launch<br>Bar, Permission Inheritance,<br>Versioning Enabled, Minor<br>Versions Enabled, Folder<br>Creation Enabled, RSS<br>Enabled, Major Version<br>Limit, Major With Minor<br>Version Limit, Unique Role<br>Assignments, Force Check<br>Out, Allow Content Types,<br>Allow Everyone To View<br>Items |
| List Hits                    | Displays the information about<br>number of times a list has been<br>visited in the last 'N' days or for<br>the given date range                 | Web URL, Web Title, List<br>Name, Total Hits, Recent<br>Month Hits, Last Accessed<br>Day, Last Accessed Day Hits                                                                                                    |
| List Hits -<br>Monthly Usage | Displays the information about<br>number of times a list has been<br>visited in the last 31 months or for<br>the given date range                | Web URL, Web Title, List<br>Name, Total Hits, Month1,<br>Month2,, Month31                                                                                                    |
| List Item                    | Displays information about the                                                                                                    | Web URL, Web Title, Base                                                                                                    |

| Security                                    | users and their permissions assigned to each list item                                                         | Template, List Name, Item<br>URL, Item Name,<br>Groups/Users, Permission                                                                                                    |  |
|---------------------------------------------|----------------------------------------------------------------------------------------------------|----------------------------------------------------------------------------------------------------|--|
| List Item<br>Summary                        | Displays summary information<br>about the list items such as<br>created by, created date, size etc.            | Web URL, Web Title, Base<br>Template, List Name, Item<br>URL, Item Name, Created<br>By, Created Date, Modified<br>By, Modified Date, Size (in<br>MB)                                                                                                    |  |
| List Permissions                            | Displays information about list<br>permissions defined for each user /<br>group                                | Web URL, Web Title, Base<br>Template, List Name,<br>Groups/Users, Permission<br>Levels                                                                                                    |  |
| List Summary                                | Displays summary information<br>about the list such as size, number<br>of users, number of columns, etc.       | Web URL, Web Title, List<br>Name, Base Template,<br>Number of Columns,<br>Number of Users, Number of<br>Folders, Number of Items,<br>List Size (in MB), Author,<br>Created Date, Last Modified<br>Date, Last Deleted Date                                                                  |  |
| List Visits                                 | Displays information about the list<br>items that are accessed in last 'N'<br>days or for the given date range | Web URL, Web Title, List<br>Name, Item URL, Item ID,<br>Total Visit Count, Item<br>Name, Item Visit URL, Visit<br>Count, Action, Visited By,<br>Visited Date, Visited Time                                                                                                    |  |
| List Workflow<br>Settings                   | Displays information about<br>workflow details in the list                                                     | Web URL, Web Title, Base<br>Template, List Name,<br>Workflow Template,<br>Workflow Name,<br>Description, Created Date,<br>Modified Date, Task List,<br>History List, Allow Manual<br>Start, Auto Start Workflow<br>On Item Creation, Auto Start<br>Workflow On Item Change,<br>Permissions |  |
| List Workflow<br>Status –<br>Cancelled      | Displays workflow task details for<br>each list item in the list, whose<br>workflow status is 'Cancelled'      | Web URL, Web Title, Base<br>Template, List Name, Item<br>URL, Item Name, Workflow<br>Name, Initiator, Started On,<br>Last Run, Task Title, Task<br>Assigned To, Due Date, Task<br>Status, Outcome                                                                                          |  |
| List Workflow<br>Status –<br>Completed      | Displays workflow task details for<br>each list item in the list, whose<br>workflow status is 'Completed'      | Web URL, Web Title, Base<br>Template, List Name, Item<br>URL, Item Name, Workflow<br>Name, Initiator, Started On,<br>Last Run, Task Title, Task<br>Assigned To, Due Date, Task<br>Status, Outcome                                                                                          |  |
| List Workflow<br>Status - Error<br>Occurred | Displays workflow task details for<br>each list item in the list, whose<br>workflow status is 'Error Occurred' | Web URL, Web Title, Base<br>Template, List Name, Item<br>URL, Item Name, Workflow<br>Name, Initiator, Started On,                                                                                                    |  |

|                                          |                                                                                                    | Last Run, Task Title, Task<br>Assigned To, Due Date, Task<br>Status, Outcome                                                                                                    |
|------------------------------------------|----------------------------------------------------------------------------------------------------|----------------------------------------------------------------------------------------------------|
| List Workflow<br>Status – Failed         | Displays workflow task details for<br>each list item in the list, whose<br>workflow status is 'Failed'      | Web URL, Web Title, Base<br>Template, List Name, Item<br>URL, Item Name, Workflow<br>Name, Initiator, Started On,<br>Last Run, Task Title, Task<br>Assigned To, Due Date, Task<br>Status, Outcome |
| List Workflow<br>Status - In<br>Progress | Displays workflow task details for<br>each list item in the list, whose<br>workflow status is 'In Progress' | Web URL, Web Title, Base<br>Template, List Name, Item<br>URL, Item Name, Workflow<br>Name, Initiator, Started On,<br>Last Run, Task Title, Task<br>Assigned To, Due Date, Task<br>Status, Outcome |
| List Workflow<br>Status - Not<br>Started | Displays workflow task details for<br>each list item in the list, whose<br>workflow status is 'Not Started' | Web URL, Web Title, Base<br>Template, List Name, Item<br>URL, Item Name, Workflow<br>Name, Initiator, Started On,<br>Last Run, Task Title, Task<br>Assigned To, Due Date, Task<br>Status, Outcome |
| Newly Added<br>Items                     | Displays the list of items that are<br>created in last 'N' days or for the<br>given date range              | Web URL, Web Title, Item<br>URL, Item Name, Created By<br>- User Name, Created By -<br>Display Name, Created<br>Date, Size (in MB)                                                                |
| Version History                          | Displays information about all the versions available for each file/item in the list.                       | Item URL, Latest Version,<br>Number of Versions, Created<br>By, Created Date, Version<br>ID, Modified By, Modified<br>Date, Size (in MB), Changed<br>Field, Changed Value                         |

## 2.4 Change Log Reports

Change Log Reports display information about the newly added, last modified and last deleted items in a SharePoint list (library, default built-in list or custom list) for a period of last N days or for the number of days in a data range. ARKSP retrieves change information using SharePoint objects from the content database to present the reports to the user.

ARKSP generates this report for the number of the days configured in Change Log setting in SharePoint Central Administration site. By default, SharePoint retrieves change log data for 15 days.

ARKSP can generate change log based reports for the maximum duration (days) the change log data is maintained in the content database. The last date from which log data is maintained in the content database can be determined as follows: [Last run time of the timer job corresponding to the web application - Number of days in Change Log retention settings]

You can view the last run time of timer job by clicking on the Change Log job corresponding to the destination web application using [Central Administration > Operations > Timer Job Definitions] link in SharePoint Central Administration site.

You can view the status, progress, start time and server of the Change Log job using [Central Administration > Operations > Timer Job Status] link in SharePoint Central Administration site.

You can view / modify the scheduled run time of the Change log job using the command line SharePoint Administration Tool (stsadm.exe) as shown in the article mentioned below:

**Windows SharePoint Services -** Job-change-log-expiration: Stsadm property http://technet.microsoft.com/en-us/library/cc424964.aspx

**Office SharePoint Server -** Job-change-log-expiration: Stsadm property http://technet.microsoft.com/en-us/library/cc424949.aspx

Please read the information given below to view the reports that are based on change log information.

| Report Category | Report Name | Description |
|-----------------|-------------|-------------|
|                 |             |             |

|      | 1                   |                                                                                                    |
|------|---------------------|----------------------------------------------------------------------------------------------------|
| List | Newly Added Items   | Displays the list of items that are created<br>in last 'N' days or for the given date<br>range.                            |
| List | Last Modified Items | Displays the list of items that are<br>Modified in last 'N' days or for the given<br>date range.                           |
| List | Last Deleted Items  | Displays the list of items that are Deleted<br>in last 'N' days or for the given date<br>range.                            |
| List | List Activity       | Displays the first and last activity<br>performed on the list for last 'N' days or<br>for the given date range.            |
| Site | Site Activity       | Displays the first and last activity<br>performed on the SharePoint site for last<br>'N' days or for the given date range. |

## 2.5 Usage Analysis Reports

Usage analysis reports display detailed information about usage of Sites and Lists in a SharePoint server. ARKSP gathers usage information from **STS** and **IIS log files** to present the reports to the user. Please read the information given below to view the reports that are based on log files.

ARKSP collects information from **STS log files** for the reports stated below. These reports require STS logging to be enabled to generate the report. Enable the "Enable Logging" and "Enable usage analysis processing" options in the "Usage Analysis Processing" section in SharePoint Central Administration.

| Report<br>Category | Report Name                        | Description                                                                                                    |
|--------------------|------------------------------------|----------------------------------------------------------------------------------------------------|
| Site               | Page Hits                          | Displays the number of times a web page has been visited in each site.                                                                                   |
| Site               | Page Hits-Monthly<br>Usage         | Displays the number of times a page in a site has been visited in a given month range or all months in the last 31 months along with last accessed date. |
| Site               | Site Visitors                      | Displays the number of times users have visited each site.                                                                                               |
| Site               | Site Visitors-Monthly<br>Usage     | Displays the number of times an user has visited each site in a given month range or all months in the last 31 months along with last accessed date.     |
| Site               | Site Hits Summary                  | Displays a summary of site visits.                                                                                                    |
| Site               | Site Hits Summary<br>Monthly Usage | Displays the number of times a site has<br>been visited in a given month range or all<br>months in the last 31 months                                    |
| List               | List Hits                          | Displays the information about number of times a list has been visited in the last 'N' days                                                              |
| List               | List Hits Monthly Usage            | Displays the number of times a list has been visited in a given month range or all months in the last 31 months.                                         |

ARKSP collects information from **IIS log files** for the reports stated below. These reports require IIS logging to be enabled to generate the report. Enable the "Enable Logging" option in IIS for the web application.

| Report Category | Report Name | Description                                                                      |
|-----------------|-------------|----------------------------------------------------------------------------------|
| Web Application | Page Visits | Displays information about all the pages that are visited in the web application |
| List            | List Visits | Displays information about the list items that are accessed in last 'N' days     |

The above mentioned IIS log files based reports require IIS Log Files Directory to be configured to process IIS log file data and generate the reports successfully.

**NOTE:** If you are running **ARKSP** on **Windows Server 2008**, please ensure '**ODBC Logging'** is installed on the server to generate the above mentioned IIS reports successfully.

Steps to verify whether 'ODBC Logging' is installed on the server:

- **1)** In ARKSP installed server, click Start, point to Administrative Tools, and then click Server Manager.
- 2) In the Server Manager Hierarchy pane, expand Roles, and then click Web Server (IIS).
- **3)** In the Web Server (IIS) pane, scroll to the Role Services section.
- **4)** On the Role Services page, ensure ODBC Logging (available under Health and Diagnostics node) is checked.
- 5) On the Role Services page, click Cancel.

If 'ODBC Logging' is not installed on the server, please perform the steps to install it on the server:

- **1)** In ARKSP installed server, click Start, point to Administrative Tools, and then click Server Manager.
- 2) In the Server Manager Hierarchy pane, expand Roles, and then click Web Server (IIS).
- **3)** In the Web Server (IIS) pane, scroll to the Role Services section, and then click Add Role Services.

- **4)** On the Select Role Services page of the Add Role Services Wizard, select ODBC Logging (available under Health and Diagnostics node).
- 5) On the Select Role Services page, click next.
- 6) On the Confirm Installation Selections page, click Install.
- 7) On the Results page, click Close.

#### 2.6 Audit Reports

**ARKSP** provides Audit Reports across Site Collections and Lists. You have to enable audit settings in Microsoft SharePoint Server 2010 to view the reports in ARKSP. Please follow the instructions given below to enable the audit settings.

#### a) How to configure audit settings in Microsoft SharePoint Server 2010?

Click the link below to view the detailed information about how to configure audit settings in Microsoft SharePoint Server 2010.

http://office.microsoft.com/en-us/sharepoint-server-help/configure-audit-settings-for-a-site-collection-HA010099726.aspx?pid=CH101237681033

You can also configure audit settings in Microsoft SharePoint Server 2010 using 'Audit Settings Manager' in ARKSP.

#### 2.7 Audit Settings

In Tools menu, click **ARKSP Settings->Audit Settings node**. Audit Settings Manager dialog will be displayed as shown below:

| ARKSP Settings                                                                 | ×                                                                                                    |
|--------------------------------------------------------------------------------|----------------------------------------------------------------------------------------------------|
| Configure the following                                                        | settings to generate ARKSP reports.                                                                                                    |
| SQL Server Settings<br>Directory Server Settings                               | Specify the events that should be audited for documents, Items, lists, libraries, and sites within the<br>site collection. If you are enabling Audit for the first time, SharePoint will begin auditing the selected<br>events from the configuration date/time.                                                                                                    |
| Email Settings<br>IIS Log Files Directory<br>Audit Settings<br>Profile Manager | URLs to configure   Configured URLs  <br>SharePoint URL:                                                                                                    |
|                                                                                | Do not overwrite current settings     O Overwrite current settings                                                                                                    |
|                                                                                | Documents and Items       Lists, Libraries, and Sites         Opening or downloading documents, viewing items in lists or viewing item properties       Editing content types and columns         Editing items       Searching site content         Editing out or checking in items       Editing users and permissions         Moving or copying items to another location in the site       Deleting or restoring items |
|                                                                                | <u> </u>                                                                                                    |

Click Added URLs tab to add site collection URL(s) and specify the events that should be audited for documents, items, lists, libraries, and sites within the site collection.

| ARKSP Settings                                                                 | settings to generate ARKSP reports.                                                                                                    |
|--------------------------------------------------------------------------------|----------------------------------------------------------------------------------------------------|
| SQL Server Settings<br>Directory Server Settings                               | Specify the events that should be audited for documents, Items, lists, libraries, and sites within the<br>site collection. If you are enabling Audit for the first time, SharePoint will begin auditing the selected<br>events from the configuration date/time.                                                                                                    |
| Email Settings<br>IIS Log Files Directory<br>Audit Settings<br>Profile Manager | URLs to configure Configured URLs  SharePoint URL: http://rd81:9000                                                                                                    |
|                                                                                | <ul> <li> <u>○</u> o not overwrite current settings      </li> <li> <u>Documents and Items</u> </li> <li> <u>Opening or downloading documents, viewing items in lists or viewing item properties</u> <u>in lists or viewing item properties</u> </li> <li> <u>Editing items</u> </li> <li> <u>Checking out or checking in items</u> </li> <li> <u>Moving or copying items to another location in the site</u> </li> <li> <u>Deleting or restoring items</u> </li> </ul> |
|                                                                                | <u>O</u> K <u>Cancel</u> <u>Apply</u>                                                                                                    |

Click Configured URLs tab to view the site collection URL(s) and its audit events that are already set using ARKSP.

| ARKSP Settings                                                     | ×                                                                                                    |
|--------------------------------------------------------------------|----------------------------------------------------------------------------------------------------|
| Configure the following                                            | settings to generate ARKSP reports.                                                                                                    |
| SQL Server Settings<br>Directory Server Settings<br>Email Settings | Specify the events that should be audited for documents, Items, lists, libraries, and sites within the site collection. If you are enabling Audit for the first time, SharePoint will begin auditing the selected events from the configuration date/time.                                                                 |
| IIS Log Files Directory                                            |                                                                                                    |
| Audit Settings                                                     | http://rd81:9002                                                                                                    |
| Profile Manager                                                    | © Do not overwrite current settings O Overwrite current settings                                                                                                    |
|                                                                    | Documents and Items Lists, Libraries, and Sites                                                                                                    |
|                                                                    | <ul> <li>Opening or downloading documents, viewing items<br/>in lists or viewing item properties</li> <li>Editing items</li> <li>Editing users and permissions</li> <li>Checking out or checking in items</li> <li>Moving or copying items to another location in the site</li> <li>Deleting or restoring items</li> </ul> |
|                                                                    | <u>O</u> K <u>Cancel</u> Apply                                                                                                    |

To add the site collection URL,

 Enter a valid site collection URL and click Add (or) Click 'Browse...' button to choose URL(s). This will display a window as shown below:

| Select a SharePoint Site Collection                                                                                                    | ×    |
|----------------------------------------------------------------------------------------------------|------|
| Show Sites by:                                                                                                    |      |
| <ul> <li>■ ■ RD65</li> <li>● ■ ③ ROM Server - 5050</li> <li>● ■ ③ SharePoint - 5000</li> <li>● ■ ③ SharePoint - 5001</li> <li>● ■ ④ SharePoint - 7777</li> <li>● ■ ④ SharePoint - 7777</li> <li>● ■ ● ● ● ● ● ● ● ● ● ● ● ● ● ● ● ● ● ●</li></ul> |      |
| <u> </u>                                                                                                    | ncel |

- 2) To **remove** a site collection URL, select the URL from the URL list box and Click **Remove** button to remove the selected URL.
- **3)** Click **OK** button to **configure** the audit events for the selected site collection URL(s).

Chapter 3

# **3 Using ARKSP**

#### 3.1 How to get started with ARKSP?

Before beginning to use **ARK for SharePoint 2010** to generate reports, you must enable a few settings and configure the application database as outlined below:

#### **SharePoint Settings**

1) SharePoint user permissions - ARKSP uses the currently logged on user account while running Quick Reports (under interactive mode) and uses 'Run As' account while running Power Reports task (run as a scheduled task or using Run Now option) to generate the corresponding reports.

ARKSP requires the above mentioned user account to be:

a) Member of administrators group in SharePoint Server and Database Server [This will be useful if you are generating reports for multiple SharePoint sites residing in different web applications]

#### (OR)

**b)** Application pool user account of a web application [This will be useful if you are generating reports for a single web application hosting the SharePoint site]

#### (OR)

c) Farm Administrators group of the SharePoint farm

**Recommendation:** It may be of help to use a domain admin account who is member of administrators group in SharePoint and the **SQL Servers** to generate the SharePoint reports for all web applications seamlessly.

2) Audit Settings - ARKSP provides Audit Reports across Site Collections and Lists available in SharePoint web application. You have to enable audit settings in Microsoft SharePoint Server 2010 to view these reports in ARKSP. **3) Usage Analysis Settings -** ARKSP presents usage information about various SharePoint objects namely, web application, site and list item as recorded in the STS / IIS log files. In order to generate these reports successfully, you need to enable STS / IIS logging in SharePoint and IIS respectively.

#### **SQL Server Settings**

ARKSP uses SQL Server database for its data storage to generate SharePoint reports. ARKSP requires SQL Server 2005 or SQL Server 2008 (Enterprise / Standard / Express editions) to connect and create a database. ARKSP will connect to the specified SQL Server based on the authentication mode and user credential to manage its own application databases. You have to specify the suitable SQL Server settings in ARKSP to view these reports in ARKSP.

ARKSP uses the USER ACCOUNT based on the SQL authentication mode set in SQL Server settings in ARKSP to create database and store report data.

The USER ACCOUNT denotes the currently logged on user account while running Quick Reports (under interactive mode) and denotes the 'Run As' account while running Power Reports task (run as a scheduled task or using Run Now option). You can also use an exclusive SQL user account to create and manage its own application database. Please note that ARKSP requires the USER ACCOUNT to have sufficient privileges to create, add and delete database in the SQL server.

#### **ARKSP** Features

ARKSP features are broadly classified as follows:

- A. Quick Reports Provides a set of SharePoint configuration, permissions, usage and audit reports for web application, site collection, site and list and their items. This task option is ideally suited for quick glance of the current SharePoint information.
- **B. Custom Reports** Facilitates customizing ARKSP's Quick Reports output by selecting the desired fields and their field order.
- **C. Power Reports -** The Power Reports uses 'Task' based approach that allows you to select multiple reports with customized (sub-set) fields, defines report criteria and schedule export of reports periodically. This feature will enable the user to export multiple reports for several sites / lists in SharePoint at periodic intervals.

### 3.2 ARKSP Settings

ARKSP requires the following settings to be configured to generate reports.

| Settings                  | Description                                                                                                    |
|---------------------------|----------------------------------------------------------------------------------------------------|
| SQL Server Settings       | ARKSP maintains its application database(s) in SQL<br>Server. To create and maintain database in SQL Server,<br>specify the SQL Server (Enterprise / Standard /<br>Developer / Express edition) and authentication method.<br>The user account specified must have sufficient privileges<br>to create and delete the database in SQL Server. |
| Directory Server Settings | ARKSP uses the Directory Server to retrieve AD<br>information like group membership, user information etc.<br>Specify the Global Catalog Server for the Directory<br>Server Name and the corresponding user credentials.                                                                                                    |
| E-mail Settings           | ARKSP will use the SMTP Server and From Address to e-<br>mail the reports to the respective recipients.                                                                                                    |
| IIS Log Files Directory   | ARKSP uses IIS log files for generating a few reports.<br>Specify the IIS Log Files Directory for each front-end<br>web server in the SharePoint farm to run such reports.                                                                                                    |
| Audit Settings            | Specify the events that should be audited for documents,<br>Items, lists, libraries, and sites within the site collection.<br>If you are enabling Audit for the first time, SharePoint<br>will begin auditing the selected events from the<br>configuration date/time.                                                                       |
| Profile Manager           | ARKSP can store your logon information for SharePoint<br>sites using Windows Stored User Names and Passwords<br>applet. The stored profiles will be used to connect to SQL<br>Server when necessary.                                                                                                    |

#### 3.3 Change Application Data folder location

ARKSP enables you to change **Application Data** folder location, where its application settings and error log are stored, at any time after installing ARKSP software. To change the Application Data folder location, perform the following steps given below:

1 Select About ... from Help menu

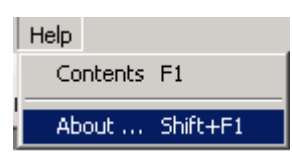

2 The **About ARKSP** dialog appears as shown below:

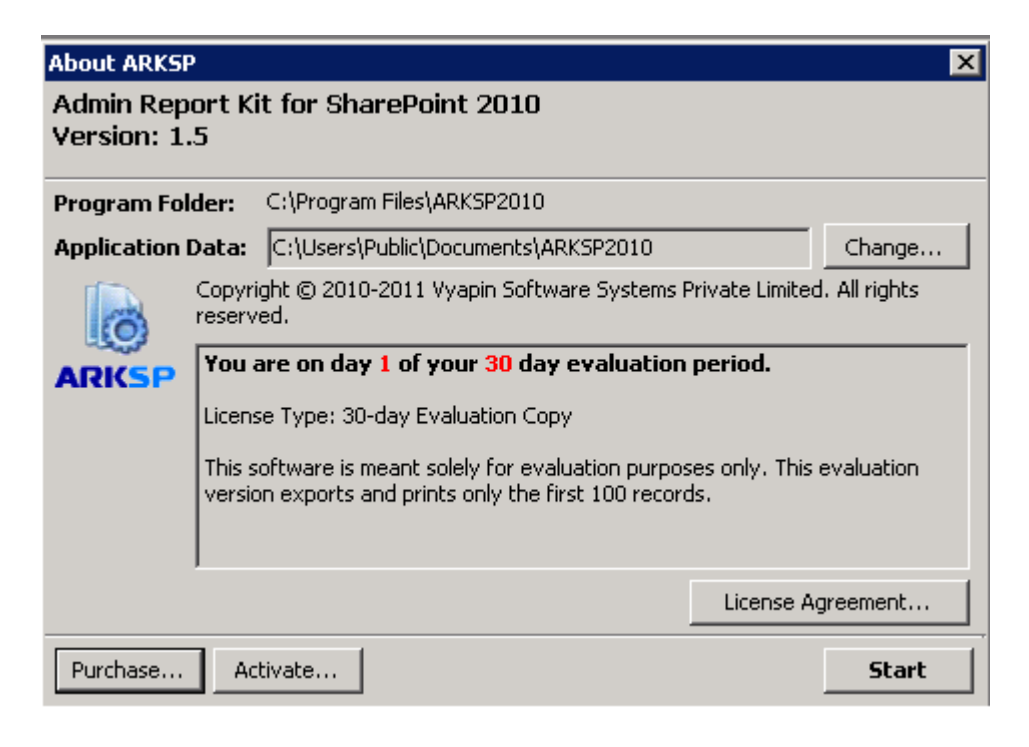

**3** Click **Change..** button to change **Application Data** folder location of ARKSP application.

The 'Browse For Folder' location dialog will appear as shown below:

| Br | Browse For Folder 🛛 🗙                                                                                                    |  |  |
|----|----------------------------------------------------------------------------------------------------|--|--|
|    |                                                                                                    |  |  |
|    |                                                                                                    |  |  |
|    | Administrator                                                                                                    |  |  |
|    | 🖃 📮 administrator. VSSPRO                                                                                                    |  |  |
|    | H bharathikannan     H     H |  |  |
|    | E 📕 Classic .NET AppPool                                                                                                    |  |  |
|    | 🗉 🛃 farmadmin                                                                                                    |  |  |
|    | 🕀 🍌 ganesan                                                                                                    |  |  |
|    | 🗉 🎍 karthick                                                                                                    |  |  |
|    | 🗆 📕 Public                                                                                                    |  |  |
|    | Public Documents                                                                                                    |  |  |
|    | MDChangeTracker                                                                                                    |  |  |
|    | Make New Folder OK Cancel                                                                                                    |  |  |

- **4** Select a desired folder location and Click OK. The folder location can be local drives or mapped network drives.
- **5** ARKSP provides an option to copy or move the existing ARKSP application settings and error log to the new location once you change the Application Data Folder. Once you specify the new Application Data folder location, ARKSP will prompt you to copy or move existing ARKSP application settings to the new location as shown below:

| Copy or N | Copy or Move data                                                                           |                                                                   |  |  |  |
|-----------|---------------------------------------------------------------------------------------------|-------------------------------------------------------------------|--|--|--|
| ?         | Do you want to Copy or Move all application settings<br>Click the appropriate button below. | and data from the old folder location to the new folder location? |  |  |  |
|           | Сору Моч                                                                                    | e Close                                                           |  |  |  |

**6** Click the desired action **(Copy / Move / Close)** to proceed. ARKSP will use the new Application Data folder location henceforth.

#### 3.4 Task Status

To view and manage task status of a selected task:

- 1) Select **Tools > Show Task Status** from the main window or Click and Task Status from Power Reports Actions Pane.
- 2) The Task Status dialog appears as shown below :

| 🐺 Task Status 🛛 🔀                                                               |                      |                      |              |                         |  |  |
|---------------------------------------------------------------------------------|----------------------|----------------------|--------------|-------------------------|--|--|
| View task status for specified number of days.                                  |                      |                      |              |                         |  |  |
| Show status for 7 👘 days 💐 Go 🛛 🖹 Refresh 📄 View Log File 🗙 Remove 🍯 Remove All |                      |                      |              |                         |  |  |
| Task Name                                                                       | Start time 🛛 💎       | End Time             | Elapsed Time | Status                  |  |  |
| NewTask                                                                         | 6/19/2008 4:55:43 PM | 6/19/2008 4:56:02 PM | 00:00:19     | Incomplete              |  |  |
| NewTask                                                                         | 6/19/2008 4:47:27 PM | 6/19/2008 4:47:54 PM | 00:00:27     | Incomplete              |  |  |
| NewTask                                                                         | 6/19/2008 4:34:12 PM | 6/19/2008 4:34:16 PM | 00:00:04     | Completed Successfully. |  |  |
| NewTask                                                                         | 6/19/2008 4:31:26 PM | 6/19/2008 4:31:32 PM | 00:00:06     | Completed Successfully. |  |  |
|                                                                                 |                      |                      |              |                         |  |  |
|                                                                                 |                      |                      |              |                         |  |  |
|                                                                                 |                      |                      |              |                         |  |  |
|                                                                                 |                      |                      |              |                         |  |  |
|                                                                                 |                      |                      |              |                         |  |  |
|                                                                                 |                      |                      |              |                         |  |  |
|                                                                                 |                      |                      |              |                         |  |  |
|                                                                                 |                      |                      |              |                         |  |  |
|                                                                                 |                      |                      |              |                         |  |  |
|                                                                                 |                      |                      |              |                         |  |  |
|                                                                                 |                      |                      |              |                         |  |  |
|                                                                                 |                      |                      |              |                         |  |  |
|                                                                                 |                      |                      |              |                         |  |  |
| 4 record(s)                                                                     |                      |                      |              | <u>C</u> lose           |  |  |

You can perform the following actions in the Task Status dialog:

- a) Show status for <n> days: Upon clicking Go button, displays task history entries of all tasks that were run within the specified number of days.
- **b) Refresh:** Reloads the task history entries and updates the newly run tasks (if any).
- c) View log file: Displays activity log of the currently selected task history item.
- **d) Remove:** Removes the currently selected task history entry and its associated log folders and files.
- e) **Remove all:** Removes all task history entries and their associated log folders and files that are currently displayed.
- 3) Click Close button to close this window.

Chapter

## **4 Quick Reports**

#### 4.1 How to generate a Web Application Report?

#### **Web Application Reports**

Web application reports deal with providing information about the web application configured in SharePoint server.

#### Click File -> Quick Reports to invoke ARKSP Quick Reports Wizard.

| ARK5P Quick Reports Wizard                                                                                                    |                                                                                                    |  |  |  |
|----------------------------------------------------------------------------------------------------|----------------------------------------------------------------------------------------------------|--|--|--|
| Select a report Select a report for which you want to collect data.                                                                                        |                                                                                                    |  |  |  |
| RD06 - Standard Reports         Standard Reports         Web Application         Image: Alternate Access Mappings         Image: Alternate Access Mappings | <b>Description:</b><br>Displays the public URLs from Alternate Access<br>Mappings Configured in the Web Application |  |  |  |
| Authentication Providers     Authentication Providers     Blocked File Types     Content Databases     Data Retrieval Settings     Farm Features           | Fields:<br>Web Application<br>Internal URL<br>URL Zone<br>Public URL for Zone                                       |  |  |  |
| Page Visits     Resource Throttling Settings     SandBoxed Solutions     Self Service Site Management     SharePoint Designer Settings - Site Collection I |                                                                                                    |  |  |  |
| < Back                                                                                                    | Next > Finish Cancel                                                                                                |  |  |  |

Perform the following steps to run a quick report under the Web Application category:

**1. Select** a report and click **Next** button (when a report scope is applicable, otherwise click the Finish button). This will display a window as shown below:

| ARKSP Quick Reports Wizard |                                                                                                    |  |  |
|----------------------------|----------------------------------------------------------------------------------------------------|--|--|
| <b>.</b>                   | Specify Scope and URL<br>Select a scope. Enter a valid URL or click '' to choose a URL. Click 'Finish' button. |  |  |
| Repor                      | t Name: Site Collection Summary                                                                                |  |  |
|                            | Scope: 💿 Connected web application only                                                                        |  |  |
|                            | O <u>A</u> ll web applications                                                                                 |  |  |
|                            | SharePoint URL:                                                                                                |  |  |
|                            | e.g. http://Server Name                                                                                        |  |  |
|                            |                                                                                                    |  |  |
|                            |                                                                                                    |  |  |
|                            |                                                                                                    |  |  |
|                            |                                                                                                    |  |  |
|                            |                                                                                                    |  |  |
|                            | < <u>B</u> ack <u>N</u> ext > <u>F</u> inish <u>C</u> ancel                                                    |  |  |

- **2.** Choose a report scope:
  - a) 'All web applications' Collects the report data for all web applications configured in SharePoint
  - **b) 'Connected web application only' -** Collects report data for the specified web applications only.
- **3.** Type a valid 'Web Application URL or Click button to choose a web application.
- 4. Click **Finish** button to view the selected report.

#### **CHAPTER 4–Quick Reports**

| 🐻 Admin Report Kit for SharePoint 2010 (ARKSP) v1.0 (Evaluation Version) - [Site Collection Summary - [RD30]] 📃 🗔 🛛                                                                                                    |                                                                                                    |                        |                            |                               |                                |                       |
|----------------------------------------------------------------------------------------------------|----------------------------------------------------------------------------------------------------|------------------------|----------------------------|-------------------------------|--------------------------------|-----------------------|
| C Elle Iools Help                                                                                                    |                                                                                                    |                        |                            |                               |                                |                       |
| 🖹 🔆 The second second |                                                                                                    |                        |                            |                               |                                |                       |
| Report: Site Collecti                                                                                                    | Beport:         Site Collection Summary         URL:         All         Scope:         All web applications |                        |                            |                               |                                |                       |
| Eroup by: Web Application                                                                                                    |                                                                                                    |                        |                            |                               |                                |                       |
| Web Application                                                                                                    | Site Collection URL                                                                                          | Created Date           | Last Item Modified<br>Date | Last Content<br>Modified Date | Last Security<br>Modified Date | Primary<br>Owner Name |
| SharePoint - 9000                                                                                                    | http://rd30:9000                                                                                             | 3/1/2010 8:10:18 AM    | 5/7/2010 11:13:54 AM       | 5/7/2010 11:14:03 AM          | 3/1/2010 8:27:56 AM            | CONQUEROR\rd          |
| SharePoint - 80                                                                                                    | http://rd30                                                                                                  | 11/25/2009 10:17:42 AM | 5/7/2010 11:47:31 AM       | 5/7/2010 11:50:05 AM          | 5/6/2010 1:00:46 PM            | CONQUEROR\rd          |
|                                                                                                    | http://rd30/my                                                                                               | 11/25/2009 10:19:23 AM | 5/7/2010 11:44:45 AM       | 5/7/2010 11:44:45 AM          | 11/25/2009 10:52:02 AM         | CONQUEROR\rd          |
|                                                                                                    | http://rd30/my/personal/rd30spa                                                                              | 12/31/2009 9:47:14 AM  | 5/7/2010 11:44:46 AM       | 5/7/2010 11:44:45 AM          | 1/5/2010 4:57:43 AM            | CONQUEROR\rd          |
|                                                                                                    | http://rd30/sites/publishing porta                                                                           | 2/2/2010 6:38:48 AM    | 5/7/2010 11:44:46 AM       |                               | 2/11/2010 7:02:14 AM           | CONQUEROR\rd          |
| SharePoint - 5060                                                                                                    | http://rd30:5060                                                                                             | 4/2/2010 2:25:07 PM    | 5/7/2010 10:20:31 AM       | 5/7/2010 11:50:07 AM          | 4/10/2010 5:17:22 AM           |                       |
|                                                                                                    |                                                                                                    |                        |                            |                               |                                |                       |
| Error Number of rows: 10                                                                                                    |                                                                                                    |                        |                            |                               |                                |                       |

#### 4.2 How to generate a Site Report?

#### **Site Reports**

Site Reports provide useful configuration and usage information about the connected site. ARKSP provides not only currently connected site information, but also its sub-sites.

1) Click File ->Quick Reports to invoke ARKSP Quick Reports Wizard.

| ARKSP Quick Reports Wizard                                                                                                    |                                                                                                    |  |  |  |
|----------------------------------------------------------------------------------------------------|----------------------------------------------------------------------------------------------------|--|--|--|
| Select a report<br>Select a report for which you wa                                                                                                    | Select a report<br>Select a report for which you want to collect data.                                        |  |  |  |
| 🗄 👘 Site                                                                                                    | Description:                                                                                                  |  |  |  |
| 🖹 Alerts<br>🖹 Audit - Deleted Lists<br>🖹 Audit - Deleted Sites<br>🖹 Audit - Group Member Added                                                                                                    | Displays information about all the alerts created for<br>notifying the changes                                |  |  |  |
| Audit - Group Member Deleted                                                                                                    | Fields:                                                                                                    |  |  |  |
| Audit - Page Visits<br>Audit - Permission Changes<br>Audit - Permission Level Change<br>Audit - Search<br>Invited Users - Feature Status<br>List Templates<br>Page Hits<br>Page Hits - Monthly Usage<br>Recycle Bin Summarv | es Web URL  Web Title Uist URL List URL List Name Item Name Alert Title Owner Set for Alert Type Alert Filter |  |  |  |
|                                                                                                    | <back next=""> Finish Cancel</back>                                                                           |  |  |  |
2) Select any desired report and Click **Next** button to continue. This will display a window as shown below:

| ARKSP Qu | uick Reports Wizard                                                                                            | × |
|----------|----------------------------------------------------------------------------------------------------|---|
|          | Specify Scope and URL<br>Select a scope. Enter a valid URL or click '' to choose a URL. Click 'Finish' button. |   |
| Repor    | rt Name: Alerts                                                                                                |   |
|          | Scope: 💿 Connected site only                                                                                   |   |
|          | Connected site and its sub-sites                                                                               |   |
|          | O All sites in web application                                                                                 |   |
|          |                                                                                                    |   |
| SharePo  | oint URL:                                                                                                    |   |
|          | e.g. http://Server Name/Site Name                                                                              |   |
|          |                                                                                                    |   |
|          |                                                                                                    |   |
|          |                                                                                                    |   |
|          |                                                                                                    |   |
|          | < <u>B</u> ack <u>N</u> ext > <u>Finish</u> <u>Cancel</u>                                                      |   |

- **3)** Select any of the following scopes for the report to be viewed:
  - a) All sites in web application If URL entered is a valid Web Application URL, ARKSP retrieves report information for all the sites, including sub-sites and top level sites, in the web application
  - b) Connected site and its sub-sites Retrieves report information for the connected site and its sub-sites
  - c) Connected site only Retrieves report information for the connected site only.
- 4) By default, all sites in web application option will be selected.
- 5) To connect to a particular site:
  - a) Type full URL of the site in the format http://servername:port number/sitename (or)

**b)** Click button to show the **Select a SharePoint Site** dialog as shown below.

| Select a SharePoint Site                                                                                                    | × |
|----------------------------------------------------------------------------------------------------|---|
| Show Sites by:                                                                                                    |   |
| <ul> <li>■ ♣ BD65</li> <li>● ▲ SharePoint - 2007</li> <li>● ▲ SharePoint - 34394</li> <li>● ▲ SharePoint - 5510</li> <li>● ▲ SharePoint - 5533</li> <li>● ▲ SharePoint - 7777</li> <li>● ▲ ARKSP Test Server</li> <li>● ▲ ARKSP Collabration Portal</li> <li>● ▲ SharePoint - 80</li> <li>● ▲ Central Administration</li> </ul> |   |
| <u>D</u> K Cance                                                                                                    |   |

- c) Select the required site and Click **OK** button.
- 6) Click **Finish** button in the wizard to view the report.

| 💩 Admin Report Kit for SharePoint 2010 (ARKSP) v1.0 (Evaluation Version) - [Alerts - [http://rd30]] |                   |                         |                |                |                      |                            |                       |  |
|----------------------------------------------------------------------------------------------------|-------------------|-------------------------|----------------|----------------|----------------------|----------------------------|-----------------------|--|
| Eile Tools Help                                                                                     | 🗇 Eile Iools Help |                         |                |                |                      |                            |                       |  |
| Quick Reports Power R                                                                               | eports Cu         | stom Reports Quick Filt | er Custom View | Find Refres    | h Publish Export     | E-mail Print Preview       |                       |  |
| Report: Alerts                                                                                      |                   | <u>U</u> RL:            | http://rd30    |                |                      |                            |                       |  |
| Scope: All sites in w                                                                               | eb applicatior    | <u>G</u> roup           | by: Web URL    |                | •                    |                            |                       |  |
| Web URL 🛆                                                                                           | Web<br>Title      | List URL                | List Name      | Item<br>Name   | Alert Title          | Owner                      | Set for               |  |
| http://rd30                                                                                         | Home              | /Lists/Tasks            | Tasks          |                | System               |                            | SharePoint List or Do |  |
|                                                                                                    |                   | /Master Library         | Master Library | SharePoint_201 | Master Library: Shar | CONQUEROR\rd30spadminuser2 | SharePoint List Item  |  |
| http://rd30/ARKSP Site                                                                              | ARKSP Site        | /ARKSP Site/Lists/Tasks | Tasks          |                | System               |                            | SharePoint List or Do |  |
|                                                                                                    |                   |                         |                |                |                      |                            |                       |  |
| •                                                                                                   |                   |                         |                |                |                      |                            |                       |  |
| lumber of rows: 3                                                                                   |                   |                         |                |                |                      |                            |                       |  |

## 4.3 How to generate a List Report?

#### **List Reports**

List report shows detailed information about all the list types such as document library, picture library, contacts etc., and this report provides configuration information, users, columns, and views information based on the scope and URL specified.

For the Document Library, Picture Library, Form Library, ARKSP reports size of the list, number of folders and files, top folders and files in the list, file types present in the list such as DOC, XLS, HTML, PPT etc.

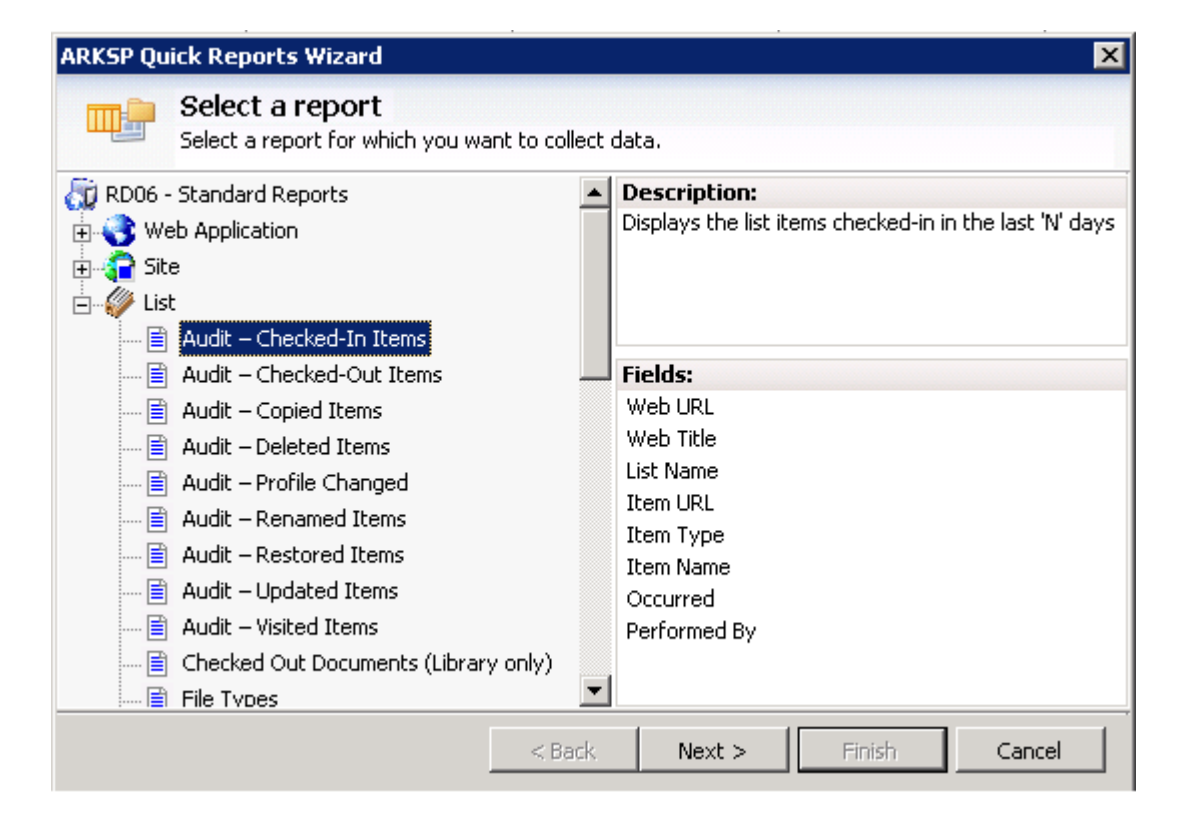

Click File ->Quick Reports to invoke ARKSP Quick Reports Wizard.

**Select** any desired report and click **Next** to continue. This will display a window as shown below:

#### **CHAPTER 4–Quick Reports**

| ARKSP Quick Reports Wizard                                                            | × |  |  |  |
|---------------------------------------------------------------------------------------|---|--|--|--|
| Select a scope. Enter a valid URL or click '' to choose a URL. Click 'Finish' button. |   |  |  |  |
| Report Name: Audit – Checked-In Items                                                 |   |  |  |  |
| Scope: 💿 Connected list only                                                          |   |  |  |  |
| C All lists in the connected site                                                     |   |  |  |  |
| $\mathbb{C}_{\underline{A}}$ [] lists in the connected site and its sub-sites         |   |  |  |  |
| SharePoint URL:                                                                       |   |  |  |  |
| e.g. http://Server Name/Site Name/List Name                                           |   |  |  |  |
| List type: All Get List Types                                                         |   |  |  |  |
|                                                                                       |   |  |  |  |
|                                                                                       |   |  |  |  |
|                                                                                       |   |  |  |  |
| < <u>B</u> ack <u>M</u> ext > <u>Finish</u> <u>C</u> ance                             |   |  |  |  |

**Select** any of the following scopes for the report to be viewed:

- a) All lists in the connected site and its sub-sites If URL entered is a valid site URL, ARKSP retrieves report information for all lists in the connected site and its sub-sites.
- **b) All lists in the connected site -** Retrieves report information for all the lists in the connected site.
- c) Connected list only Retrieves report information for the connected list only.

By default, All lists in the connected site and its sub-sites option will be selected.

To connect to a particular site or list:

 a) Type full URL of the site in the format http://servername:port number/sitename or http://servername:port number/sitename/listname for the scope option selected. (or) b) You can also click button to show the Select a SharePoint List or Select a SharePoint Site dialog as shown below.

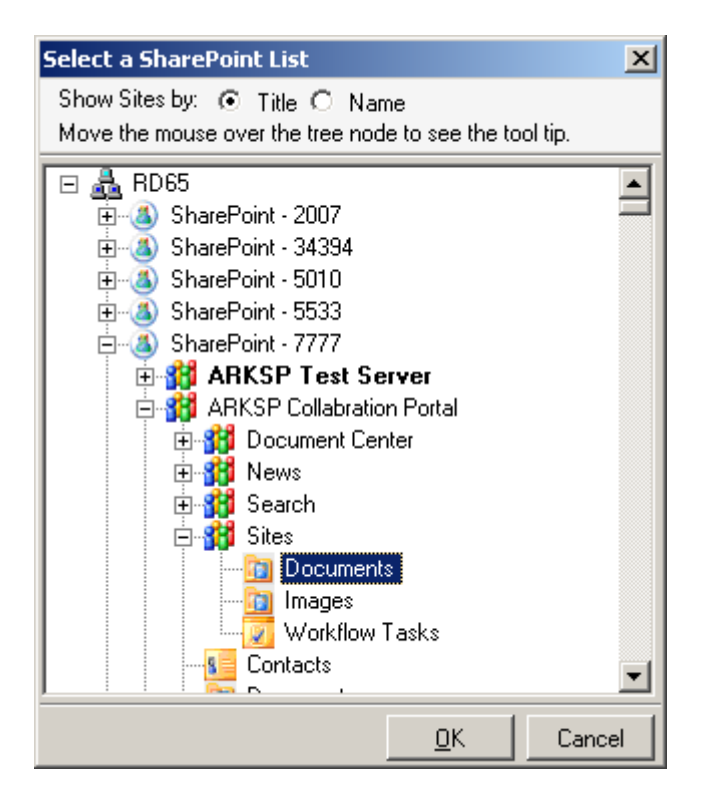

When you select **All lists in the connected site and its sub-sites or All lists in the connected site** option, you may view the report data only for the lists that belongs to a particular list template (e.g. Document Library, Picture Library).

Click **Get List Templates** button to enumerate all the lists that are available in the selected URL. By default, 'All' will be selected, which collects data for all the lists in the site.

Click **Finish** button to view the report.

| 🐻 Admin Report Kit for SharePoint 2010 (ARKSP) v1.0 (Evaluation Version) - [Audit – Checked-In Items - [http://rd30:5050/shared documents]] 🛛 📃 🗖 |                                                                                                    |                    |                                                    |                      |                          |       |  |  |
|----------------------------------------------------------------------------------------------------|----------------------------------------------------------------------------------------------------|--------------------|----------------------------------------------------|----------------------|--------------------------|-------|--|--|
| 🛄 Eile Tools E                                                                                                    | III File Iools Help                                                                                                    |                    |                                                    |                      |                          |       |  |  |
| Quick Reports Por                                                                                                    | wer Reports Custom                                                                                                    | Reports Quick Filt | er Custom View Find Refresh Publish Export I       | E-mail Print Preview |                          |       |  |  |
| Report: Audit -                                                                                                    | - Checked-In Items                                                                                                    | <u>U</u> RL: F     | ttp://rd30:5050/shared documents                   |                      |                          |       |  |  |
| <u>S</u> cope: Conne                                                                                                    | cted list only                                                                                                    | <u> </u>           | y: Web URL 🗾 Date                                  | e range: Last 7 days |                          |       |  |  |
| Web URL 🛛 🛆                                                                                                    | Web Title                                                                                                    | List Name          | Item URL                                           | Occurred             | Performed By             |       |  |  |
| http://rd30:5050                                                                                                    | Enterprise ROM 2010                                                                                                    | Shared Documents   | Shared Documents/basic/samplefiles/samplepdf.pdf   | 5/7/2010 12:12:50 PM | CONQUEROR\rd30spadminus  | er1   |  |  |
|                                                                                                    |                                                                                                    |                    | Shared Documents/basic/samplefiles/samplepps.pps   | 5/7/2010 12:12:54 PM | CONQUEROR\rd30spadminus  | er1   |  |  |
|                                                                                                    |                                                                                                    |                    | Shared Documents/basic/samplefiles/sampleppt.ppt   | 5/7/2010 12:12:59 PM | CONQUEROR\rd30spadminus  | er1   |  |  |
|                                                                                                    | Shared Documents/basic/samplefiles/samplefiles |                    |                                                    |                      | er1                      |       |  |  |
|                                                                                                    |                                                                                                    |                    | Shared Documents/basic/samplefiles/samplspl+!@+\$+ | 5/7/2010 12:13:02 PM | CONQUEROR\rd30spadminus  | er1   |  |  |
|                                                                                                    |                                                                                                    |                    | Shared Documents/hasic/samplefiles/samplepdf.pdf   | 5/7/2010 12:41:32 PM | CONOLIEROR\rd30snadminus | er1 🔳 |  |  |
| Number of rows:                                                                                                    | Number of rows: 52                                                                                                    |                    |                                                    |                      |                          |       |  |  |

# 4.4 Custom View

•

Click Custom View button in the toolbar. Select the fields to view in the report.

| Custom View 🛛 🗙                                                                                                    |                 |                  |  |  |
|----------------------------------------------------------------------------------------------------|-----------------|------------------|--|--|
| Select the fields to view i appear in blue.                                                                                                    | n the report. M | fandatory fields |  |  |
| <ul> <li>Web URL</li> <li>Web Title</li> <li>Base Template</li> <li>List Name</li> <li>Item URL</li> <li>Item Name</li> <li>Groups/Users</li> <li>Permission Levels</li> </ul> |                 |                  |  |  |
| Select <u>A</u> ll                                                                                                    | <u>0</u> K      | <u>C</u> lose    |  |  |

Click **OK** button to view the customized report data in the grid.

## 4.5 Find Data

To search for data in a report, Click Find button and just type the character(s) or words you want to find in the find edit box, available in the find window, and then Click the **Find All** button.

| Find                     |          | ×     |
|--------------------------|----------|-------|
| Specify a Search String: |          |       |
|                          |          |       |
| Eg: *john, doe*          | Eind All | ⊆lear |

You can use the "\*" wildcard character in the search criteria. The "\*" wildcard character acts as a place holder for zero or more characters. However, note that you cannot use the "?" wildcard character in the search criteria.

For instance, if you want to search for 'URL' in a report, Type URL, without quotations, in the edit box, and then Click on Find Button. For all the matches found, ARKSP highlights the corresponding columns in the grid.

**NOTE:** The search criteria should not be enclosed within quotation marks.

The following table summarizes the behaviour of the find feature.

| john doe            | Searches the report for <b>john doe</b> followed by zero characters.                                                  |
|---------------------|----------------------------------------------------------------------------------------------------|
| */default.aspx      | Searches the report for / <b>default.aspx</b> starting with zero or more characters and ending with zero characters   |
| *library*           | Searches the report for <b>library</b> starting with zero or more characters and ending with zero or more characters. |
| Document<br>Center* | Searches the report for <b>Document Center</b> starting with zero characters and ending with zero or more characters. |

# 4.6 Filter Data

 $\nabla$ 

Click Quick Filter button in the toolbar to specify the conditions for filtering report data.

| Quick Fi  | lter                                                                                           |                                   | ×                            |
|-----------|------------------------------------------------------------------------------------------------|-----------------------------------|------------------------------|
| Y         | Specify condition for filtering the report dat<br>an operator and specify a value in the value | a. Choose a field nar<br>e field. | me from the dropdown, select |
| Field Nar | me                                                                                             | Operator                          | Value (String Format)        |
| Web Ap    | pplication                                                                                     | =                                 |                              |
| Cjear     | Filter                                                                                         |                                   | <u>O</u> K <u>C</u> ancel    |

**Select** a field from the drop-down and specify the value for filtering the report data. Click **OK** button to view the data filtered report.

#### 4.7 Refresh Data

ARKSP displays data from the local data store until the data is refreshed.

To **"Refresh"** data, Click Refresh button in the toolbar to recollect the data from the SharePoint again.

**NOTE:** Once you closed the report window and generate the same report again, ARKSP collects the fresh data from the SharePoint.

# 4.8 Export Report

Click Export button in the toolbar to export report data. Export Options dialog will be displayed as shown below:

| Export                         | ×                                                                                       |  |  |  |  |  |  |
|--------------------------------|-----------------------------------------------------------------------------------------|--|--|--|--|--|--|
| Select the ex<br>to be exporte | Select the export path, format, file name and table name for the report to be exported. |  |  |  |  |  |  |
| E <u>x</u> port Path:          | C:\Program Files\ARKSP2007\Export                                                       |  |  |  |  |  |  |
| File <u>F</u> ormat:           | HTML 💌                                                                                  |  |  |  |  |  |  |
| File <u>N</u> ame:             | Web Application Summary                                                                 |  |  |  |  |  |  |
| Ta <u>b</u> le Name:           |                                                                                         |  |  |  |  |  |  |
|                                | <u> </u>                                                                                |  |  |  |  |  |  |

- 1) Select or enter a valid export path, where the report should be stored.
- 2) Enter a valid file name for the report to be stored.
- **3) Select** a file type / file format for the export file. If the file type is 'MDB', you can additionally specify the table name.
- 4) Click **OK** button to save the report in the specified path.

# 4.9 Publish Report

Click Publish button in the toolbar to publish the report to a SharePoint Library. Publish dialog will be displayed as shown below:

| Publish               | Publish 🔀                                                                                                |  |  |  |  |  |  |
|-----------------------|----------------------------------------------------------------------------------------------------|--|--|--|--|--|--|
| be Spec               | Specify a file name and a library URL to publish this report. Click '' button to specify the library URL |  |  |  |  |  |  |
| File <u>n</u> ame:    | Web Application Summary                                                                                  |  |  |  |  |  |  |
| Publis <u>h</u> to:   | http://rd65:7777/Shared Documents/Report Data                                                            |  |  |  |  |  |  |
|                       | (e.g. http://rd65:7777/Shared Documents/Folder1)                                                         |  |  |  |  |  |  |
| File for <u>m</u> at: | HTML                                                                                                    |  |  |  |  |  |  |
| <u>T</u> able name:   |                                                                                                    |  |  |  |  |  |  |
| If a report w         | If a report with the same name already exists:                                                           |  |  |  |  |  |  |
| • <u>D</u> o nol      | t overwrite 🔿 🖸 verwrite 🔿 Create a <u>n</u> ew version                                                  |  |  |  |  |  |  |
|                       | Publish <u>C</u> ancel                                                                                   |  |  |  |  |  |  |

- 1) Enter a file name for the report to be published.
- **2) Select** a SharePoint library or folder location, where the report should be published.
- **3) Select** a file format in which report should be published. If the publish type is 'MDB', you can additionally specify the table name.
- 4) Select a report existence check option as required.
- **5)** Click **Publish** button to publish the report to a SharePoint library or folder or Click **Cancel** to cancel the operation.

# 4.10 Print Report

#### **Preview & Print report**

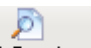

Click **Print Preview** the button in the toolbar to preview and print reports. This will bring up the report viewer and will be displayed as shown below.

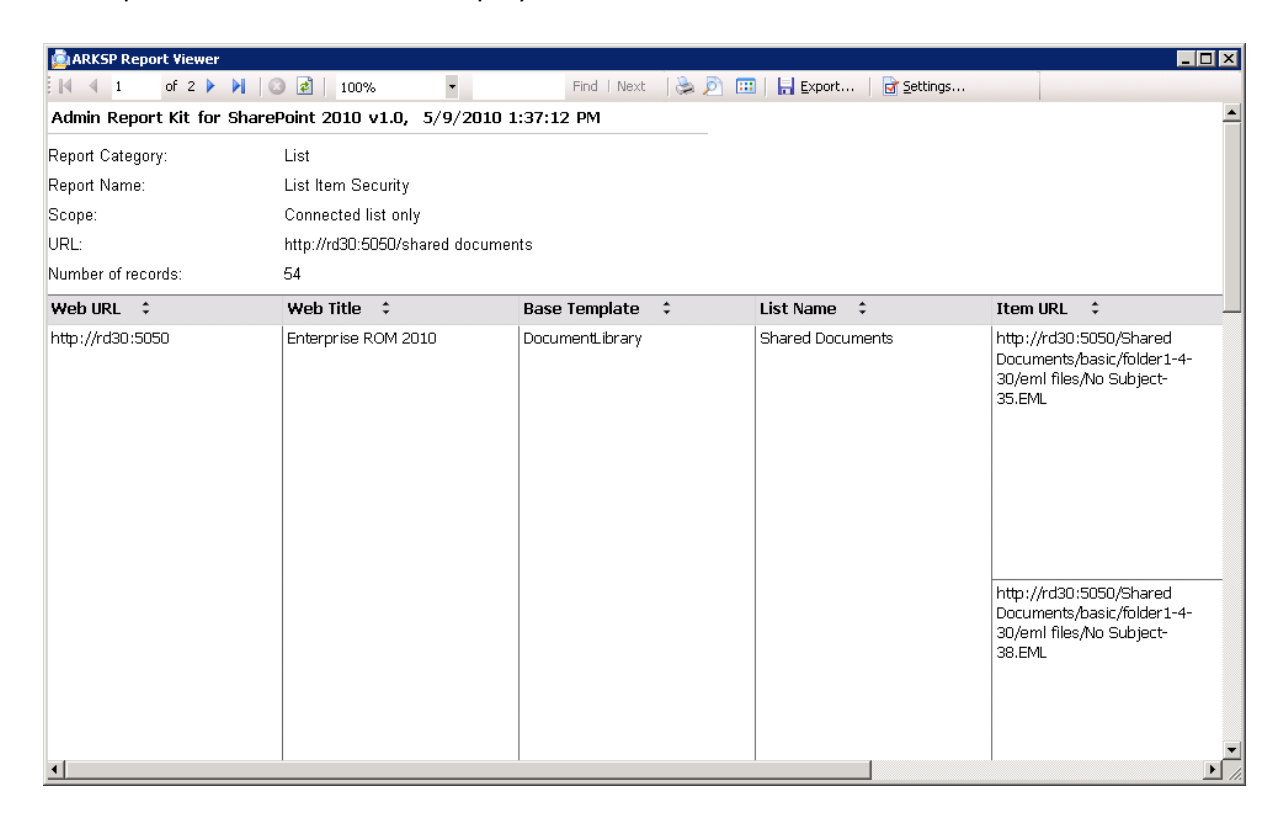

- **1)** Click the **Navigation** buttons **I 2** of 14 **b I** to navigate through the report pages.
- 2) Click the **Stop** Rendering button <sup>2</sup> to stop report rendering the report.
- **3)** Click the **Refresh** button it to reprocess the report and reload the data from the cache.
- **4)** Click the **Print** button  $\blacksquare$  to print the report.
- **5)** Click the **Print Layout** button U to toggle between the print preview and the report viewer page.
- 6) Click the **Page Setup** button is to change the print parameters of the page layout.
- 7) Select the Zoom control to enlarge or shrink the view size of the report.

- **8)** Click the **Find** button Find to find specific text within a report. The search is case-insensitive and begins at the page that is currently selected. Wildcards and Boolean search operators are not supported.
- **9)** Click the **Next** button <sup>Next</sup> to search for subsequent occurrences of the same search field value.
- **10)** Click the **Export** button Export... to export the report data in HTML, CSV, MDB, PDF, XLS and TIFF file formats.
- 11) Click the Report Settings button Report Settings... to control the appearance of the report data. Or Press Alt + S

| Report Settings                                    | ×                          |
|----------------------------------------------------|----------------------------|
| Report Columns Headers                             | ,                          |
| Column <u>N</u> ame: Web Title                     |                            |
|                                                    | Show/ <u>H</u> ide Columns |
| Column settings                                    |                            |
| Column Width: 2 📑 in Inches                        |                            |
| Merge repeated cells                               |                            |
|                                                    | Apply to all columns       |
| Sorting                                            |                            |
| Sort on this column                                |                            |
| Direction: 💿 Ascending 🔘 Desc <u>e</u> nding       |                            |
| Table column headers                               |                            |
| Repeat table header rows on each page              |                            |
| Table Header should remain visible while scrolling |                            |
|                                                    |                            |
|                                                    |                            |
|                                                    | <u>O</u> K <u>C</u> ancel  |

#### To modify the **Column Settings:**

**Column width:** The width of the report column can be increased up to a maximum of 10 inches (default 2 inches for all columns). Specify the values in the Column width text box to display the report columns with the specified column width.

**Merge repeated Cells:** Select the Merge repeated cells checkbox to enable cell merging for the currently selected column. This option enables the data in the specified column to be merged together if its rows are repeated with same values.

**Apply to all columns:** Click the Apply to all columns button to apply the settings of the currently selected column to all the available report columns. By using this, the width and cell merging settings of the currently selected column can be applied to all other columns.

**Sorting:** You can interactively change the sort order while viewing a report by clicking the **icon** (located next to the column header name) to sort them in ascending or descending order.

**NOTE:** The interactive sort done using the **icon** is only for interactive viewing purposes and will not be reflected in the exported data. In order to "export" the data in a particular sorted order, you must instead use the report settings **Sort** on this column checkbox to regenerate the report with the specified sort direction for that column.

To modify the Table column header settings:

**Select** the Repeat table header rows on each page checkbox to display table header rows on each page on which the table appears.

**Select** the **I** able header should remain visible while scrolling checkbox to use a fixed header with the table. When you choose this option, the table header remains visible on the screen while the user scrolls down the page.

#### Showing and hiding the Report columns:

Click Show/Hide Columns button Show/Hide Columns... to select/remove the columns to view and export them.

| Report columns selection 🔀                                                                                                    |
|----------------------------------------------------------------------------------------------------|
| Ch <u>o</u> ose Columns:                                                                                                    |
| <ul> <li>Web URL</li> <li>Web Title</li> <li>Base Template</li> <li>List Name</li> <li>Number of Folders</li> <li>Number of Items</li> <li>List Size (in MB)</li> <li>Number of Users</li> <li>Number of Columns</li> <li>Author</li> <li>Created Date</li> <li>Last Modified Date</li> <li>Last Deleted Date</li> <li>Last Deleted Date</li> </ul> |
| Select All Clear All <u>D</u> K <u>C</u> ancel                                                                                                    |

# **Report Headers:**

Select the Headers tab to view and edit the report sub-headers for the current report data.

| Report Settings                     | ×                                         |
|-------------------------------------|-------------------------------------------|
| Table Headers                       |                                           |
| Report Headers<br>Application Name: | Admin Report Kit for SharePoint 2010 v1.0 |
| Date:                               | 5/9/2010 1:37:12 PM                       |
| Report <u>S</u> ub-headers -        |                                           |
| Report Category:                    | List                                      |
| Report Name:                        | List Item Security                        |
| Scope:                              | Connected list only                       |
| URL:                                | http://rd30:5050/shared documents         |
| Number of records:                  | 54                                        |
|                                     |                                           |
|                                     |                                           |
|                                     |                                           |
|                                     |                                           |
|                                     |                                           |
|                                     |                                           |
|                                     | <u> </u>                                  |

# 4.11 E-mail Report

# 

Click E-mail button in the toolbar to e-mail the report to e-mail recipients. E-mail dialog will be displayed as shown below:

| Customize E-mail Settings                                                                                | × |
|----------------------------------------------------------------------------------------------------|---|
| Specify To addresses, subject and body of the e-mail message, option to zip<br>the report as attachment. |   |
| From: spadmin@company.com                                                                                |   |
| To: jane@company.com;john@company.com                                                                    |   |
| Subject: Report generated by ARK for SharePoint 2010 (ARKSP)                                             | 1 |
| Please find attached the report generated by ARKSP.                                                      |   |
| Zip the attachment                                                                                       |   |
| <u>D</u> K <u>C</u> ancel                                                                                |   |

ARKSP provides the option to e-mail the reports generated using Quick Reports. For emailing reports, ARKSP requires SMTP Server, From E-mail Address, To E-mail Addresses (recipients separated by semicolon) and the report attachment format.

ARKSP provides check name feature for recipient's name. To check name, Click button. If name matches with trusted domain users in the Active directory, name entered in From address text box will be replaced by corresponding active directory user.

If there is no match for the name entered by the user in Active Directory, a dialog will appear as shown below:

#### **CHAPTER 4–Quick Reports**

| 🐓 Check Names                                                      | ×          |
|--------------------------------------------------------------------|------------|
| Admin Report Kit for SharePoint 2010 does not recognize "sdfvsdfv" |            |
| Do you want to:                                                    | ОК         |
| <ul> <li>Delete this recipient from the list</li> </ul>            | Connect    |
| C Change to                                                        |            |
| (No suggestions)                                                   | Properties |
|                                                                    |            |
|                                                                    |            |
|                                                                    |            |
|                                                                    |            |
|                                                                    |            |
| 1                                                                  |            |

Select Delete option in the above dialog to remove the recipient name from To address text box. Click Cancel button to close this dialog and the unresolved recipient(s) will appear in **red** color.

Click **Send** button to send the report by e-mail to the selected recipients.

# Chapter 5

# **5 Power Reports**

# 5.1 About Power Reports

ARKSP provides an offline report generation tool called Power Reports. Power Reports tool allows the user to select multiple reports to be run for several SharePoint entities (namely, web applications, sites and lists), with powerful data filter options and finally run the reports at scheduled intervals. The Power Reports tool has the ability to export, publish, and print the reports to different network locations.

ARKSP Power Reports Wizard will help you create and store the settings for a task in the Power Reports Task Manager. The scheduled task will take the schedule settings (Schedule Type, Run As parameter) provided using the ARKSP Power Reports Wizard. The task will not run unless a valid password is specified for the Run As parameter.

Please note the following information prior to using the Power Reports Wizard:

- a) The report that is scheduled will be created as a task in Windows Task Scheduler. The Schedule Manager allows you to export / publish the reports in different file formats (MDB, CSV, HTML, PDF, TIFF and XLS) to the desired path/location and/or print the scheduled reports.
- b) The export option follows the naming convention: <<export path>><<task name>><<<report generated date and time>><<<report name>>
- c) For each file format (MDB / HTML / CSV / XLS / TIFF / PDF), a separate file will be created based on report category. For example, in MDB file format, for each report category an MDB file will be created.

# 5.2 Task Manager- Power Reports Task Manager

The Power Reports Task Manager allows you to perform the following operations:

- **Create** a new task
- **Edit** an existing task
- **Copy** an existing task
- Delete a task
- **Run** the task immediately
- **Cleanup** task history
- **Task Activity View** shows the activity of each scheduled instance.

|     |            | Power R               | <b>(</b><br>leport | s <b>*</b>   |     |                |      |        |
|-----|------------|-----------------------|--------------------|--------------|-----|----------------|------|--------|
|     |            | Т                     | ask M              | anager       |     | Ctrl+M         |      |        |
| Cli | ick        | S                     | how A              | octions Pa   | ine | Ctrl+H         | or   | Select |
| Т   | ools       | Help                  |                    |              |     |                |      |        |
|     | Qui        | :k Report             | s                  | Ctrl+Q       |     |                |      |        |
|     | Pow        | er Repor              | 'ts                |              | ×   | Task Manager   |      | Ctrl+M |
|     | Cus        | tom Repo              | orts               | Ctrl+U       |     | Show Actions P | 'ane | Ctrl+H |
|     | Cus        | tom View              | 1                  | Ctrl+0       |     |                |      |        |
|     | Qui        | sk Filter             |                    | Ctrl+F       |     |                |      |        |
| ~   | Sho<br>Sho | w Error A<br>w Task S | Alert<br>tatus     | F2<br>Ctrl+K |     |                |      |        |
|     | ARK        | SP Settin             | ngs                |              |     |                |      |        |

Or press **CTRL+M** to open the Task Manager window.

# Task Manager User Interface

| Admin Report File Tools H                           | Kit<br>elp | for SharePoint               | 2010 (                                                                                                    | ARK5P) v1.2 (Evaluati                                                                                                    | on Version)                                                                 | - [Power Reports - Task Manager] |                     |
|-----------------------------------------------------|------------|------------------------------|----------------------------------------------------------------------------------------------------|----------------------------------------------------------------------------------------------------|-----------------------------------------------------------------------------|----------------------------------|---------------------|
| Quick Reports Pov                                   | ver l      | Keports - Custo              | 🕜<br>om Repoi                                                                                                    | r <b>ts</b> Quick Filter Custo                                                                                                    | m View Find                                                                 | Refresh Publish Export E-mail    | Print Preview       |
| Tasks                                               |            | Reports                      |                                                                                                    |                                                                                                    |                                                                             |                                  | Actions Pane X      |
| 📄 web                                               |            | Report Name                  | Farm F                                                                                                    | eatures                                                                                                    |                                                                             |                                  | Task Actions        |
|                                                     |            | Scope                        | All web                                                                                                    | applications                                                                                                    |                                                                             |                                  |                     |
|                                                     |            | URL                          | Not app                                                                                                    | licable                                                                                                    |                                                                             |                                  | New                 |
|                                                     |            | Criteria                     |                                                                                                    |                                                                                                    |                                                                             |                                  | 🛃 Edit              |
|                                                     |            | Export Path                  | C:\Prog                                                                                                    | ramData\ARKSP2010\Exp                                                                                                    | ort                                                                         |                                  |                     |
|                                                     |            | Export Type                  | Web Pa                                                                                                    | ge (*.htm, *.html)                                                                                                    |                                                                             |                                  |                     |
|                                                     |            | File Settings                | Separat                                                                                                    | e File                                                                                                    |                                                                             |                                  |                     |
|                                                     |            | File Name Mask               | <repor< td=""><td>tName&gt; <dateandtimesi< td=""><td>tamp&gt;</td><td></td><td>🧾 🦉 CleanUp History</td></dateandtimesi<></td></repor<> | tName> <dateandtimesi< td=""><td>tamp&gt;</td><td></td><td>🧾 🦉 CleanUp History</td></dateandtimesi<>                               | tamp>                                                                       |                                  | 🧾 🦉 CleanUp History |
|                                                     |            | Report Name                  | Site Co                                                                                                    | llection Features                                                                                                    |                                                                             |                                  | - Z Pup Now         |
| Schedule Pro                                        | ne         | Scope                        | All web                                                                                                    | applications                                                                                                    |                                                                             |                                  |                     |
| Task Name:                                          |            | URL                          | All                                                                                                    |                                                                                                    | - Create Windows Task                                                       |                                  |                     |
| web                                                 | -11        | Criceria                     | C. J. Duran                                                                                                    |                                                                                                    | -                                                                           |                                  |                     |
|                                                     |            | Export Path                  | C: (Prog                                                                                                    | ramData(ARK5P2010(EXp<br>ap (* htm: * html)                                                                                        | History Actions                                                             |                                  |                     |
| KUN AS:<br>VVAPINI AB                               |            | Export Type<br>File Settings | Separat                                                                                                    | ge (ranun, ranuni)<br>Is Eile                                                                                                    |                                                                             |                                  |                     |
| \spapppool2                                         |            | File Name Mack               |                                                                                                    | tName`> <dateandtimesi< td=""><td>🚽 🗟 Task Activity View</td></dateandtimesi<>                                                     | 🚽 🗟 Task Activity View                                                      |                                  |                     |
| _rd06                                               |            | The Name Mask                | Kepor                                                                                                    | civame> <baceanammeo< td=""><td>amp&gt; <webi< td=""><td>Application Name &gt;</td><td>- Definate</td></webi<></td></baceanammeo<> | amp> <webi< td=""><td>Application Name &gt;</td><td>- Definate</td></webi<> | Application Name >               | - Definate          |
| Source:                                             |            | History Det                  | tails                                                                                                    |                                                                                                    |                                                                             |                                  | Refresh             |
| New                                                 |            | Start Time                   | $\nabla$                                                                                                    | End Time                                                                                                    | Status                                                                      | View Log                         | Remove              |
| Created Date:                                       |            | 11/29/2010 3:25              | 5:02 PM                                                                                                    | 11/29/2010 3:26:09 PM                                                                                                    | Incomplete.                                                                 | C:\ProgramData\ARKSP2010\PowerR  | 🙀 Task Status       |
| 11/16/2010<br>3:20:46 PM                            |            | 11/27/2010 6:5:              | 3:37 PM                                                                                                    | 11/27/2010 6:54:26 PM                                                                                                    | Incomplete.                                                                 | C:\ProgramData\ARKSP2010\PowerR  |                     |
| Last Modified<br>date:<br>11/30/2010<br>11:17:52 AM | •          |                              |                                                                                                    |                                                                                                    |                                                                             |                                  |                     |

**Task List Pane -** Lists the tasks created by ARKSP. You can view the task details when you select / highlight a task.

| Tasks        | ľ |
|--------------|---|
| 📄 SampleTask |   |
| 📄 SAmple     |   |
| 📄 New        |   |
| 📄 ListTask   |   |
| 🔒 List-Task  |   |
|              |   |
|              |   |
|              |   |
|              |   |
|              |   |
|              |   |

**Report Settings Pane -** This pane shows the report settings for the selected task.

| Reports        |                                                                                                    |   |
|----------------|----------------------------------------------------------------------------------------------------|---|
| Report Name    | Farm Features                                                                                             |   |
| Scope          | All web applications                                                                                      |   |
| URL            | Not applicable                                                                                            |   |
| Criteria       | [Feature Name] Ends With 'e'                                                                              |   |
| Export Path    | C:\ProgramData\ARKSP2010\Export                                                                           |   |
| Export Type    | Web Page (*.htm, *.html)                                                                                  |   |
| File Settings  | Separate File                                                                                             |   |
| File Name Mask | <reportname> <dateandtimestamp> <webapplicationname></webapplicationname></dateandtimestamp></reportname> |   |
| Report Name    | Site Collection Features                                                                                  |   |
| Scope          | All web applications                                                                                      |   |
| URL            | All                                                                                                    |   |
| Criteria       |                                                                                                    |   |
| Export Path    | C:\ProgramData\ARKSP2010\Export                                                                           |   |
| Export Type    | Web Page (*.htm, *.html)                                                                                  |   |
| File Settings  | Separate File                                                                                             |   |
| File Name Mask | <reportname> <dateandtimestamp> <webapplicationname></webapplicationname></dateandtimestamp></reportname> |   |
| Report Name    | Site Columns                                                                                              |   |
| Scope          | All sites in web application                                                                              |   |
| URL            | http://rd06:9000                                                                                          |   |
| Criteria       | [Web URL] Ends With '9000'                                                                                |   |
| Export Path    | C:\ProgramData\ARKSP2010\Export                                                                           |   |
| Export Type    | Web Page (*.htm, *.html)                                                                                  |   |
| Publish Path   | http://rd06:9000/Shared Documents                                                                         |   |
| Publish Type   | Web Page (*.htm, *.html)                                                                                  |   |
| Publish Option | Do not overwrite                                                                                          |   |
| File Settings  | Separate File                                                                                             | - |

**History Details Pane** - The task history summarizes the scheduled invocation instances of the selected task in a table format. You can refer the 'Task Activity View' to view the details of a specific task schedule instance. You can view the errors in the log file listed in the 'View Log' field.

| History Details      |                      |                         |                                                             |  |  |
|----------------------|----------------------|-------------------------|-------------------------------------------------------------|--|--|
| Start Time           | End Time             | Status                  | View Log                                                    |  |  |
| 5/24/2008 3:56:35 PM | 5/24/2008 3:56:41 PM | Completed Successfully. | C:\Program Files\ARKSP2007\PowerReports\t1\20080524035635\A |  |  |
| 5/24/2008 4:00:01 PM | 5/24/2008 4:00:07 PM | Completed Successfully. | C:\Program Files\ARKSP2007\PowerReports\t1\20080524040001\A |  |  |
| 5/24/2008 6:39:08 PM | 5/24/2008 6:39:14 PM | Incomplete              | C:\Program Files\ARKSP2007\PowerReports\t1\20080524063908\A |  |  |
| 5/24/2008 6:40:56 PM | 5/24/2008 6:41:06 PM | Incomplete              | C:\Program Files\ARKSP2007\PowerReports\t1\20080524064056\A |  |  |
|                      |                      |                         | ·                                                           |  |  |

**Schedule Properties Pane -** Task Manager shows the schedule properties of the selected task.

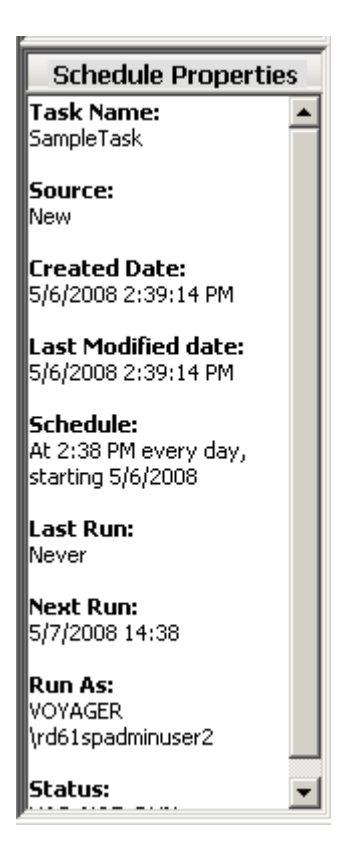

**Actions Pane** - Enables you to perform operations on Tasks. Actions pane is visible by default. You can close it while you do not want to do any operations on the task.

Click **Power Reports > Show Actions Pane** from the tool bar or select **Tools > Power Reports > Show Actions Pane** from menu bar or press **CTRL+H** to activate the actions pane.

| Actions Pane                 | x   |
|------------------------------|-----|
| Task Actions                 |     |
| 📄 <u>N</u> ew                |     |
| 📝 Ed <u>i</u> t              |     |
| в≧ ⊆ору                      |     |
| 蓫 <u>D</u> elete             |     |
| 🧾 Clean <u>U</u> p History   |     |
| 🖉 <u>R</u> un Now            |     |
| Create <u>W</u> indows Ta    | ask |
| History Actions              |     |
| 🛃 Task <u>A</u> ctivity View | ,   |
| 🞅 Refre <u>s</u> h           |     |
| 🗙 Re <u>m</u> ove            |     |
| 🚮 Tas <u>k</u> Status        |     |
|                              |     |
|                              |     |
|                              |     |
|                              |     |
|                              |     |
|                              |     |
|                              |     |
|                              |     |
|                              |     |
|                              |     |
|                              |     |
|                              |     |
|                              |     |
|                              |     |
|                              |     |
|                              |     |
|                              |     |
|                              |     |
| 1                            |     |

# 5.3 New Task

Click **New** from Actions Pane or press **ALT+N** to open the New Task dialog.

\_\_\_\_\_

New Task dialog is shown below:

| New Task               |                                                    |                                          |                                                         |                                        | ×                                    |
|------------------------|----------------------------------------------------|------------------------------------------|---------------------------------------------------------|----------------------------------------|--------------------------------------|
| Specify<br>the sett    | the following fields to<br>ings for the selected r | create the Schedu<br>eport. Click Delete | ile Task. Click Add to sel<br>to remove the selected re | ect the reports for this tas<br>eport. | k. Click Edit to change              |
| Tas <u>k</u> name:     | SampleTask                                         |                                          |                                                         |                                        |                                      |
| <u>R</u> un as:        | VOYAGER\rd61spa                                    | minuser2                                 |                                                         | Set <u>P</u> assword                   |                                      |
| (                      | (Domain Name∖User N                                | lame)                                    |                                                         |                                        |                                      |
| <u>S</u> chedule task: | Daily                                              | •                                        | Start time: 02:38 PM                                    | Advanced                               |                                      |
| _<br>⊂Schedule Ta      | sk Daily                                           |                                          |                                                         |                                        |                                      |
| Every                  | day(s)                                             |                                          |                                                         |                                        |                                      |
|                        | _                                                  |                                          |                                                         |                                        |                                      |
|                        |                                                    |                                          |                                                         |                                        |                                      |
|                        |                                                    |                                          |                                                         | ]                                      |                                      |
| Report Setting         | gs:                                                |                                          | Critoria                                                | ListTemplate                           | GroupRu                              |
| Treportivanie          | Jucope                                             | OHE                                      | Circella                                                | Listremplate                           |                                      |
|                        |                                                    |                                          |                                                         |                                        |                                      |
|                        |                                                    |                                          |                                                         |                                        |                                      |
|                        |                                                    |                                          |                                                         |                                        |                                      |
|                        |                                                    |                                          |                                                         |                                        |                                      |
|                        |                                                    |                                          |                                                         |                                        |                                      |
|                        |                                                    |                                          |                                                         |                                        |                                      |
| 🔎 Vie <u>w</u> Rep     | ort Settings                                       |                                          |                                                         | 🕂 Add 🥖                                | <u> Edit</u> <u>×</u> <u>D</u> elete |
|                        |                                                    |                                          |                                                         |                                        | OK Cancel                            |
|                        |                                                    |                                          |                                                         |                                        |                                      |

Specify the name and Schedule the task. Click **Add** to add reports to the task.

#### **Step 1: Report Selection page**

| Reports Wizard - Add Report                                                                                                    |   |                                                                                                    | × |
|----------------------------------------------------------------------------------------------------|---|----------------------------------------------------------------------------------------------------|---|
| Select Report<br>Select the desired report to add to the task reports list.                                                                                                    |   |                                                                                                    |   |
| Web Application         Alternate Access Mappings         Alternate Access Mappings - External Resource         Authentication Providers         Blocked File Types         Content Databases         Data Retrieval Settings         Farm Features         Resource Throttling Settings         SandBoxed Solutions         Self Service Site Management         SharePoint Designer Settings - Site Collection Level         Site Collection Administrators         Site Collection Features         Site Collection Quotas and Locks |   | Description:<br>Displays the public URLs from Alternate Access<br>Mappings Configured in the Web Application<br>Fields:<br>Web Application<br>Internal URL<br>URL Zone<br>Public URL for Zone |   |
| << Back                                                                                                    | ç | Next >> Finish Cancel                                                                                                    |   |

- **a)** Select the required report to add. You can view a short description and the fields for the selected report in the right panel.
- **b)** Click **Next** to proceed to the next step. Click **Back** anytime to go back to a previous step.

#### Step 2: Scope and URL page

This step is applicable for all the site and list category reports. This step is not applicable for few reports under web application category. Perform the following steps in this screen:

- a) Select the Scope and specify the target URL. You can use the Browse dialog or type the URL directly and Click the Add button. Browse dialog shows the tree nodes based on the selected Scope. You can view them through their title or name.
- **b)** Click **Edit** button to edit the selected scope and Click **Remove** to remove the selected URL from the list.
- c) Click Next to proceed to the next step.

| Reports Wizard - A       | Add Report                                    |                   |                             |                     |                  | ×              |
|--------------------------|-----------------------------------------------|-------------------|-----------------------------|---------------------|------------------|----------------|
| Select sco<br>Select a s | <b>pe and URL</b><br>scope. Enter a valid URL | and click 'Add' I | outton to add the L         | RL or click 'Browse | ' button to sele | ct the URL     |
| Report Name:             | Site Collection Administra                    | tors              | All web application         | 205                 |                  |                |
| SharePoint URL:          |                                               |                   | Air <u>w</u> eb application | <b>•</b>            | Add              | Brows <u>e</u> |
|                          | Scope<br>All web applications                 | URL AII           |                             |                     |                  |                |
|                          |                                               |                   |                             |                     |                  |                |
|                          |                                               |                   |                             |                     |                  |                |
|                          |                                               |                   |                             |                     |                  |                |
|                          | Apply to                                      |                   |                             |                     | Edit             | Bemove         |
|                          |                                               |                   | << <u>B</u> ack             | <u>N</u> ext>>      | Einish           | Cancel         |

**NOTE**: **Browse** dialog shows the SharePoint tree nodes based on the selected scope. For the case of 'Connected Web Application only' and 'All Sites in Web Application', it allows you to select a SharePoint web Application only. For the case of 'Connected Site only', 'Connected site and it's sub sites', ' All lists in the connected site' and ' All lists in the connected site and it's sub sites', it allows you to select a SharePoint site only. For the case of 'Connected list only', it allows you to select a SharePoint list only. A sample browse dialog is as shown below:

| Select a SharePoint List                            | ×        |
|-----------------------------------------------------|----------|
| Show Sites by: 💿 Title 🔿 Name                       |          |
| Move the mouse over the tree node to see the tool t | ip.      |
|                                                     |          |
| 🛓 揻 SharePoint - 5061                               |          |
| 🗄 🗃 🖾 SharePoint - 6000                             |          |
| 🖻 🚳 SharePoint Workspace - 9000                     |          |
| 📄 🙀 SharePoint Workspace (MOSS                      | ກ 🗌      |
| ElectroSoftTech                                     |          |
|                                                     |          |
| Master Page Gallery                                 |          |
| New Contacts                                        |          |
|                                                     |          |
| H fresh2                                            |          |
| the ste                                             |          |
| H mewsite I                                         |          |
| Froject Site                                        |          |
| Harmon Sample Calendar                              |          |
|                                                     | -        |
|                                                     | <u> </u> |
| <u> </u>                                            | Lancel   |

'Scope and URL' dialog is report specific. The table given below summarizes the various applicable scopes for each report category and a brief description. The data intensive reports under each report category may have a few scopes grayed out.

| Report Category            | Report Scope                     | Description                                                                                                    |
|----------------------------|----------------------------------|----------------------------------------------------------------------------------------------------|
| Web Application<br>Reports | Connected web application only   | Retrieves report<br>information for the<br>connected web application<br>only                                               |
|                            | All web applications             | Retrieves report<br>information for all web<br>applications in the<br>SharePoint server                                    |
| Site Reports               | All sites in web application     | Retrieves report<br>information for all the<br>sites, including sub-sites<br>and top level sites in the<br>web application |
|                            | Connected site and its sub-sites | Retrieves report<br>information for the<br>connected site and its sub-<br>sites                                            |
|                            | Connected site only              | Retrieves report<br>information for the<br>connected site only                                                             |

| List Reports | All lists in the connected site and its sub-sites | Retrieves report<br>information for all the lists<br>in the connected site and<br>its sub-sites |
|--------------|---------------------------------------------------|-------------------------------------------------------------------------------------------------|
|              | All lists in the connected site                   | Retrieves report<br>information for the all the<br>lists in the connected site                  |
|              | Connected list only                               | Retrieves report<br>information for the<br>connected list only                                  |

**Apply** to option is used to apply the same scope and URL to selected reports under the same report category. For example, if the current report refers the site category, then all the selected site category reports are appended with the specified scope and URL settings. Click **Edit** on Scope and URL page to edit the scope.

| Edit Sco | pe and URL                                                                                           | 1 |  |  |  |  |
|----------|----------------------------------------------------------------------------------------------------|---|--|--|--|--|
|          | Select the scope for the specified URL. Click 'Apply to' to apply the selected scope for other URLs. |   |  |  |  |  |
| Share    | SharePoint URL: http://rd61:9000                                                                     |   |  |  |  |  |
|          | Scope: All sites in web application                                                                  |   |  |  |  |  |
| Apply    | to <u>O</u> K <u>Cancel</u>                                                                          | - |  |  |  |  |

Click **Apply to**, to apply the same URL and scope setting to all the selected reports under the same category. Click **OK** to return to the Scope and URL step.

#### **Step 3: Specify Report Criteria**

This step allows you to apply specific conditions for filtering report data.

| Reports Wizard - Add Repo                   | rt                                 |                   |                    |                |                 | ×                    |
|---------------------------------------------|------------------------------------|-------------------|--------------------|----------------|-----------------|----------------------|
| Specify Report Crit<br>Click Edit or double | <b>eria</b><br>click a row to spec | cify the criteria | to filter report o | lata (Optional | ).              |                      |
| Report Name: List Columns                   |                                    |                   |                    |                |                 |                      |
| Scope                                       | URL                                | Group<br>By       | Filter             | Δ              |                 |                      |
| All lists in the connected site             | http://rd61:5050                   | Web URL           |                    |                |                 |                      |
|                                             |                                    |                   |                    |                |                 |                      |
|                                             |                                    |                   |                    |                |                 |                      |
|                                             |                                    |                   |                    |                |                 |                      |
|                                             |                                    |                   |                    |                |                 |                      |
|                                             |                                    |                   |                    |                |                 |                      |
|                                             |                                    |                   |                    |                |                 |                      |
|                                             |                                    |                   |                    |                |                 |                      |
|                                             |                                    |                   |                    |                |                 |                      |
|                                             |                                    |                   |                    |                |                 |                      |
| Apply to                                    |                                    |                   |                    |                |                 | <u>E</u> dit         |
|                                             |                                    |                   | << <u>B</u> ack    | <u>N</u> ext > | > <u>Finish</u> | <u><u>C</u>ancel</u> |

Click **Edit** to create a data filter. You can also specify the Group By field and number of days through the filter criteria dialog.

| Criteria                     |                                                      |                                                                     |                                                      | l.                                                                                 | × |
|------------------------------|------------------------------------------------------|---------------------------------------------------------------------|------------------------------------------------------|------------------------------------------------------------------------------------|---|
| Specify select ar filter, 'O | conditions for<br>n operator and<br>R' to filter, pa | filtering the report<br>d specify a value in<br>renthesis buttons t | data, Choose a<br>the value dropc<br>o build enhance | field name from the dropdown,<br>lown. You can use 'AND' to<br>d filter condition. |   |
| Report Name:                 | List Columns                                         |                                                                     |                                                      |                                                                                    |   |
| URL :                        | http://rd61:                                         | 1010                                                                |                                                      |                                                                                    |   |
| <u>G</u> roup By:            | Web URL                                              |                                                                     | •                                                    |                                                                                    |   |
| Eield                        |                                                      | Operator                                                            |                                                      | Value (String Format)                                                              |   |
| Web URL                      | <b>_</b>                                             | =                                                                   | <b>-</b>                                             |                                                                                    |   |
| <u>A</u> dd to Filte         | r                                                    | 'O <u>R'</u> to Filter                                              |                                                      | $() \otimes \times \times G$                                                       | 2 |
|                              |                                                      |                                                                     |                                                      |                                                                                    | 1 |
|                              |                                                      |                                                                     |                                                      |                                                                                    |   |
|                              |                                                      |                                                                     |                                                      |                                                                                    |   |
|                              |                                                      |                                                                     |                                                      |                                                                                    |   |
|                              |                                                      |                                                                     |                                                      |                                                                                    |   |
| Apply <u>t</u> o             |                                                      |                                                                     |                                                      | <u> </u>                                                                           |   |

Specify the criteria to filter the report data.

I. Choose a field name from the dropdown, select an operator and specify the filter data.

**NOTE:** Operators include special operators called "contains" and "does not contains". "Contains" determines whether or not a given character string matches a specified pattern. The operator "does not contain" performs the reverse function of the "contains" operator.

**II.** Click **Add to Filter**. The selected condition will be added to the criteria list and will be displayed as shown below:

| Criteria                               |                                                         |                                                                     |                                                       |                                                                   | ×                      |
|----------------------------------------|---------------------------------------------------------|---------------------------------------------------------------------|-------------------------------------------------------|-------------------------------------------------------------------|------------------------|
| Specify<br>select ar<br>filter, 'O     | conditions for I<br>n operator and<br>R' to filter, par | filtering the report<br>I specify a value in<br>renthesis buttons t | data, Choose a<br>the value dropd<br>o build enhanced | field name from the<br>lown. You can use '<br>d filter condition. | e dropdown,<br>AND' to |
| Report Name:                           | List Columns                                            |                                                                     |                                                       |                                                                   |                        |
| URL :                                  | http://rd61:3                                           | 1010                                                                |                                                       |                                                                   |                        |
| <u>G</u> roup By:                      | Web URL                                                 |                                                                     | •                                                     |                                                                   |                        |
| <u>F</u> ield                          |                                                         | Operator                                                            |                                                       | Value (String Form                                                | nat)                   |
| Web URL                                | •                                                       | =                                                                   | <b>_</b>                                              | I                                                                 |                        |
| ' <u>A</u> ND' to Filte                | er 📃                                                    | 'O <u>R</u> ' to Filter                                             |                                                       | () 🕅                                                              | XZ                     |
| [Web Title] Starts<br>OR [Web Title] E | s With 'Sample'<br>Inds With 'Shar                      | rePoint'                                                            |                                                       |                                                                   |                        |
|                                        |                                                         |                                                                     |                                                       |                                                                   |                        |
| Apply <u>t</u> o                       |                                                         |                                                                     |                                                       | <u>O</u> K                                                        | <u>C</u> ancel         |

III. Use "AND to Filter" and "OR to Filter", parenthesis (, ) etc., to build an enhanced filter condition as shown in the example below:

[Web Title] Starts with 'Sample' OR [Web Title] Ends With 'SharePoint'

- **IV.** Click **Apply To**, to apply the same criteria for various URLs within the same report category and report.
- V. Click **OK** in Criteria dialog to go back to the reports wizard.

The applied criteria will be added to the report as shown below:

| R | eports Wizard - Add Report                                                                                            |                  |               |                                                                           | ×              |  |  |
|---|----------------------------------------------------------------------------------------------------|------------------|---------------|---------------------------------------------------------------------------|----------------|--|--|
|   | Specify Report Criteria<br>Click Edit or double click a row to specify the criteria to filter report data (Optional). |                  |               |                                                                           |                |  |  |
|   | Report Name: List Columns                                                                                             |                  |               |                                                                           |                |  |  |
|   | Scope                                                                                                    | URL              | Group By      | Filter                                                                    |                |  |  |
|   | All lists in the connected site                                                                                       | http://rd61:1010 | Web URL       | [Web Title] Starts With 'Sample'<br>OR [Web Title] Ends With 'SharePoint' |                |  |  |
|   |                                                                                                    |                  |               |                                                                           |                |  |  |
|   |                                                                                                    |                  |               |                                                                           |                |  |  |
|   |                                                                                                    |                  |               |                                                                           |                |  |  |
|   |                                                                                                    |                  |               |                                                                           |                |  |  |
|   | [ • [                                                                                                    |                  |               |                                                                           | •              |  |  |
|   | Apply to                                                                                                    |                  |               |                                                                           | <u>E</u> dit   |  |  |
|   |                                                                                                    |                  | << <u>B</u> a | ck <u>N</u> ext >> <u>F</u> inish                                         | <u>C</u> ancel |  |  |

Click  $\ensuremath{\textbf{Next}}$  to proceed to the next step.

#### Step 4: Specify delivery options (Export, Publish, E-mail and Print settings)

This dialog allows you to choose one or more report delivery options.

a) **Export Option:** Change the Export path and export file format as necessary.

| Reports | s Wizard          | - Add Report                               | ×                                                                                                 |
|---------|-------------------|--------------------------------------------|---------------------------------------------------------------------------------------------------|
|         | Specify<br>Select | <b>Delivery Optic</b><br>any delivery opti | ons<br>ion - Export report to a file, Publish to a SharePoint library, E-mail to users and Print. |
| Repor   | t Name: L         | ist Columns                                |                                                                                                   |
|         | E <u>x</u> port   | <u>E</u> xport Path:                       | C:\ARKSP Reports                                                                                  |
|         |                   | <u>F</u> ile format:                       | Web Page (*.htm, *.html)                                                                          |
|         | <u>P</u> ublish   |                                            |                                                                                                   |
|         |                   | File formati                               |                                                                                                   |
|         | F-mail            | If                                         | file already exists:                                                                              |
|         | <u> </u>          | To Address:                                | Customize                                                                                         |
|         |                   | File format:                               | Web Page (*.htm, *.html)                                                                          |
|         | P <u>r</u> int    | Printer Na <u>m</u> e:                     | Microsoft XPS Document Writer                                                                     |
| Apply   | / <u>t</u> o      |                                            |                                                                                                   |
|         |                   |                                            | << <u>B</u> ack <u>N</u> ext >> <u>Finish</u> <u>Cancel</u>                                       |

**b) Publish Option:** Select Publish check box and specify a valid SharePoint library/folder URL. Choose a format and a file existence check option as required.

| Report | s Wizard          | - Add Report                              | ×                                                                                                 |
|--------|-------------------|-------------------------------------------|---------------------------------------------------------------------------------------------------|
|        | Specify<br>Select | <b>Delivery Optic</b><br>any delivery opt | ons<br>ion - Export report to a file, Publish to a SharePoint library, E-mail to users and Print. |
| Repor  | t Name: l         | ist Columns.                              |                                                                                                   |
|        | E <u>x</u> port   | Export Path:                              | C:\ARKSP Reports                                                                                  |
|        |                   | Eile format:                              | Web Page (*.htm, *.html)                                                                          |
| ~      | <u>P</u> ublish   | Publish <u>U</u> RL:                      | http://rd81:9000/shared documents                                                                 |
|        |                   | File f <u>o</u> rmat:                     | Web Page (*.htm, *.html)                                                                          |
|        |                   | If                                        | file already exists:   Do not overwrite  Overwrite  Create a new version                          |
|        | <u>E</u> -mail    | To Address:                               | Customize                                                                                         |
|        |                   | File format:                              | Web Page (*.htm, *.html)                                                                          |
|        | P <u>r</u> int    | Printer Na <u>m</u> e:                    | Microsoft XPS Document Writer Page Setup                                                          |
| Apply  | y <u>t</u> o      |                                           |                                                                                                   |
|        |                   |                                           | << Back Next >> Finish Cancel                                                                     |

c) E-mail Option: Change the To address and report file format as necessary.

| Report   | s Wizard                 | - Add Report                        | ×                                                                                                    |
|----------|--------------------------|-------------------------------------|----------------------------------------------------------------------------------------------------|
|          | <b>Specify</b><br>Select | Delivery Optic<br>any delivery opti | i <b>ns</b><br>ion - Export report to a file, Publish to a SharePoint library, E-mail to users and Print. |
| Repor    | t Name: l                | ist Columns.                        |                                                                                                    |
|          | E <u>x</u> port          | Export Path:                        | C:\ARKSP Reports                                                                                          |
|          |                          | <u>File format:</u>                 | Web Page (*.htm, *.html)                                                                                  |
|          | <u>P</u> ublish          | Publish <u>U</u> RL:                |                                                                                                    |
|          |                          | File f <u>o</u> rmat:               | Web Page (*.htm, *.html)                                                                                  |
| <b>v</b> | E-mail                   | If                                  | file already exists: © Do not overwrite C Overwrite C Create a new version                                |
|          | E                        | To Address:                         | jane@company.com;john@company.com                                                                         |
|          |                          | File format:                        | Web Page (*.htm, *.html)                                                                                  |
|          | P <u>r</u> int           | Printer Na <u>m</u> e:              | Microsoft XPS Document Writer Page Setup                                                                  |
| Apply    | y <u>t</u> o             |                                     |                                                                                                    |
|          |                          |                                     | << <u>B</u> ack <u>N</u> ext >> <u>Finish</u> <u>Cancel</u>                                               |

Click Customize to specify subject, body of the e-mail message, option to zip the report as attachment.

| Customize E-mail Settings                                                                        | ×              |
|--------------------------------------------------------------------------------------------------|----------------|
| Specify To addresses, subject and body of the e-mail message, optic<br>the report as attachment. | on to zip      |
| From: spadmin@company.com                                                                        |                |
| To: jane@company.com;john@company.com                                                            | 8/             |
| Subject: Report generated by ARK for SharePoint 2010 (ARKSP)                                     |                |
| Please find attached the report generated by ARKSP.                                              |                |
| Zip the attachment                                                                               |                |
| <u>K</u>                                                                                         | <u>C</u> ancel |

d) Print Setting: Select Print check box and choose a printer from the available list.

| Reports Wizard - Add Report |                               |                                               |                                                                                                    |
|-----------------------------|-------------------------------|-----------------------------------------------|----------------------------------------------------------------------------------------------------|
|                             | <b>Specify D</b><br>Select ar | <b>elivery Optio</b><br>ny delivery opti      | <b>ns</b><br>on - Export report to a file, Publish to a SharePoint library, E-mail to users and Print. |
| Report Name: List Columns   |                               |                                               |                                                                                                    |
|                             | E <u>x</u> port               | Export Path:<br>Eile format:                  | Web Page (*.htm, *.html)                                                                               |
| Γ                           | <u>P</u> ublish               | Publish <u>U</u> RL:<br>File f <u>o</u> rmat: | Web Page (*.htm, *.html)                                                                               |
|                             | <u>E</u> -mail                | IF                                            | ile already exists: I Do not overwrite C Overwrite C Create a new version                              |
|                             |                               | To Address:                                   | Qustomize                                                                                              |
|                             |                               | File format:                                  | Web Page (*.htm, *.html)                                                                               |
| •                           | P <u>r</u> int                | Printer Na <u>m</u> e:                        | Microsoft XPS Document Writer                                                                          |
| Apply                       | y <u>t</u> o                  |                                               |                                                                                                    |
|                             |                               |                                               | << <u>B</u> ack <u>Next &gt;&gt;</u> <u>Finish</u> <u>Cancel</u>                                       |

You can use the **Apply to** option to apply the specified settings in this step to all the selected reports.

Click **next**, to proceed to the next step.

#### **Step 5: Specify File Settings**

By default, ARKSP will export each report for every single selected URL into a new file. File Settings step displays different file name mask options (namely, Web Application Name, Site Name, List Name, Parent Site Name, Report Name, Date and Time Stamp) for each report. You can choose the desired file name mask from the list and customize the export file name.

| Report Name:<br>File option: | File Types<br>Separate file for each selected                           | I URL                                        |   |
|------------------------------|-------------------------------------------------------------------------|----------------------------------------------|---|
| File name mask:              | File Name                                                               | Example                                      | 1 |
|                              | ReportName<br>ListName                                                  | File Types<br>Shared Documents<br>First Site |   |
|                              | ParentSiteName<br>DateandTimeStamp                                      | First Site Collection<br>20101015-113750     |   |
|                              | l<br>Result                                                             | Insert                                       | ] |
|                              | <pre><reportname> <dateandtim< pre=""></dateandtim<></reportname></pre> | neStamp>                                     |   |

You can use the file name mask options as described below:

# **Report Category: Web Application**

| File Name Mask Options           | Selected File Name Mask                                                                                           | Result                                                          |
|----------------------------------|----------------------------------------------------------------------------------------------------|-----------------------------------------------------------------|
| ReportName<br>WebApplicationName | <reportname><br/><webapplicationname></webapplicationname></reportname>                                           | Blocked File Types Share<br>Point – 9000.html                   |
| DateandTimeStamp                 | <webapplicationname><br/><dateandtimestamp><br/><reportname></reportname></dateandtimestamp></webapplicationname> | Share Point – 9000<br>201010105-113750<br>Content Databases.csv |

#### **Report Category: Site**

| File Name Mask Options                                   | Selected File Name Mask                                                                                                    | Result                                             |
|----------------------------------------------------------|----------------------------------------------------------------------------------------------------|----------------------------------------------------|
| ReportName<br>SiteName                                   | <webapplicationname><br/><reportname></reportname></webapplicationname>                                                                 | Share Point – 9000 Site<br>Features.pdf            |
| ParentSiteName<br>WebApplicationName<br>DateandTimeStamp | <parentsitename><br/><sitename><br/><webapplicationname><br/><reportname></reportname></webapplicationname></sitename></parentsitename> | First Site, Coll First Site,<br>Site Features.html |
|                                                          | <reportname><br/><sitename><br/><parentsitename><br/><webapplicationname></webapplicationname></parentsitename></sitename></reportname> | Site Features Share Point<br>- 9000.csv            |

#### **Report Category: List**

| File Name Mask Options | Selected File Name Mask                                                                                             | Result                                                           |
|------------------------|----------------------------------------------------------------------------------------------------|------------------------------------------------------------------|
| ReportName<br>ListName | <reportname><br/><listname> <sitename><br/><parentsitename></parentsitename></sitename></listname></reportname>     | File Types Shared<br>Documents First Site First<br>Site Coll.pdf |
| ParentSiteName         | <listname> <sitename><br/><reportname></reportname></sitename></listname>                                           | First Site File Types.html                                       |
| Dateand innestamp      | <sitename><br/><parentsitename><br/><listname><br/><reportname></reportname></listname></parentsitename></sitename> | First Site Coll File<br>Types.html                               |

You can use the **Apply to** option to apply the specified settings in this step to all the selected reports.

Click **Next** to proceed to the next and final step of adding reports.
#### **CHAPTER 5 – Power Reports**

#### **Step 6: Report Summary**

This step displays the summary information for each report.

| teports Wizard - Add Report 🛛 🛛 🔀                                                                                                 |                                                                 |          |         |        |        |
|----------------------------------------------------------------------------------------------------|-----------------------------------------------------------------|----------|---------|--------|--------|
| Report Summary<br>The following table shows the summary details of the selected report. Click Finish to save the report settings. |                                                                 |          |         |        |        |
| Report Name                                                                                                    | Alternate Access Mappings                                       |          |         |        |        |
| Scope                                                                                                    | URL                                                             | Criteria |         |        |        |
| All web applications                                                                                                    | All                                                             |          |         |        |        |
| Export Path                                                                                                    | C:\ProgramData\ARKSP2010\Export                                 |          |         |        |        |
| Export Type                                                                                                    | Web Page (*.htm, *.html)                                        |          |         |        |        |
| File Settings                                                                                                    | Separate File                                                   |          |         |        |        |
| File Name Mask                                                                                                    | <reportname> <dateandtimestamp></dateandtimestamp></reportname> |          |         |        |        |
|                                                                                                    |                                                                 |          |         |        |        |
|                                                                                                    |                                                                 |          |         |        |        |
|                                                                                                    |                                                                 |          |         |        |        |
|                                                                                                    |                                                                 |          |         |        |        |
|                                                                                                    |                                                                 |          |         |        |        |
|                                                                                                    |                                                                 |          |         |        |        |
|                                                                                                    |                                                                 |          |         |        |        |
|                                                                                                    |                                                                 |          |         |        |        |
|                                                                                                    |                                                                 |          |         |        |        |
|                                                                                                    |                                                                 |          | 1       |        |        |
|                                                                                                    |                                                                 | << Back  | Next >> | Finish | Lancel |

Click **Finish** to complete the reports wizard.

This will take you back to the New Task screen with the task name and the selected reports. Specify the schedule Settings for this task to run, and then Click **OK** to create the task.

#### CHAPTER 5 – Power Reports

| New Task                                               |                                                            |                                                |                                                           |                                                                              | ×     |
|--------------------------------------------------------|------------------------------------------------------------|------------------------------------------------|-----------------------------------------------------------|------------------------------------------------------------------------------|-------|
| Specify the setting                                    | he following fields to crea<br>Igs for the selected repor  | ate the Schedule Tas<br>t. Click Delete to rem | k. Click Add to select to<br>ove the selected report      | he reports for this task. Click Edit to char                                 | ige   |
| <b>Tas<u>k</u> name:</b> [s<br><u>R</u> un as: [<br>(D | SampleTask<br>/OYAGER\rd61spadmin<br>oomain Name\User Name | user2 <br>3)                                   |                                                           | Set <u>P</u> assword                                                         |       |
| Schedule task:                                         | Daily<br>k Daily<br>day(s)                                 | ▼ Start t                                      | ime: 05:56 PM                                             | Ad <u>v</u> anced                                                            |       |
| Report Name<br>List Columns                            | Scope<br>All lists in the<br>connected site                | URL<br>http://rd61:1010                        | Criteria<br>[Web Title] Starts Wit<br>OR [Web Title] Ends | Export Path<br>h 'Sample' C:\Program<br>With 'SharePoint' Files\ARKSP2007\E; | xport |
| Nie <u>w</u> Repo                                      | rt Settings                                                |                                                |                                                           | <u>♣ A</u> dd <mark>⊘ E</mark> dit <mark>×</mark> Dek                        | ncel  |

You can see the new task properties in Task Manager window.

#### 5.4 Edit Task

- 1) Select a task from the Power Reports Task Manager Window and Click Edit from the Actions Pane.
- 2) Perform the steps 1 through 6 as in **New Task**. During this process, you may change the settings, add a new report, delete a report, edit a report, change the export path etc.
- **3)** The new settings will be used when the task runs the next time.

#### 5.5 Copy Task

You can copy an existing task in the Power Reports Task Manager to create a new task with the same properties. You may then edit the properties of the newly created task. To Copy a task from the existing task list:

- 1) Select a task to be copied
- 2) Click Copy from Actions Pane.
- 3) The Copy Task window will be displayed as shown below:

| Copy Task         |                                                                                          | × |
|-------------------|------------------------------------------------------------------------------------------|---|
| Ente pass         | r a new name for the task to be created and also the<br>word for the corresponding user. |   |
| Copy :            | List-Task                                                                                |   |
| Save <u>A</u> s : |                                                                                          |   |
| <u>R</u> un As :  | VOYAGER\rd61spadminuser2                                                                 |   |
| Password :        |                                                                                          |   |
|                   | <u> </u>                                                                                 |   |

**4)** Enter a new task name, and specify the Run As account and password for the user context.

| Copy Task         |                                                                                          | × |  |
|-------------------|------------------------------------------------------------------------------------------|---|--|
| Ente pass         | r a new name for the task to be created and also the<br>word for the corresponding user. |   |  |
| Сору :            | List-Task                                                                                | _ |  |
| Save <u>A</u> s : | List-Task1                                                                               |   |  |
| <u>R</u> un As :  | V0YAGER\rd61spadminuser2                                                                 |   |  |
| Password :        | *******                                                                                  |   |  |
|                   | <u> </u>                                                                                 |   |  |

#### 5) Click OK

The newly created task will be added to the Power Reports Task Manager.

#### 5.6 Delete Task

To delete a task from the Power Reports Task Manager Window, select the task and Click **Delete** from the Actions Pane. The deleted task will also be removed permanently from the Task Manager. This action will also delete the tasks created in Windows Task Scheduler and all sub-folders & files in the respective task folder.

#### 5.7 Create Windows Task

Use this tool to create a Windows Task in Windows Task Scheduler interface to automatically run the Power Report tasks at scheduled intervals.

This tool helps you to re-create the Windows Schedule Task in the following two scenarios:

- To create Windows Schedule Task that was accidentally deleted and is required to be created again with the same schedule settings
- ➤ To create Windows Schedule Task when the ARKSP Power Report tasks are migrated from an old machine to a new machine

Click **Create Windows Task** from Actions Pane or press **ALT+W** to open the Create Windows Task dialog.

| Actions Pane                  | x |
|-------------------------------|---|
| Task Actions                  |   |
| 📄 <u>N</u> ew                 |   |
| 🛒 Ed <u>i</u> t               |   |
| ₿ <u>⊇</u> ору                |   |
| 蓫 <u>D</u> elete              |   |
| 🧾 CleanUp History             |   |
| 🗷 <u>R</u> un Now             |   |
| 🔂 Create <u>W</u> indows Task |   |
|                               |   |

#### **CHAPTER 5 – Power Reports**

Create Windows Task dialog is shown below:

In **Create Windows Task** dialog, specify a **Run As** account and **Password** and Click **OK** to create a new schedule task with the same schedule settings that was previously saved by ARKSP Power Report Task Wizard.

| Create Windows Task 🛛 🗙                                                                                                    |                        |  |  |  |
|----------------------------------------------------------------------------------------------------|------------------------|--|--|--|
| Create Windows Schedule Task (in Windows Task Scheduler)<br>and associate it with the ARKSP Power Report task given<br>below. |                        |  |  |  |
| <u>T</u> ask Name:                                                                                                    | Task2                  |  |  |  |
| <u>R</u> un As:                                                                                                    | V0YAGER VAdministrator |  |  |  |
| Password:                                                                                                    | •••••                  |  |  |  |
|                                                                                                    |                        |  |  |  |
|                                                                                                    | <u> </u>               |  |  |  |

#### 5.8 Run Now

Select a task and click **Run Now** from the Actions Pane to run the task immediately. This option enables you to run the selected task with a different user context in every task invocation.

Run Now dialog appears as shown below:

| Run Now                                                                                                    |
|----------------------------------------------------------------------------------------------------|
| Specify the user credential to run the selected task and the SQL authentication mode,<br>user context to connect to the SQL Server used by ARKSP. |
| SharePoint credential                                                                                                    |
| Task Name: t1                                                                                                    |
| User Name: VOYAGER\rd61spadminuser2                                                                                                    |
| Password: ******                                                                                                    |
| SQL Server credential                                                                                                    |
| SQL Server: rd60                                                                                                    |
| Authentication mode: 🔿 Windows Authentication (uses currently logged on user)                                                                     |
| <ul> <li>SQL Server Authentication</li> </ul>                                                                                                    |
| User Name: rd60sqladminuser3                                                                                                    |
| Password: ******                                                                                                    |
| <u> </u>                                                                                                    |

- **1)** Specify user name and password under SharePoint credential to run the task temporarily.
- **2)** Select desired authentication mode by which ARKSP has to connect to the specified SQL server.
- **3)** If SQL authentication mode is selected, enter SQL user name and password. In this case, a user profile with the SQL user name and password will be created under the Run As account so as to connect to SQL server while the task runs under the specified Run As account. Read Profile Manager for more details.
- 4) Specify user name and password to run the task temporarily.
- 5) Click **OK** to run the task with the specified user context.

#### 5.9 Run a task from command line

ARKSP command line feature allows the user to instantiate a task from DOS command prompt anytime after a Power Reports task has been created using ARKSP Power Reports task wizard.

To run an ARKSP Power Reports task from command line:

#### 1) Usage

#### ARKSPTaskRunner <task name>

Where,

| ARKSPTaskRunner | Name of the ARKSP Task Runner application. Specify absolute                                                     |
|-----------------|----------------------------------------------------------------------------------------------------|
|                 | path where the ARKSP Task Runner located.                                                                       |
|                 | For example: C:\Program Files\ARKSP2010\ARKSPTaskRunner                                                         |
| Task name       | Name of the ARKSP Power Reports task to be run from DOS command prompt. Enclose the task name in double quotes. |
|                 | For example: "MySite Reports"                                                                                   |

2) The Power Reports task will be reported in a new dialog as shown below:

| ARKSP - Task Runner for 'SiteReports'             |                                                              |  |  |  |
|---------------------------------------------------|--------------------------------------------------------------|--|--|--|
| Start Time : Friday, October 30, 2009 11:01:50 AM |                                                              |  |  |  |
| Report Name : Site Columns                        |                                                              |  |  |  |
| Action:                                           | tion: Retrieving Site Columns information for 'Websize Site' |  |  |  |
|                                                   |                                                              |  |  |  |
|                                                   |                                                              |  |  |  |
| Overall Progre                                    | s:                                                           |  |  |  |
|                                                   | Cancel                                                       |  |  |  |

**3)** Once the task is completed, click Refresh button available in Task History pane in ARKSP main application. A new entry will be added in Task History section, where you can view the report performed.

Examples of invoking a Power Reports task from the command prompt:

C:\Program Files\ARKSP2010> ARKSPTaskRunner "MySite Reports"

**D:\>**"C:\Program Files\ARKSP2010\ARKSPTaskRunner" "MySite Reports"

#### **DOS batch file examples:**

> To execute Power Reports tasks one by one from a batch file:

"C:\Program Files\ARKSP2010\ARKSPTaskRunner" "MySite Reports"

"C:\Program Files\ARKSP2010\ARKSPTaskRunner" "Sample List Reports"

> To execute multiple Power Reports tasks simultaneously:

Start "cmd" "C:\Program Files\ARKSP2010\ARKSPTaskRunner" "MySite Reports"

Start "cmd" "C:\Program Files\ARKSP2010\ARKSPTaskRunner" "Sample List Reports"

#### 5.10 Task Activity View

Task Activity View shows you the full task details, including start, end and elapsed time for the task to run, SharePoint reports that were run along with its report status and also a hyperlink to view the report from the exported path.

Perform the following steps to view the task activity:

- 1) Select a task instance from the Task History pane table.
- 2) Click Task Activity View menu item in the Actions pane.

| ask Activity View                                                                                                    |                                   |                                 |                         |            |
|----------------------------------------------------------------------------------------------------|-----------------------------------|---------------------------------|-------------------------|------------|
| The exported files details for all or a selected history event is shown below. Select a task from the top grid to view the reports and its corresponding settings in the bottom grid.           |                                   |                                 |                         |            |
| Task Name:       listreports         Start Time:       08/03/10 04:20:11 PM         End Time:       08/03/10 04:21:56 PM         Elapsed Time:       00:01:45         Files List       Settings |                                   |                                 |                         |            |
| Report Name                                                                                                    | URL                               | Scope                           | Report Status           | Exported F |
| Audit – Updated Items                                                                                                    | http://rd30:9000/Shared Documents | Connected list only             | Completed Successfully. | C:\Program |
| Audit – Updated Items                                                                                                    | http://rd30:9002/Shared Documents | Connected list only             | Completed Successfully. | C:\Program |
| Audit – Updated Items                                                                                                    | http://rd30:1010/Shared Documents | Connected list only             | Completed Successfully. | C:\Program |
| Last Modified Items                                                                                                    | http://rd30:9000                  | All lists in the connected site | Completed Successfully. | C:\Program |
| Last Modified Items                                                                                                    | http://rd30:9002                  | All lists in the connected site | Completed Successfully. | C:\Program |
| Last Modified Items                                                                                                    | http://rd30:1010                  | All lists in the connected site | Completed Successfully. | C:\Program |
| List Hits                                                                                                    | http://rd30:1010                  | All lists in the connected site | Completed Successfully. | C:\Program |
| List Hits                                                                                                    | http://rd30:9000                  | All lists in the connected site | Completed Successfully. | C:\Program |
| List Hits http://rd30:9002 All lists in the connected site Completed Successfully. C:\Program                                                                                                   |                                   |                                 |                         |            |
| Export                                                                                                    |                                   |                                 |                         | Close      |

Click **Export** button to export the table contents to a file.

The **Settings** tab shows the settings for the selected report that are provided by the user.

#### **CHAPTER 5 – Power Reports**

| sk Activity View                                                                                                    |                                                                                                 |  |  |  |
|----------------------------------------------------------------------------------------------------|-------------------------------------------------------------------------------------------------|--|--|--|
| The exported files details for all or a selected history event is shown below. Select a task from the top grid to view the reports and its corresponding settings in the bottom grid. |                                                                                                 |  |  |  |
| Task Name:  listro<br>Start Time:  08/(<br>iles List   Settings                                                                                                    | eports 13/10 04:20:11 PM End Time: 08/03/10 04:21:56 PM Elapsed Time: 00:01:45                  |  |  |  |
| Report Name                                                                                                    | Audit – Updated Items 🔺                                                                         |  |  |  |
| Scope                                                                                                    | Connected list only                                                                             |  |  |  |
| URL                                                                                                    | http://rd30:9000/Shared Documents                                                               |  |  |  |
| Criteria                                                                                                    |                                                                                                 |  |  |  |
| Exported Path                                                                                                    | C:\ProgramData\ARKSP2010\Export\listreports\listreports-ARKSP-RUNNOW\20100803042011\Audit – Upd |  |  |  |
| Exported Format                                                                                                    | xls                                                                                             |  |  |  |
| Published Path                                                                                                    | http://rd30:1010/Shared Documents/ARKSP reports/Audit – Updated Items[201083 162025].xls        |  |  |  |
| Published Format                                                                                                    | xls                                                                                             |  |  |  |
| Published Option                                                                                                    | Do not overwrite                                                                                |  |  |  |
| List Template                                                                                                    | Not Applicable                                                                                  |  |  |  |
| Days                                                                                                    | 30                                                                                              |  |  |  |
| Report Name                                                                                                    | Audit – Updated Items                                                                           |  |  |  |
| Scope                                                                                                    | Connected list only                                                                             |  |  |  |
| URL                                                                                                    | http://rd30:9002/Shared Documents                                                               |  |  |  |
|                                                                                                    | · · · · · · · · · · · · · · · · · · ·                                                           |  |  |  |

#### **5.11 Cleanup History**

ARKSP maintains task history including log files and temporary data for each run of the Power Reports task. You can cleanup task history periodically using the **Cleanup History** from Actions Pane

# Chapter

## **6 Custom Reports**

#### 6.1 Custom Reports Manager

Custom Reports Manager allows the user to manage the custom reports available in the application. A custom report can be created by selecting a set of fields from a quick report and save them as a custom report template for re-use. It also enables storing of criteria for a custom report. The Custom Reports Manager allows the user to create, edit, copy and delete custom reports.

Click

7 Custom Reports

in the toolbar or select Tools > Custom Reports from the menu bar or press **CTRL + U** to open the Custom Reports Manager.

Custom Reports Manager window will be displayed as shown below

| 📝 Custom Reports Manager 🛛 🔀                                                                                                    |                                                                                                    |  |  |  |
|----------------------------------------------------------------------------------------------------|----------------------------------------------------------------------------------------------------|--|--|--|
| Custom Reports Manager window shows the list of available custom reports. Select a custom report to view its description, fields and report criteria. Click New to create a custom report. Click Edit to change the settings for the selected report. Click Delete to delete the selected report. Click Copy to create a copy of the selected report. |                                                                                                    |  |  |  |
| 🖹 New 😹 Edit 🖶 Copy 😹 Delete                                                                                                    |                                                                                                    |  |  |  |
| 📄 Bulk Content DB                                                                                                    | Description                                                                                                |  |  |  |
| Copy of Bulk Content DB                                                                                                    | Recently created site collections list                                                                     |  |  |  |
| Becent Site Collections                                                                                                    | Source Report Name                                                                                         |  |  |  |
|                                                                                                    | Site Collection Administrators                                                                             |  |  |  |
|                                                                                                    | Selected Fields                                                                                            |  |  |  |
|                                                                                                    | Web Application<br>Site Collection URL<br>Created Date<br>Primary Administrator<br>Secondary Administrator |  |  |  |
|                                                                                                    | Criteria                                                                                                   |  |  |  |
|                                                                                                    | [Web Application] Contains 'Test'<br>OR [Created Date] >= #07/01/08 12:00:00 AM#                           |  |  |  |
|                                                                                                    | <u><u>C</u>lose</u>                                                                                        |  |  |  |

#### **New Custom Report**

Click **new** button in Custom Reports Manager or press **ALT+N** to open the Custom Reports Wizard.

Perform the following steps to create a new custom report:

#### **Step 1: Report Selection page**

| Reports Wizard - Add Report                                                                                                    |               | ×                                                                                                    |
|----------------------------------------------------------------------------------------------------|---------------|----------------------------------------------------------------------------------------------------|
| Select Report<br>Select the desired report to add to the task report                                                                                                    | s list.       |                                                                                                    |
| Web Application         Alternate Access Mappings         Alternate Access Mappings - External Resource         Authentication Providers         Blocked File Types         Content Databases         Data Retrieval Settings         Page Visits         Resource Throttling Settings         SandBoxed Solutions         SharePoint Designer Settings - Site Collection L         Site Collection Features         Site Collection Features         Site Collection Quotas and Locks | evel<br>Level | Description:         Displays the public URLs from Alternate Access         Mappings Configured in the Web Application         Fields:         Web Application         Internal URL         URL Zone         Public URL for Zone |
|                                                                                                    | << Back       | Next >> Finish Cancel                                                                                                    |

- **a)** Select the required report to be used as template. You can view a short description and the fields for the selected report in the right pane.
- **b**) Click **Next** to proceed to the next step. Click **Back** anytime to go back to a previous step.

#### **Step 2: Fields Selection page**

This step allows you to select the required fields from the report fields.

| 🍞 Custom Reports Wizard                                                                                                    |                                                                             | × |
|----------------------------------------------------------------------------------------------------|-----------------------------------------------------------------------------|---|
| Select required fields<br>Select required fields from the available fields. Y<br>Click Next to proceed.                                                                                                    | You can use the up-down buttons to order fields in the selected field list. |   |
| Report Name: Site Collection Administrators                                                                                                    |                                                                             |   |
| Available <u>F</u> ields:                                                                                                    | Selected Fields:                                                            |   |
| Web Application<br>Site Collection URL<br>Created Date<br>Primary Administrator<br>Primary Administrator Login Name<br>Primary Administrator E-Mail<br>Secondary Administrator Login Name<br>Secondary Administrator E-Mail |                                                                             |   |
|                                                                                                    | << <u>B</u> ack <u>N</u> ext >> <u>Finish</u> <u>Cancel</u>                 | ] |

Perform the following steps in this dialog:

**a)** Select the required field(s) to add. You can use to add a field to the selected

fields list and 🚺 to remove a field from the selected fields list.

- b) Select a field from the selected fields list and click or → to move the field one position up or down. Also click or → to move the field to the first or
- last position in the field list.c) Click Next to proceed to the next step. Click Back anytime to go back to a previous step.

| 🍞 Custom Reports Wizard                                                                                                 | 2                                                                                                    | < |
|----------------------------------------------------------------------------------------------------|----------------------------------------------------------------------------------------------------|---|
| Select required fields<br>Select required fields from the available fields. Yo<br>Click Next to proceed.                | You can use the up-down buttons to order fields in the selected field list.                                                              |   |
| Report Name: Site Collection Administrators                                                                             |                                                                                                    |   |
| Available Eields:<br>Primary Administrator Login Name<br>Primary Administrator E-Mail<br>Secondary Administrator E-Mail | Selected Fields:<br>Web Application<br>Site Collection URL<br>Created Date<br>Primary Administrator<br>Secondary Administrator<br>+<br>+ |   |
|                                                                                                    | << Back Next >> Einish Cancel                                                                                                    |   |

#### Step 3: Specify Report Criteria

This step allows you to apply specific conditions for filtering report data.

| 📝 Custom Reports Wizard                                                                                                    | × |
|----------------------------------------------------------------------------------------------------|---|
| <b>Specify Report Criteria</b><br>The following list shows the criteria for the custom report. Click Edit to specify the criteria to filter report data (Optional).<br>Click Next to proceed. |   |
| Report Name: Site Collection Administrators                                                                                                    |   |
| C <u>r</u> iteria:                                                                                                    |   |
|                                                                                                    |   |
|                                                                                                    |   |
|                                                                                                    |   |
|                                                                                                    |   |
|                                                                                                    |   |
|                                                                                                    |   |
| <u> </u>                                                                                                    |   |
| << <u>B</u> ack <u>N</u> ext >> <u>Finish</u> <u>Cancel</u>                                                                                                    |   |

Click **Edit** to create a data filter. Criteria dialog will be displayed as shown below:

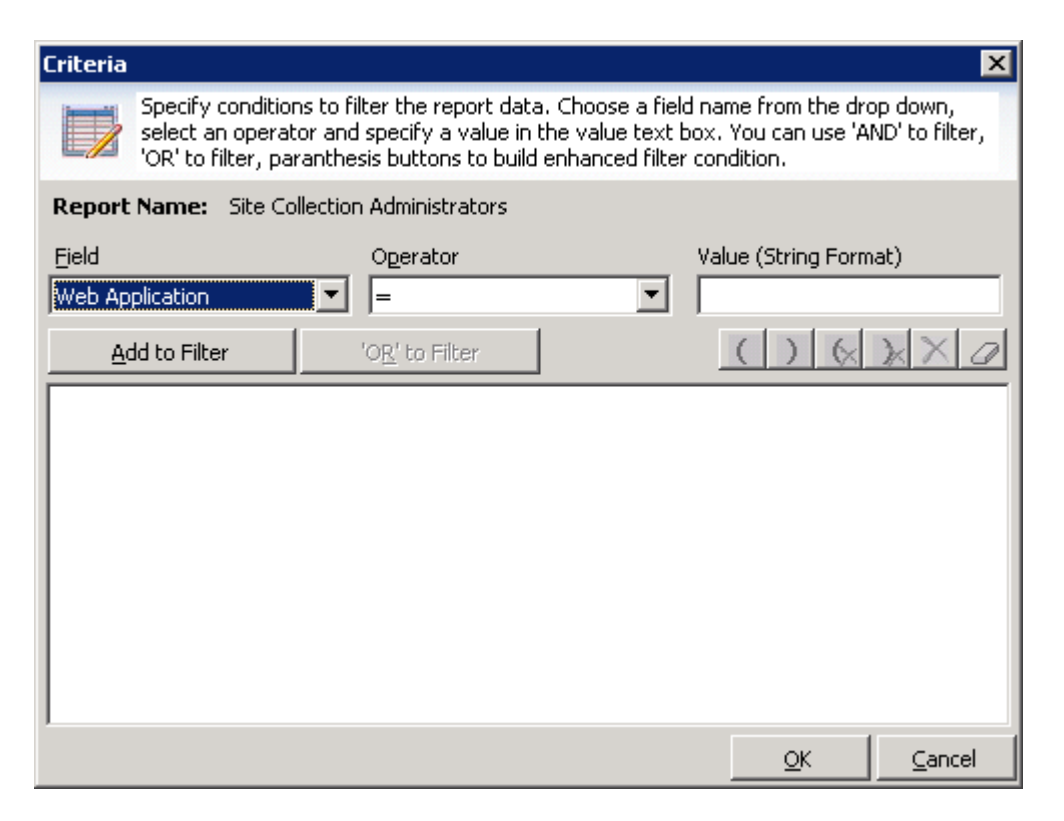

Perform the following steps in this dialog to specify the report criteria:

 a) Choose a field name from the dropdown, select an operator and specify the filter data.

**NOTE:** Operators include a special operator called "contains" and "does not contain". "Contains" determines whether or not a given character string matches a specified pattern. The operator "does not contain" performs the reverse function of the "contains" operator.

**b)** Click **Add to Filter**. The selected condition will be added to the criteria list and will be displayed as shown below:

| Criteria                                                                                                    |                         | ×                         |  |  |
|----------------------------------------------------------------------------------------------------|-------------------------|---------------------------|--|--|
| Specify conditions to filter the report data. Choose a field name from the drop down, select an operator and specify a value in the value text box. You can use 'AND' to filter, 'OR' to filter, paranthesis buttons to build enhanced filter condition. |                         |                           |  |  |
| Report Name: Site Collection                                                                                                    | n Administrators        |                           |  |  |
| Field<br>Created Date                                                                                                    | Operator                | Value (MM/DD/YY hh:mm:ss) |  |  |
| ' <u>A</u> ND' to Filter                                                                                                    | 'O <u>R</u> ' to Filter |                           |  |  |
| [Web Application] Contains 'Tes<br>OR [Created Date] >= #07/01                                                                                                    | t'<br>/08 12:00:00 AM#  |                           |  |  |
|                                                                                                    |                         | <u>O</u> K <u>C</u> ancel |  |  |

c) Use "AND to Filter" and "OR to Filter", parenthesis (, ) etc., to build an enhanced filter condition as shown in the example below:

[Web Application] Contains 'Test' OR [Created Date] >= #07/01/08 12:00:00 AM#

**d)** Click **OK** in Criteria dialog to go back to the criteria page.

The added criteria will be applied to the report as shown below:

| 📝 Custom Reports Wizard                                                                                                    | × |
|----------------------------------------------------------------------------------------------------|---|
| <b>Specify Report Criteria</b> The following list shows the criteria for the custom report. Click Edit to specify the criteria to filter report data (Optional). Click Next to proceed. |   |
| Report Name: Site Collection Administrators                                                                                                    |   |
| C <u>r</u> iteria:                                                                                                    |   |
| [Web Application] Contains 'Test'<br>OR [Created Date] >= #07/01/08 12:00:00 AM#                                                                                                    |   |
|                                                                                                    |   |
|                                                                                                    |   |
|                                                                                                    |   |
|                                                                                                    |   |
|                                                                                                    |   |
|                                                                                                    |   |
| <u> </u>                                                                                                    |   |
|                                                                                                    |   |
| << <u>B</u> ack <u>N</u> ext >> <u>Finish</u> <u>Cancel</u>                                                                                                    |   |

Click  $\ensuremath{\textbf{Next}}$  to proceed to the next step.

#### **Step 4: Report Summary**

This step displays the summary information for the selected report.

| 70 | ustom Reports Wiz                                                                                       | ard                                               |                    |                      |                      | ×              |
|----|----------------------------------------------------------------------------------------------------|---------------------------------------------------|--------------------|----------------------|----------------------|----------------|
| -  | Report Summa<br>The following ta                                                                        | <b>ry</b><br>able shows the summary details of th | e custom report. ( | Click Finish to save | the report settings. |                |
| C  | ustom Report <u>N</u> ame:                                                                              | Recent Site Collections                           |                    |                      |                      |                |
| R  | eport <u>D</u> escription:                                                                              | Site Collection Administrators                    |                    |                      |                      |                |
| D  | etails:                                                                                                 |                                                   |                    |                      |                      |                |
|    | Source Report Na                                                                                        | me                                                |                    |                      |                      | <b>_</b>       |
|    | Site Collection Admin                                                                                   | strators                                          |                    |                      |                      |                |
|    | Selected Fields                                                                                         |                                                   |                    |                      |                      |                |
|    | Web Application<br>Site Collection URL<br>Created Date<br>Primary Administrator<br>Secondary Administra | tor                                               |                    |                      |                      |                |
|    | Criteria                                                                                                |                                                   |                    |                      |                      |                |
|    | Web Application 1 Co                                                                                    | ntaine 'Teet'                                     |                    |                      |                      | -              |
|    |                                                                                                    |                                                   | << <u>B</u> ack    | <u>N</u> ext>>       | <u>F</u> inish       | <u>C</u> ancel |

- 1) Specify unique name and description for the custom report.
- 2) Click **Finish** to save the new report and close the custom reports wizard.

You can view the newly created custom report and its settings in Custom Reports Manager window as shown below:

| Custom Reports Manager                                                                                                    |                                                                                                    |  |  |  |
|----------------------------------------------------------------------------------------------------|----------------------------------------------------------------------------------------------------|--|--|--|
| Custom Reports Manager window shows the list of available custom reports. Select a custom report to view its description, fields and report criteria. Click New to create a custom report. Click Edit to change the settings for the selected report. Click Delete to delete the selected report. Click Copy to create a copy of the selected report. |                                                                                                    |  |  |  |
| 🖹 New 😹 Edit 💼 Copy 😹 Delete                                                                                                    |                                                                                                    |  |  |  |
| 📄 Bulk Content DB                                                                                                    | Description                                                                                                |  |  |  |
| Copy of Bulk Content DB                                                                                                    | Recently created site collections list                                                                     |  |  |  |
| Recent Site Collections                                                                                                    | Source Report Name                                                                                         |  |  |  |
|                                                                                                    | Site Collection Administrators                                                                             |  |  |  |
|                                                                                                    | Selected Fields                                                                                            |  |  |  |
|                                                                                                    | Web Application<br>Site Collection URL<br>Created Date<br>Primary Administrator<br>Secondary Administrator |  |  |  |
|                                                                                                    | Criteria                                                                                                   |  |  |  |
|                                                                                                    | [Web Application] Contains 'Test'<br>OR [Created Date] >= #07/01/08 12:00:00 AM#                           |  |  |  |
|                                                                                                    |                                                                                                    |  |  |  |
|                                                                                                    |                                                                                                    |  |  |  |
|                                                                                                    | Close                                                                                                    |  |  |  |

#### **Edit a Custom Report**

This feature allows you to edit an existing custom report.

- 1) Select the custom report you want to edit.
- 2) Click Edit button.
- **3)** Edit the report fields and criteria. You cannot change the report name, but the description is editable.
- 4) Click Finish to save the report settings.

During edit, you can also apply the modified criteria of a custom report to Power Reports tasks that uses this updated custom report. Upon clicking Finish after editing a report, 'Apply to' dialog showing the list of tasks and URL will be displayed as shown below

| 👼 Apply to                                 |                                            |                                                     |                                     |                                    | ×                                |
|--------------------------------------------|--------------------------------------------|-----------------------------------------------------|-------------------------------------|------------------------------------|----------------------------------|
| Lists all the Power F<br>URLs in which you | Reports tasks and th<br>want to update the | neir URLs that use the<br>report criteria using the | selected custom<br>current report s | report. Select<br>ettings and clic | the tasks and<br>sk OK to apply. |
| Task Name                                  | URL                                        | Scope                                               |                                     |                                    |                                  |
| Sample Task 1                              | Not applicable                             | All web applications                                |                                     |                                    |                                  |
|                                            |                                            |                                                     |                                     |                                    |                                  |
|                                            |                                            |                                                     |                                     |                                    |                                  |
|                                            |                                            |                                                     |                                     |                                    |                                  |
|                                            |                                            |                                                     |                                     |                                    |                                  |
|                                            |                                            |                                                     |                                     |                                    |                                  |
|                                            |                                            |                                                     |                                     |                                    |                                  |
|                                            |                                            |                                                     |                                     |                                    |                                  |
|                                            |                                            |                                                     |                                     |                                    |                                  |
|                                            |                                            |                                                     |                                     |                                    |                                  |
|                                            |                                            |                                                     |                                     |                                    |                                  |
|                                            |                                            |                                                     |                                     |                                    |                                  |
|                                            |                                            |                                                     |                                     |                                    |                                  |
|                                            |                                            |                                                     |                                     |                                    |                                  |
|                                            |                                            |                                                     |                                     | or (                               |                                  |
| Select All                                 |                                            |                                                     |                                     | <u>0</u> K                         | <u>C</u> ancel                   |

- 1) Select the tasks and URLs for which you want to update the report criteria.
- 2) Click **OK** to apply the current criteria to the selected URLs.

| 🛃 Apply to                                 |                                          |                                                     |                                     |                                      | ×                                  |
|--------------------------------------------|------------------------------------------|-----------------------------------------------------|-------------------------------------|--------------------------------------|------------------------------------|
| Lists all the Power F<br>URLs in which you | Reports tasks and the want to update the | neir URLs that use the<br>report criteria using the | selected custor<br>current report s | n report. Select<br>settings and cli | t the tasks and<br>ck OK to apply. |
| Task Name                                  | URL                                      | Scope                                               |                                     |                                      |                                    |
| Sample Task 1                              | ✓ Not applicable                         | All web applications                                |                                     |                                      |                                    |
|                                            |                                          |                                                     |                                     |                                      |                                    |
|                                            |                                          |                                                     |                                     |                                      |                                    |
|                                            |                                          |                                                     |                                     |                                      |                                    |
|                                            |                                          |                                                     |                                     |                                      |                                    |
|                                            |                                          |                                                     |                                     |                                      |                                    |
|                                            |                                          |                                                     |                                     |                                      |                                    |
|                                            |                                          |                                                     |                                     |                                      |                                    |
|                                            |                                          |                                                     |                                     |                                      |                                    |
|                                            |                                          |                                                     |                                     |                                      |                                    |
|                                            |                                          |                                                     |                                     |                                      |                                    |
|                                            |                                          |                                                     |                                     |                                      |                                    |
|                                            |                                          |                                                     |                                     |                                      |                                    |
|                                            |                                          |                                                     |                                     |                                      |                                    |
|                                            |                                          |                                                     | -                                   |                                      |                                    |
| Select <u>A</u> ll                         |                                          |                                                     |                                     | <u>0</u> K                           | <u> </u>                           |

#### **Copy a Custom Report**

- Select the Custom Report you want to copy.
- > Click **Copy** button. Copy Custom Report dialog will be shown as below.

| 💼 Copy Cust                         | om Report 🛛 🗙                                                                                                    |
|-------------------------------------|----------------------------------------------------------------------------------------------------|
| Specify a repor<br>report. This act | t name and description to copy an existing report to a new<br>ion will copy report fields and criteria of an existing report. |
| <u>R</u> eport Name:                | Recent Site Collections                                                                                                    |
| <u>S</u> ave As:                    | Copy of Recent Site Collections                                                                                               |
| Description:                        | Site Collection Administrators                                                                                                |
|                                     | <u> </u>                                                                                                    |

- > Enter a valid name and description for the report.
- > Click **OK** to create a new custom report with the source report settings.

#### **Delete a Custom Report**

- 1) Select the Custom Report you want to delete.
- **2)** Ensure that the custom report you want to delete is not currently in use in any of the Power Reports tasks.
- 3) Click **Delete** button to delete the selected report.

#### 6.2 New Custom Report

Click **New** button in Custom Reports Manager or press **ALT+N** to open the Custom Reports Wizard.

Perform the following steps to create a new custom report:

#### **Step 1: Report Selection page**

| Reports Wizard - Add Report                                                                                                    |                 | ×                                                                                                    |
|----------------------------------------------------------------------------------------------------|-----------------|----------------------------------------------------------------------------------------------------|
| Select Report<br>Select the desired report to add to the task report                                                                                                    | ts list.        |                                                                                                    |
| Web Application         Alternate Access Mappings         Alternate Access Mappings - External Resource         Authentication Providers         Blocked File Types         Content Databases         Data Retrieval Settings         Page Visits         Resource Throttling Settings         SandBoxed Solutions         Self Service Site Management         SharePoint Designer Settings - Web Application         Site Collection Administrators         Site Collection Peatures         Site Collection Quotas and Locks | evel<br>n Level | Description:         Displays the public URLs from Alternate Access         Mappings Configured in the Web Application         Fields:         Web Application         Internal URL         URL Zone         Public URL for Zone |
|                                                                                                    | << Back         | Next >> Finish Cancel                                                                                                    |

- **a)** Select the required report to be used as template. You can view a short description and the fields for the selected report in the right pane.
- **b)** Click **Next** to proceed to the next step. Click **Back** anytime to go back to a previous step.

#### **Step 2: Fields Selection page**

This step allows you to select the required fields from the report fields.

| 📝 Custom Reports Wizard                                                                                                    |                                                                            | ×  |
|----------------------------------------------------------------------------------------------------|----------------------------------------------------------------------------|----|
| Select required fields<br>Select required fields from the available fields. Yo<br>Click Next to proceed.                                                                                                    | You can use the up-down buttons to order fields in the selected field list | t. |
| Report Name: Site Collection Administrators                                                                                                    |                                                                            |    |
| Available Fields:<br>Web Application<br>Site Collection URL<br>Created Date<br>Primary Administrator<br>Primary Administrator Login Name<br>Primary Administrator E-Mail<br>Secondary Administrator Login Name<br>Secondary Administrator E-Mail | Selected Fields:                                                           |    |
|                                                                                                    | << <u>B</u> ack <u>N</u> ext >> <u>F</u> inish <u>C</u> ancel              |    |

Perform the following steps in this dialog:

**a)** Select the required field(s) to add. You can use to add a field to the selected

fields list and 💻 to remove a field from the selected fields list.

**b)** Select a field from the selected fields list and click  $\frown$  or  $\checkmark$  to move the field one position up or down. Also click  $\frown$  or  $\checkmark$  to move the field to the first or

last position in the field list.

c) Click Next to proceed to the next step. Click Back anytime to go back to a previous step.

| 🍞 Custom Reports Wizard                                                                                                    |                                                                                                    | × |
|----------------------------------------------------------------------------------------------------|----------------------------------------------------------------------------------------------------|---|
| Select required fields<br>Select required fields from the available fields.<br>Click Next to proceed.                       | You can use the up-down buttons to order fields in the selected field list.                                                    |   |
| Report Name: Site Collection Administrators                                                                                 |                                                                                                    |   |
| Available Eields:<br>Primary Administrator Login Name<br>Primary Administrator Login Name<br>Secondary Administrator E-Mail | Selected Fields:<br>Web Application<br>Site Collection URL<br>Created Date<br>Primary Administrator<br>Secondary Administrator |   |
|                                                                                                    | << Back Next >> Einish Cancel                                                                                                  | J |

#### Step 3: Specify Report Criteria

This step allows you to apply specific conditions for filtering report data.

| 📝 Custom Reports Wizard                                                                                                    | × |
|----------------------------------------------------------------------------------------------------|---|
| <b>Specify Report Criteria</b><br>The following list shows the criteria for the custom report. Click Edit to specify the criteria to filter report data (Optional).<br>Click Next to proceed. |   |
| Report Name: Site Collection Administrators                                                                                                    |   |
| C <u>r</u> iteria:                                                                                                    | _ |
|                                                                                                    |   |
|                                                                                                    |   |
|                                                                                                    |   |
|                                                                                                    |   |
|                                                                                                    |   |
|                                                                                                    |   |
| Edit                                                                                                    |   |
|                                                                                                    |   |
| << <u>Back</u> <u>Next &gt;&gt;</u> <u>Finish</u> <u>Cancel</u>                                                                                                    |   |

Click **Edit** to create a data filter. **Criteria dialog** will be displayed as shown below:

| Criteria                                                                       |                                                                                                    | ×                                                                             |
|--------------------------------------------------------------------------------|----------------------------------------------------------------------------------------------------|-------------------------------------------------------------------------------|
| Specify conditions to fi<br>select an operator and<br>'OR' to filter, paranthe | lter the report data, Choose a field<br>I specify a value in the value text t<br>sis buttons to build enhanced filter | d name from the drop down,<br>box. You can use 'AND' to filter,<br>condition. |
| Report Name: Site Collection                                                   | n Administrators                                                                                                    |                                                                               |
| Eield                                                                          | Operator                                                                                                    | Value (String Format)                                                         |
| Web Application                                                                | =                                                                                                    |                                                                               |
| Add to Filter                                                                  | 'O <u>R'</u> to Filter                                                                                                | $() \otimes \times \times \mathcal{Q}$                                        |
|                                                                                |                                                                                                    |                                                                               |
|                                                                                |                                                                                                    |                                                                               |
|                                                                                |                                                                                                    |                                                                               |
|                                                                                |                                                                                                    |                                                                               |
|                                                                                |                                                                                                    |                                                                               |
|                                                                                |                                                                                                    |                                                                               |
|                                                                                |                                                                                                    |                                                                               |
| 1                                                                              |                                                                                                    | OK Cancel                                                                     |
|                                                                                |                                                                                                    |                                                                               |

Perform the following steps in this dialog to specify the report criteria:

 a) Choose a field name from the dropdown, select an operator and specify the filter data.

**NOTE:** Operators include a special operator called "contains" and "does not contain". "Contains" determines whether or not a given character string matches a specified pattern. The operator "does not contain" performs the reverse function of the "contains" operator.

**b)** Click **Add to Filter**. The selected condition will be added to the criteria list and will be displayed as shown below:

| Criteria                                                                       |                                                                                                    | ×                                                                             |
|--------------------------------------------------------------------------------|----------------------------------------------------------------------------------------------------|-------------------------------------------------------------------------------|
| Specify conditions to fi<br>select an operator and<br>'OR' to filter, paranthe | lter the report data. Choose a field<br>specify a value in the value text b<br>sis buttons to build enhanced filter | d name from the drop down,<br>box. You can use 'AND' to filter,<br>condition. |
| Report Name: Site Collection                                                   | n Administrators                                                                                                    |                                                                               |
| Eield<br>Created Date                                                          | Operator                                                                                                    | Value (MM/DD/YY hh:mm:ss)                                                     |
| ' <u>A</u> ND' to Filter                                                       | 'O <u>R</u> ' to Filter                                                                                             |                                                                               |
| [Web Application] Contains 'Tes<br>OR [Created Date] >= #07/01                 | t'<br>/08 12:00:00 AM#                                                                                              |                                                                               |
|                                                                                |                                                                                                    | <u>O</u> K <u>C</u> ancel                                                     |

c) Use "AND to Filter" and "OR to Filter", parenthesis (, ) etc., to build an enhanced filter condition as shown in the example below:
 Web Application] Contains 'Test' OR [Created Date] >= #07/01/08 12:00:00

AM#

**d)** Click **OK** in Criteria dialog to go back to the criteria page.

The added criteria will be applied to the report as shown below:

| 📝 Custom Reports Wizard                                                                                                    | ×        |
|----------------------------------------------------------------------------------------------------|----------|
| <b>Specify Report Criteria</b> The following list shows the criteria for the custom report. Click Edit to specify the criteria to filter report data (Option Click Next to proceed. | el).     |
| Report Name: Site Collection Administrators                                                                                                    |          |
| C <u>r</u> iteria:                                                                                                    |          |
| [Web Application] Contains 'Test'<br>OR [Created Date] >= #07/01/08 12:00:00 AM#                                                                                                    |          |
|                                                                                                    |          |
|                                                                                                    |          |
|                                                                                                    |          |
|                                                                                                    |          |
|                                                                                                    |          |
|                                                                                                    |          |
| <u> </u>                                                                                                    | :        |
| << <u>B</u> ack <u>N</u> ext >> <u>Finish</u> <u>C</u> ance                                                                                                    | <u>;</u> |

Click **Next** to proceed to the next step.

#### **Step 4: Report Summary**

This step displays the summary information for the selected report.

| 70 | Custom Reports Wi                                                                                      | ard                                                           |                                         | ×         |
|----|----------------------------------------------------------------------------------------------------|---------------------------------------------------------------|-----------------------------------------|-----------|
|    | Report Summa                                                                                           | <b>ry</b><br>able shows the summary details of the custom rep | port. Click Finish to save the report s | settings. |
| C  | ustom Report <u>N</u> ame:<br>eport Description:                                                       | Recent Site Collections Site Collection Administrators        |                                         |           |
| D  | etails:                                                                                                |                                                               |                                         |           |
|    | Source Report Na                                                                                       | me                                                            |                                         | <u> </u>  |
|    | Site Collection Admir                                                                                  | strators                                                      |                                         |           |
|    | Selected Fields                                                                                        |                                                               |                                         |           |
|    | Web Application<br>Site Collection URL<br>Created Date<br>Primary Administrator<br>Secondary Administr | tor                                                           |                                         |           |
|    | Criteria                                                                                               |                                                               |                                         |           |
|    | Ruleb Application 1 Co                                                                                 | ntaine 'Teet'                                                 |                                         | <b></b>   |
|    |                                                                                                    | <u>B</u> ac                                                   | k <u>N</u> ext>> <u>F</u> inish         | Cancel    |

- **1) Specify** unique name and description for the custom report.
- 2) Click **Finish** to save the new report and close the custom reports wizard.

You can view the newly created custom report and its settings in Custom Reports Manager window as shown below:

| 📝 Custom Reports Manager                                                                                                    | X                                                                                                    |
|----------------------------------------------------------------------------------------------------|----------------------------------------------------------------------------------------------------|
| Custom Reports Manager window shows the list of availa<br>report criteria. Click New to create a custom report. Click<br>selected report. Click Copy to create a copy of the select | ble custom reports. Select a custom report to view its description, fields and<br>Edit to change the settings for the selected report. Click Delete to delete the<br>ed report. |
| 🖹 New 📝 Edit 💼 Copy 😹 Delete                                                                                                    |                                                                                                    |
| 📄 Bulk Content DB                                                                                                    | Description                                                                                                    |
| Copy of Bulk Content DB                                                                                                    | Recently created site collections list                                                                                                    |
| Recent Site Collections                                                                                                    | Source Report Name                                                                                                    |
|                                                                                                    | Site Collection Administrators                                                                                                    |
|                                                                                                    | Selected Fields                                                                                                    |
|                                                                                                    | Web Application<br>Site Collection URL<br>Created Date<br>Primary Administrator<br>Secondary Administrator                                                                      |
|                                                                                                    | Criteria                                                                                                    |
|                                                                                                    | [Web Application] Contains 'Test'<br>OR [Created Date] >= #07/01/08 12:00:00 AM#                                                                                                |
|                                                                                                    |                                                                                                    |
|                                                                                                    |                                                                                                    |
|                                                                                                    | Close                                                                                                    |

# Chapter

## 7 References

#### 7.1 Alert Messages

|    | ARKSP | ×                                                           |
|----|-------|-------------------------------------------------------------|
|    | ♪     | Invalid URI. The format of the URL could not be determined. |
| 1) |       | (ОК                                                         |

a) Check the URL format (e.g., http://server name:port number/sitename)

- **b)** Check the server instance.
- c) Spell check the URL

| 1 | ARKSP | X                                                                                                    |
|---|-------|----------------------------------------------------------------------------------------------------|
|   | ♪     | Unable to connect to "http://rd65:10440/". Please ensure the following:<br>- Basic rights (View Pages, Browse Directories, Manage Lists) are enabled for the corresponding web application<br>- Currently logged on user account has basic rights (View Pages, Browse Directories, Manage Lists) in the respective site |
| , |       | OK                                                                                                    |

ARKSP shows the above alert, if the currently logged on user does not have sufficient permissions to retrieve the site or list information in SharePoint. Please ensure the currently logged on user has 'View Pages', 'Browse Directories' and 'Manage Lists' rights in the connected site.

| ARKSP Erro | or X                                                                                                    |
|------------|----------------------------------------------------------------------------------------------------|
|            | Some errors occured while generating the report information.<br>Click "View" to show the errors or click "Error" button in the status bar to view the<br>errors in future. |
|            | Do not show this message again                                                                                                    |
|            | Note: To turn on/off this message, press F2 or click 'Show Error Alert' in Tools menu.                                                                                     |
|            | <u>View</u>                                                                                                    |

ARKSP shows the above alert when it encounters any errors while generating a report. Click View button to view the errors and the possible resolution. Check 'Do not show this message again' checkbox to turn-off the alert. You can turn-on the alert messages again from the Tools menu. You may also view the errors in a report by clicking on the 'Error' button in the bottom status bar of ARKSP application.

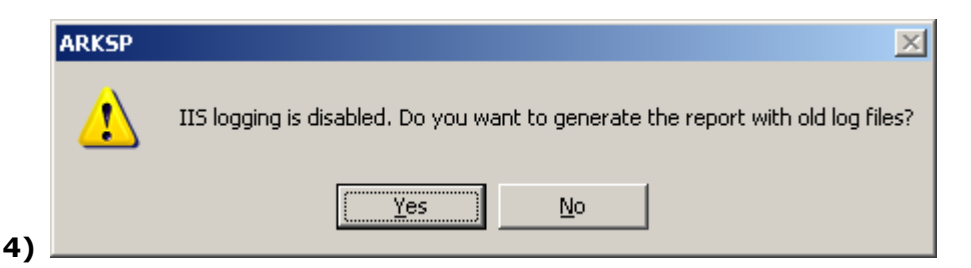

While generating the 'Page Visits', 'List Visits' and 'Last Deleted Items' reports the above alert window will appear when the logging is disabled in IIS.

| ARKSP | ×                                                                                                    |
|-------|----------------------------------------------------------------------------------------------------|
| 1     | This report requires STS logging to be enabled. Please refer 'Usage Analysis Reports' section in ARKSP help file for<br>more details. |
|       |                                                                                                    |

'Page Hits', 'Site Hits Summary', 'Site Visitors' and 'List Hits' reports requires STS logging to be enabled to generate the report. Enable the "Enable Logging" and "Enable usage analysis processing" options in the "Usage Analysis Processing" section in the SharePoint Central Administration.

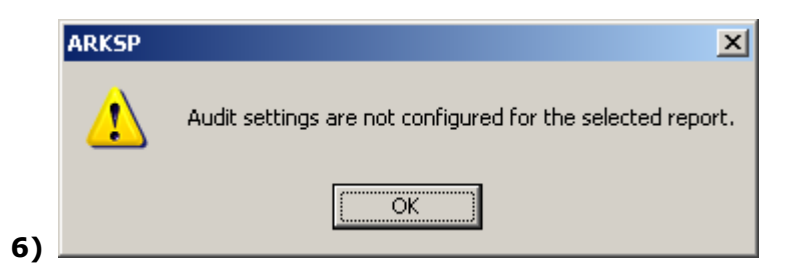

ARKSP shows the above alert when the audit settings are not configured for the selected audit report event.

| ARKS | • <u>×</u>                                                                                                    |
|------|----------------------------------------------------------------------------------------------------|
| 2    | Unable to load web applications in the server.<br>Ensure currently logged on user account is an Application Pool user account<br>or a member of Administrators group in SharePoint Server and Database Server. |
| ,    | OK                                                                                                    |

ARKSP shows the above alert, if the currently logged on user does not have sufficient permissions to retrieve the web applications information in SharePoint. The currently logged on user must be an application pool identity account or must be a member of local Administrators group in the SharePoint server and database server.

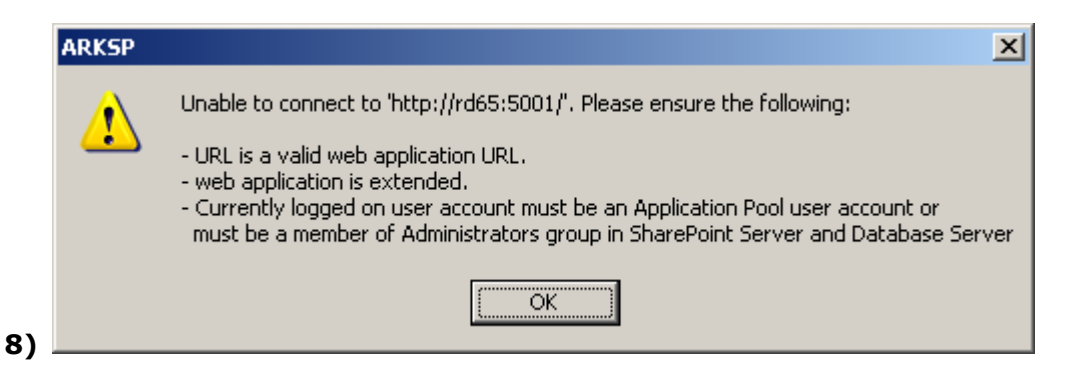

If the web application URL is valid, please ensure the currently logged on user has sufficient rights to access the web application. The currently logged on user must be an application pool identity account or must be a member of local Administrators group in the SharePoint server and database server.

| ARKSP    | X                                                                                                    |
|----------|----------------------------------------------------------------------------------------------------|
| <u>!</u> | Unable to connect to 'http://rd65:7777/developers center'. Please ensure the following:<br>- Valid site URL<br>- Basic rights (View Pages, Browse Directories) are enabled for the corresponding web application<br>- Currently logged on user account has basic rights (View Pages, Browse Directories) in the respective site<br>- Currently logged on user account must be an Application Pool user account or must be a member of<br>Administrators group in SharePoint Server and Database Server |
|          | ()                                                                                                    |

If the site URL is valid, please ensure the currently logged on user has 'View Pages' and 'Browse Directories' rights in the respective site. Also, the currently logged on user must be an application pool identity account or must be a member of local Administrators group in the SharePoint server and database server.

#### **CHAPTER 7 – References**

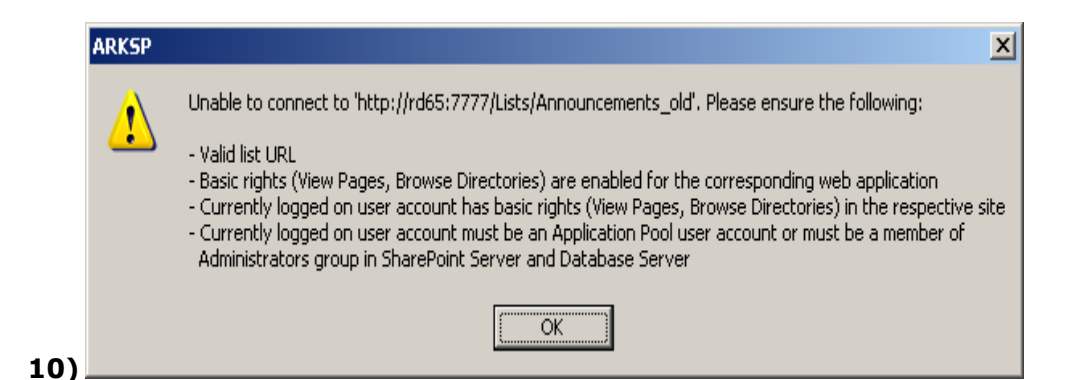

If the list URL is valid, please ensure the currently logged on user has 'View Pages' and 'Browse Directories' rights in the respective site where the list resides. Also, the currently logged on user must be an application pool identity account or must be a member of local Administrators group in the SharePoint server and database server.

|    | ARKSP | ×                                                                                                    |
|----|-------|----------------------------------------------------------------------------------------------------|
|    | 1     | Unable to connect to 'http://rd65:5001/'. Please ensure the following:<br>- Valid library URL<br>- Basic rights (View Pages, Browse Directories) are enabled for the corresponding web application<br>- Currently logged on user account has basic rights (View Pages, Browse Directories) in the respective site<br>- Currently logged on user account must be an Application Pool user account or must be a member of<br>Administrators group in SharePoint Server and Database Server |
| 1) |       | ()                                                                                                    |

If the list URL is valid, please ensure the currently logged on user has 'View Pages' and 'Browse Directories' rights in the respective site where the list resides. Also, the currently logged on user must be an application pool identity account or must be a member of local Administrators group in the SharePoint server and database server.

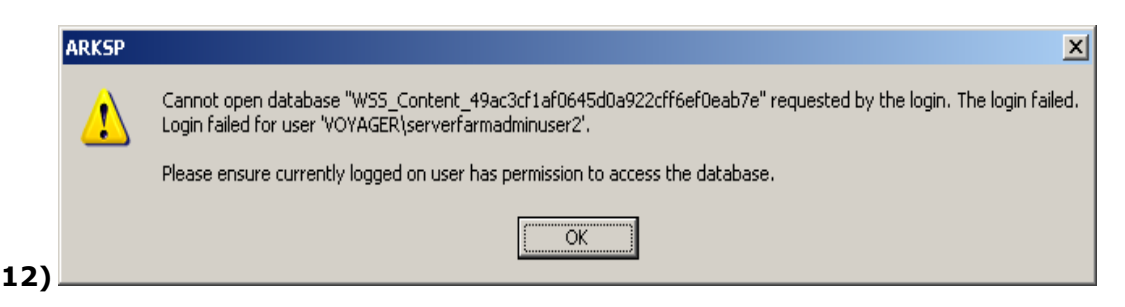

It is preferable to run ARKSP using an application pool identity account or a user account that is a member of local Administrators group in the SharePoint server and database server.

#### **CHAPTER 7 – References**

|     | ARKSP | ×                                                                                                    |
|-----|-------|----------------------------------------------------------------------------------------------------|
|     | 1     | Unable to connect to 'http://rd65:5001/shared documents'.<br>Please enter a valid library URL or ensure you have access to the specified library or folder location. |
| 3). |       | ()                                                                                                    |

ARKSP shows this alert when the user tries to publish the report to a SharePoint library. Please ensure the library URL is valid and the user account has access to the document library and the folder location where the report is to be published.

#### 7.2 Troubleshooting

#### **Troubleshoot a problem**

While using ARKSP, if and when a problem arises, please forward the following information to support@vyapin.com to revert back to you with a solution.

- **1) Version of ARKSP** you are evaluating or you have registered with us (version information could be found in "About" screen and in "Help")
- **2)** Additional services or resource consuming processes/applications (like anti-virus, indexing) running in the background on the computer where ARKSP is installed.
- 3) Hardware configuration of ARKSP installed computer.
- **4) 'Service Pack'** version of Microsoft SharePoint Server 2010 / Windows OS running currently.
- 5) Send us the "Error Log" (ARKSPErrorLog.txt) available in the "<Application Data Folder>\ARKSP2010\Log"

folder.(e.g.,C:\Users\Public\Documents\ARKSP2010\Log\ARKSPErrorLog.txt)

6) For Power Reports issues, send also the ARKSPErrorLog.txt available in the <Application Data Folder>\ARKSP2010\Power Reports\<<Task Name>>\<<Date and Time Stamp>> folder.

The *<Application Data Folder>* is the common location where ARKSP tasks and task history will be stored in the computer running ARKSP application. The *<Application Data Folder>* can be found from **Help -> About** screen. The default path of *<Application Data Folder>* is as follows:

➢ Windows 2008 - C:\Users\Public\Documents

#### 7.3 Technical Support

Technical support is available through e-mail.

Send your questions to support@vyapin.com.

We make every effort to respond to your request on the same day you send in your email.

Please allow up to 24 hours for our technical support team to revert back to you.

#### 7.4 How to Uninstall ARKSP?

When you create Power Report tasks in ARKSP, the application creates Windows Scheduled Tasks (to run the Power Report tasks at the specified time interval) where ARKSP is installed. While running the Quick Reports or Power Report task, ARKSP creates ARKSPSettings folder to store the application settings, Log folder to store error log file, Export folder for exported reports, Power Reports folder for Power Reports task related information, **SQL Server** database for data storage.

When you uninstall ARKSP through Control Panel - Add / Remove Programs applet, Windows Installer program will remove only the application files from your machine. But, the application related files created by ARKSP remain in the computer. In order to remove ARKSP worker files completely, the uninstall wizard provides a set of cleanup options to perform the cleanup operation based your selection.

Use this wizard to cleanup the files that are created by Admin Report Kit for SharePoint 2010 application selectively and uninstall ARKSP completely from the machine.

**1)** Launch the uninstall wizard by clicking *Start -> Programs -> Admin Report Kit* for SharePoint 2010 -> ARKSP Uninstall Wizard.

The **ARKSP Uninstall Wizard** dialog will be shown as below:

| Admin Report Kit for SharePoint 2010 Uninstall V                                                                                                    | Wizard                       |                                         |                         | ×      |  |  |  |  |  |
|----------------------------------------------------------------------------------------------------|------------------------------|-----------------------------------------|-------------------------|--------|--|--|--|--|--|
| Welcome to Admin Report Kit for Shar<br>This wizard helps you to cleanup and uninstall Admir                                                                                                    | ePoint 201<br>Report Kit for | . <b>0 Uninstall</b><br>SharePoint 2010 | Wizard<br>) completely. |        |  |  |  |  |  |
| This wizard will guide you through the steps to cleanup the files that are created by Admin Report Kit for SharePoint 2010 application. Using this wizard you can:  * Cleanup export tasks and task history * Cleanup scheduled tasks that are associated with export tasks * Cleanup log files and databases * Uninstall Admin Report Kit for SharePoint 2010 application |                              |                                         |                         |        |  |  |  |  |  |
|                                                                                                    | < <u>B</u> ack               | <u>N</u> ext >                          | Einish                  | Cancel |  |  |  |  |  |

Click **Next** to proceed.
2) Select required *cleanup options* as shown below:

| Admin Report Kit for SharePoint 2010 Uninstall V                                                                                                    | Wizard         |                |        | ×      |
|----------------------------------------------------------------------------------------------------|----------------|----------------|--------|--------|
| Step 1 of 2: Cleanup Options<br>Cleaning up the information based on your selection                                                                                                    | I              |                |        |        |
| Cleanup Power Reports tasks and their history instances Cleanup all Power Report tasks and task history information maintained by ARKSP, including folders such as Power Reports and Log. |                |                |        |        |
| Uninstall <u>ARKSP application</u><br>Remove all application files and uninstall ARKSP application from the machine.                                                                      |                |                |        |        |
| Cleanup exported Power Reports<br>Cleanup exported Power Reports in the application data folder.                                                                                          |                |                |        |        |
|                                                                                                    | < <u>B</u> ack | <u>N</u> ext > | Einish | Cancel |

Click Next to proceed.

**3)** Confirm the cleanup and/or uninstall process.

| Admin Report Kit for SharePoint 2010 Uninstall                                                         | Wizard         |        |        | ×      |
|----------------------------------------------------------------------------------------------------|----------------|--------|--------|--------|
| Step 2 of 2: Cleanup Process<br>Cleaning up the information based on your selection                    | n              |        |        |        |
| Click 'Finish' button to remove ARKSP application or Click 'Cancel' to terminate the uninstall wizard. |                |        |        |        |
|                                                                                                    |                |        |        |        |
|                                                                                                    |                |        |        |        |
|                                                                                                    |                |        |        |        |
|                                                                                                    |                |        |        |        |
|                                                                                                    | < <u>B</u> ack | Next > | Einish | Cancel |

Click **Finish** to run cleanup and/or uninstall process. Click **Cancel** to close the wizard.

4) Once the file cleanup process is complete, the uninstall wizard will automatically run *Windows Installer* program to remove *ARKSP application* from the machine, if you have selected the cleanup option *Uninstall ARKSP application* in the wizard.

# Chapter

# 8 Index

| About, 4                                        | ARKSPTaskRunner, 88, 89                       |
|-------------------------------------------------|-----------------------------------------------|
| Actions Pane, 39, 66, 68, 83, 84, 85,           | Audit - Deleted Lists, 9                      |
| 87, 91                                          | Audit - Deleted Sites, 9                      |
| Activate, 4                                     | Audit - Group Member, 10                      |
| software, 4                                     | Audit - Permission, 10                        |
| Activate dialog, 3, 4                           | Audit – Renamed Items, 17                     |
| Activate menu, 4                                | Audit – Updated Items, 17                     |
| Activate screen, 3                              | Audit – Visited Items, 17                     |
| Activate the software, 4                        | Audit report, 9, 10, 11, 16, 17               |
| activate the software., 2                       | Audit Settings, 28, 29, 34, 36                |
| Alternate Access Mappings, 4                    | Authentication Provider, 7                    |
| API Authentication, 7                           | Authentication Providers, 4                   |
| <b>Application Data</b> , 37, 38, 116           | Blocked File Types, 4, 79                     |
| application server, 2                           | Blog API Enabled, 7                           |
| <b>ARK for SharePoint 2010</b> , 4, 9, 16, 34   | <b>Browse</b> , 31, 37, 69, 70, 112, 114, 115 |
| <b>ARKSP</b> , 1, 2, 4, 23, 25, 26, 27, 28, 29, | built-in reports, 4, 9, 16                    |
| 48, 51, 52, 59, 62, 64, 78, 85, 87, 88,         | Built-in Reports, 62                          |
| 91, 112, 113, 114, 115, 116, 117, 119           | Change Log Reports, 23                        |
| ARKSP software, 37                              | City & Country, 4                             |
| ARKSPErrorLog.txt, 116                          | Company Name, 4                               |

City & Country for the Company Name, E-mail Settings, 36 4 End-user Company Name, 4 Cleanup History, iii, 91 Export Option, 75 cleanup process, 119 export path, 53, 62, 83 command line, iii, 23, 88 Export Report, 53 Company Name, 4 Farm Features, 5 City & Country, 4 Feature Status, 11 configure, 28, 32, 34 File Name Mask, 79, 80 Content Databases, 5, 7, 79 Hardware configuration, 116 Copy Task, iii, 83 Help, 4 Custom Reports, 35, 92, 93, 100, 104, History Details Pane, 65 110 How to activate the software?, 2 Custom View, 50 **IIS log files**, 25, 26, 35, 36 data retrieval services,, 5 **IIS Log Files Directory**, 26, 36 Data Retrieval Settings, 5 Image, 4 default.aspx, 51 Install the software, 3 Delete Task, iii, 84 Installer, 117, 119 **Directory Server Settings**, 36 Invited Users, 11 Directory Server., 33 Last Deleted Items, 18, 24, 113 Document Center, 51 Last Modified Items, 18, 24 **DOS batch file examples**, 89 license key, 3 Download evaluation/trial copy, 3 License Key, 4 Edit Task, iii, 83 List Folders Security, 18 Email, 4 List Hits, 19, 26, 113 E-mail Option, 77 List Item Security, 19 E-mail Report, iii, 59

| List Item Summary, 19                         | Primary Administrator, 6                     |  |  |
|-----------------------------------------------|----------------------------------------------|--|--|
| List Reports, 16, 47, 72, 89                  | Primary Owner, 6                             |  |  |
| List URL, 9, 17                               | Print Setting, 77                            |  |  |
| List Workflow Settings, 20                    | Profile Manager, 36, 87                      |  |  |
| List Workflow Status, 21                      | Publish Option, 76                           |  |  |
| Login Credentials, 7                          | Quick Reports, 34, 35, 41, 44, 47, 59,       |  |  |
| Mask Options, 79, 80                          | 117                                          |  |  |
| Maximum Alerts, 7                             | Quick Reports Wizard, 41, 44, 47             |  |  |
| Member of administrators group, 34            | Recycle Bin Cleanup, 7                       |  |  |
| Merge repeated Cells, 57                      | Recycle Bin Enabled, 7                       |  |  |
| Microsoft SharePoint Server 2010, 1, 2,       | Recycle Bin Retention, 7                     |  |  |
| 28, 34, 116                                   | Recycle Bin Summary, 12                      |  |  |
| Navigation buttons, 55                        | References, 112                              |  |  |
| New Task, iii, 68, 81, 83                     | <b>Report Category</b> , 24, 25, 26, 71, 79, |  |  |
| 'ODBC Logging', 26, 27                        | 80                                           |  |  |
| Office SharePoint Server, 23                  | <b>Report Criteria</b> , 72, 96, 106         |  |  |
| Page Hits, 11, 12, 25, 113                    | Report Scope, 71                             |  |  |
| Page Setup button, 55                         | Report Settings Pane, 64                     |  |  |
| Page Visits, 5, 10, 26, 113                   | <b>Report Summary</b> , 81, 99, 109          |  |  |
| ParentSiteName, 80                            | Resellers, 4                                 |  |  |
| Permissions Reports, 87                       | RSS Feeds, 7                                 |  |  |
| Pool Status, 7                                | Run Now, iii, 34, 35, 87                     |  |  |
| Power Export, 92                              | SandBoxed Solutions, 5                       |  |  |
| Power Reports, iii, 34, 35, 39, 62, 63,       | Schedule Properties Pane, 65                 |  |  |
| 66, 83, 84, 88, 89, 91, 101, 103, 116,<br>117 | Scheduled Tasks, 104                         |  |  |

| Secondary Administrator, 6         | SMTP Server, 7, 36, 59                    |
|------------------------------------|-------------------------------------------|
| Secondary Owner, 6                 | Software, 4                               |
| Security Validation, 7             | activate, 4                               |
| 'Service Pack', 116                | Sorting, 57                               |
| SharePoint Library, 54             | SQL authentication, 35, 87                |
| SharePoint Settings, 34            | SQL Server Settings, 35, 36               |
| SharePoint Site, 45, 48            | SQL Servers, 34                           |
| SharePoint user permissions, 34    | storage settings, 6                       |
| Site Activity, 14, 24              | System requirements, 2                    |
| Site Collection Administrators, 6  | System Requirements, 2                    |
| Site Collection Features, 6, 11    | Task Activity View, iii, 63, 65, 90       |
| Site Collection Quotas, 6          | Task List Pane, 64                        |
| Site Collection Workflow, 7        | Task Manager, iii, 62, 63, 65, 82, 83, 84 |
| Site Columns, 12, 14               | <b>task name</b> , 62, 81, 83, 88         |
| Site Content Types, 12             | Task Status, 15, 21, 22, 39               |
| Site Features, 11, 12, 80          | Technical Support, iii, 117               |
| Site Hits Summary, 12, 13, 25, 113 | Templates, 7, 11, 49                      |
| Site Permission Levels, 13         | Troubleshooting, iii, 116                 |
| Site Permissions, 13               | Uninstall ARKSP, iii, 119                 |
| Site Report, 44                    | uninstall process, 119                    |
| Site Reports, 9, 44, 71            | uninstall wizard, 117, 119                |
| Site Security, 14                  | Upload Size, 7                            |
| Site Settings, 14                  | User Interface, 63                        |
| Site Visitors, 13, 25, 113         | Version History, 22                       |
| Site Workflows, 15                 |                                           |

Web Application, 4, 5, 6, 7, 8, 26, 41, 42, 45, 70, 71, 78, 79, 98, 108
web application information, 7
Web application reports, 41
web application URL, 114
Web Pages, 15
Web Part Catalog, 8 Web Parts, 8, 15

Web URL, 9, 10, 11, 12, 13, 14, 15, 16, 17, 18, 19, 20, 21, 22

WebApplicationName, 79, 80

#### Windows SharePoint Services, 1, 23

Windows Task, iii, 62, 84, 85